# Testeurs de sécurité électrique

Séries FI 90x5HT / FI 91x5HT

NOTICE D'UTILISATION

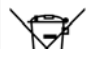

#### ISO-9001 CERTIFIED MANUFACTURER

Ce manuel contient des informations propriétaires, protégées par un copyright. Tous droits réservés. Aucune partie de ce manuel ne peut être photocopiée, reproduite ou traduite dans une autre langue sans accord préalable du fabricant.

Les informations de ce manuel étaient correctes au moment de son impression. Cependant, le fabricant continue d'améliorer ses produits et se réserve le droit de modifier les spécifications, l'appareil, et les procédures de maintenance sans préavis.

# Sommaire

| Consignes de sécurité6 |                                     |     |
|------------------------|-------------------------------------|-----|
| Démarrage ra           | apide                               | 12  |
|                        | Description des séries FI 9xx5HT1   | .4  |
|                        | Apparence1                          | 9   |
|                        | Réglages2                           | 27  |
| UTILISATION.           |                                     | 36  |
|                        | Arborescence des menus3             | 88  |
|                        | Connexion des cordons4              | 13  |
|                        | Tests manuels ACW, DCW, IR et GB.4  | 6   |
|                        | Mode de test manuel spécial (000).9 | )2  |
|                        | Tests automatiques                  | 8   |
|                        | Paramétrage des utilitaires communs | )   |
|                        |                                     | .8  |
| Contrôles ext          | ternes                              | 126 |

Description contrôles externes ......127

| Contrôle dist | ant                            | 136  |
|---------------|--------------------------------|------|
|               | Configuration de l'interface   | .137 |
|               | Syntaxe de commande            | .143 |
|               | Liste des commandes            | .146 |
|               | Messages d'erreurs             | .199 |
| FAQ           | •••••                          | 200  |
| ANNEXES       | •••••                          | 202  |
|               | Remplacement du fusible        | .202 |
|               | Messages d'erreurs             | .203 |
|               | Spécifications                 | .207 |
|               | Dimensions FI 9005/9015/9035HT | .216 |
|               | Dimensions FI 9045HT           | .217 |
|               | Dimensions FI 9105HT           | .218 |
|               | Dimensions FI 9115HT           | .219 |
|               | Dimensions FI 9105/9115/9135HT | .220 |
|               | Déclaration de conformité      | .221 |
| INDEX         |                                | 222  |

# Consignes de sécurité

Ce chapitre contient des consignes importantes que vous devez suivre pour l'utilisation et le stockage. Lire ce qui suit avant toute manipulation afin d'assurer votre sécurité et de garder l'appareil dans les meilleures conditions.

# Symboles de sécurité

Ces symboles peuvent apparaître dans ce manuel ou sur l'appareil.

|               | Indique des conditions ou manipulations pouvant<br>engendrer des blessures ou la perte de la vie.                                    |
|---------------|----------------------------------------------------------------------------------------------------|
|               | Indique des conditions ou manipulations pouvant<br>engendrer un endommagement de l'appareil ou<br>des accessoires reliés à celui-ci. |
| <u>/</u>      | DANGER Haute Tension                                                                                                    |
| Ĺ             | Attention se référer au manuel                                                                                                    |
|               | Borne conductrice de protection                                                                                                    |
| $\rightarrow$ | Borne de châssis ou masse                                                                                                    |

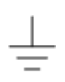

Borne de terre

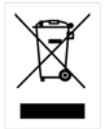

Ne pas jeter les déchets électroniques comme des déchets traditionnels. Merci d'utiliser une collecte spécifique ou contactez votre revendeur qui vous conseillera.

# Consignes de sécurité

Guide général

• Ne pas placer d'objets lourds sur l'instrument.

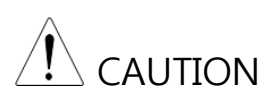

- Eviter tout impact ou frottement qui risquent d'endommager l'appareil.
- Ne pas décharger d'électricité statique sur l'instrument.
- Utilisez uniquement les connecteurs adaptés, pas de jeux de barres.
- Ne pas obstruer la ventilation.
- Ne pas démonter les FI 9xx5HT sans avoir les qualifications requises.

(catégories de mesure) EN 61010-1:2010 spécifie les catégories de mesure et leur recommandations comme suit. Les FI 9xx5HT n'appartiennent pas aux catégories II, III ou IV.

- Catégorie IV pour les mesures réalisées à la source d'installations basses tensions.
- Catégorie III pour les mesures réalisées dans des installations de bâtiments.
- Catégorie II pour les mesures réalisées sur des circuits directement connectés à l'installation basse tension.

| Alimentation                   | <ul> <li>Gamme de tension d'entrée AC :<br/>100/120/220/230VAC ±10%</li> </ul>                                                                     |  |  |  |
|--------------------------------|----------------------------------------------------------------------------------------------------|--|--|--|
|                                | • Fréquence : 50Hz/60Hz                                                                                                    |  |  |  |
|                                | <ul> <li>Pour éviter tout risque de choc électrique,<br/>connectez le conducteur de protection du<br/>cordon AC à la terre.</li> </ul>             |  |  |  |
| Entretien                      | • Déconnectez l'alimentation avant le nettoyage.                                                                                                   |  |  |  |
|                                | <ul> <li>Utilisez un chiffon légèrement humide. Ne pas<br/>utiliser de spray ou de liquides.</li> </ul>                                            |  |  |  |
|                                | <ul> <li>Ne pas utiliser de solutions contenant des<br/>agents chimiques tels que le benzène, toluène,<br/>xylène, et acétone.</li> </ul>          |  |  |  |
| Environnement<br>d'utilisation | <ul> <li>En intérieur, ne pas exposer directement aux<br/>rayons du soleil, pas de poussière, pas de<br/>pollution même non-conductrice</li> </ul> |  |  |  |
|                                | • Humidité relative : ≤ 70% (pas de condensation)                                                                                                  |  |  |  |
|                                | • Altitude : < 2000m                                                                                                    |  |  |  |
|                                | <ul> <li>Température : 0°C~40°C</li> </ul>                                                                                                    |  |  |  |

|               | (degré de pollution) EN 61010-1:2010 spécifie les degrés de<br>pollution et leurs recommandations. Les FI 9xx5HT<br>appartiennent à la catégorie de degré 2.                                                                                                    |
|---------------|----------------------------------------------------------------------------------------------------|
|               | La pollution se réfère à "l'addition de différentes matières,<br>solides, liquides, ou gazeuses (gaz ionisés), pouvant produire<br>une réduction de la résistance diélectrique ou de la résistivité<br>de la surface".                                                                                                    |
|               | <ul> <li>Degré 1: pas de pollution ou uniquement sèche,<br/>apparition de pollution non-conductrice. La pollution n'a<br/>pas d'influence.</li> </ul>                                                                                                    |
|               | <ul> <li>Degré 2: normalement, apparition uniquement d'une<br/>pollution non-conductrice. Occasionnellement, cependant,<br/>une conductivité temporaire causée par la condensation<br/>doit être possible.</li> </ul>                                                                                                    |
|               | <ul> <li>Degré 3: apparition de pollution conductrice, ou sèche,<br/>apparition de pollution non-conductrice qui devient<br/>conductrice à cause de la condensation. Dans de telles<br/>conditions, l'équipement est normalement protégé contre<br/>l'exposition aux rayons solaires, aux précipitations, et aux<br/>pressions exercées par le vent, mais ni la température ni<br/>l'humidité ne sont contrôlées.</li> </ul> |
| Environnement | Situation : en intérieur                                                                                                    |
| de stockage   | <ul> <li>Température : -10°C à 70°C</li> <li>Humidité relative : ≤ 85% (sans condensation)</li> </ul>                                                                                                    |
| Déchets       | Ne pas jeter cet instrument comme un déchet<br>ménager. Merci d'utiliser une collecte adaptée ou<br>contactez votre revendeur qui vous conseillera.<br>S'assurer que les déchets produits sont proprement<br>recyclés afin de réduire l'impact sur<br>l'environnement.                                                                                                    |

### Cordon d'alimentation pour le Royaume-Uni

Lors de l'utilisation des testeurs aux Royaume-Uni, s'assurer que le cordon d'alimentation correspond à ce qui suit.

NOTE : ces branchements doivent uniquement être réalisés par des personnes compétentes

WARNING: CETTE APPLICATION DOIT ETRE RELIEE A LA TERRE IMPORTANT : les fils dans cette procédure ont des couleurs en accord avec le code suivant :

Vert / Jaune : Terre

Bleu : Neutre

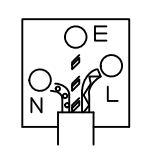

Marron : Phase

Il est possible que les couleurs des fils de la procédure ne correspondent pas avec les marques de couleur identifiées dans votre application, procédez comme suit :

Le fil de couleur Vert & Jaune doit être connecté à la borne de terre annotée avec la lettre E, le symbole de terre 🕒 ou de couleur Verte/Verte & Jaune.

Le fil de couleur Bleue doit être connecté à la borne qui est annotée avec la lettre N ou de couleur Bleue ou Noire.

Le fil de couleur Marron doit être connecté à la borne qui est annotée avec la lettre L ou P ou de couleur Marron ou Rouge.

En cas de doute, consultez les instructions fournies avec l'équipement ou contactez le revendeur.

Ce câble doit être protégé un fusible principal HPC suffisamment puissant : voir les informations indiquées sur l'équipement et/ou les instructions pour plus de détails. Par exemple, un câble de 0.75mm<sup>2</sup> doit être protégé par un fusible 3A ou 5A. Des conducteurs plus conséquents nécessiteront normalement un fusible 13A, selon la méthode de connexion utilisée. Tout fil nu provenant d'un câble, d'une connexion ou d'une borne qui est engagé dans une prise active est extrêmement dangereux. Si un câble ou une prise est estimé dangereux, mettre hors tension l'alimentation principale et retirer le câble et les fusibles. Tout fil dangereux doit immédiatement être détruit et remplacé en accord avec les normes en vigueur.

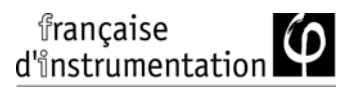

# Démarrage rapide

Ce chapitre décrit les testeurs dans un résumé, incluant les fonctions principales et une introduction aux faces avant / arrière. Après la description, lire les considérations de sécurité exposées dans le chapitre Réglage.

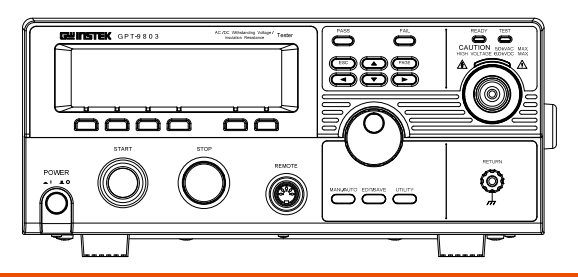

Description des séries FI 9xx5HT.....14

| 14 |
|----|
| 15 |
| 15 |
| 16 |
|    |
| 19 |
| 19 |
| 19 |
| 23 |
| 23 |
| 24 |
| 27 |
| 27 |
|    |
|    |

| Précautions pour le poste de travail | 30 |
|--------------------------------------|----|
| Précautions lors de l'utilisation    | 32 |
| Vérifications de base                | 35 |

# Description des séries FI 9xx5HT

#### Les modèles

Ces séries de testeurs de sécurité électrique supportent les tests de tensions AC/DC, de résistance d'isolement et de continuité de terre.

Les FI 9005HT/9105HT permettent les tests en tension AC, les FI 9015HT/9115HT permettent les tests en tensions AC/DC et les FI 9035HT/9135HT permettent les tests en tensions AC/DC et de résistance d'isolement. Les FI 9045HT/9145HT incluent toutes les fonctions de tests des autres modèles, ainsi que les tests de continuité de terre. Tous les modèles peuvent réaliser des tests jusqu'à 5kVAC pour les tests de tension AC et jusqu'à 6kVDC pour les tests de tension DC (sauf les FI 9005HT/9105HT).

Pour les modèles FI 91x5HT, les bornes de test sont également disponibles sur la face arrière pour apporter plus de sécurité et pour un environnement de test en sécurité permanente. Ils incluent aussi une fonction de balayage innovante pour visualiser les résultats de test sous forme graphique.

La série FI 91x5HT peut mémoriser jusqu'à 100 tests manuels, ainsi que lancer jusqu'à 16 tests manuels séquentiellement comme un test automatique, permettant aux testeurs de sécurité de répondre à un large éventail de normes de sécurité, incluant IEC, EN, UL, CSA, GB, JIS et d'autres.

Note : dans ce manuel, les termes ACW, DCW, IR et GB se réfèrent aux tests AC, DC, la Résistance d'isolement et de Continuité de Terre, respectivement.

# Modèles

| Référence | ACW          | DCW          | IR           | GB           | Balayage     |
|-----------|--------------|--------------|--------------|--------------|--------------|
| FI 9005HT | $\checkmark$ |              |              |              |              |
| FI 9015HT | $\checkmark$ | $\checkmark$ |              |              |              |
| FI 9035HT | $\checkmark$ | $\checkmark$ | $\checkmark$ |              |              |
| FI 9045HT | $\checkmark$ | $\checkmark$ | $\checkmark$ | $\checkmark$ |              |
| FI 9105HT | $\checkmark$ |              |              |              | ✓            |
| FI 9115HT | $\checkmark$ | $\checkmark$ |              |              | $\checkmark$ |
| FI 9135HT | $\checkmark$ | ✓            | $\checkmark$ |              | $\checkmark$ |
| FI 9145HT | $\checkmark$ | ✓            | $\checkmark$ | $\checkmark$ | $\checkmark$ |

### Fonctions principales

Performances

- ACW: 5kVAC
- DCW:6kVDC
- IR : 50V~1000V (50V étape)\*
- GB : 3A~30A (FI 90x5HT); 3A~32A (FI 91x5HT)
- \* Les FI 91x5HT incluent également un point de test supplémentaire à +125V

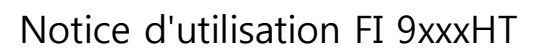

| Fonctions | <ul> <li>Contrôle du temps de montée</li> </ul>                                                                                         |  |  |  |  |
|-----------|----------------------------------------------------------------------------------------------------|--|--|--|--|
|           | Décharge de sécurité                                                                                                    |  |  |  |  |
|           | • 100 tests de conditions (mode MANU)                                                                                                   |  |  |  |  |
|           | • 100 tests automatiques (mode AUTO)                                                                                                    |  |  |  |  |
|           | <ul> <li>Protection en surchauffe, surtension et<br/>surintensité</li> </ul>                                                            |  |  |  |  |
|           | <ul> <li>Indicateurs Bon, Mauvais, Test en cours, Haute<br/>Tension et Prêt</li> </ul>                                                  |  |  |  |  |
|           | <ul><li>Sortie PWM (rendement 90%, fiabilité accrue)</li><li>Verrouillage interne (configurable).</li></ul>                             |  |  |  |  |
|           |                                                                                                    |  |  |  |  |
|           | Fonction balayage.                                                                                                    |  |  |  |  |
| Interface | <ul><li>Interface de contrôle à distance démarrage/arrêt</li><li>Interface RS232/USB pour programmation</li></ul>                       |  |  |  |  |
|           | Interface optique GPIB pour programmation                                                                                               |  |  |  |  |
|           | <ul> <li>Interface E/S pour les tests Bon / Mauvais /<br/>Surveillance et le contrôle de démarrage / Arrêt<br/>/Verrouillage</li> </ul> |  |  |  |  |

### Accessoires

| Accessoires<br>standard | Référence  | Description           |
|-------------------------|------------|-----------------------|
|                         | GHT-114 x1 | Cordons de test       |
|                         | Selon pays | Cordon d'alimentation |
|                         | GTL-115 x1 | Cordons de test GB    |
|                         |            | (FI 9x45HT seulement) |

|                           | N/A                           | Connecteur mâle pour<br>borne distante                               |
|---------------------------|-------------------------------|----------------------------------------------------------------------|
|                           | N/A                           | Clé de verrouillage                                                  |
| Accessoires<br>optionnels | Référence                     | Description                                                          |
|                           | FI8945-SHT                    | Sonde Haute Tension                                                  |
|                           | FI8945-GHT                    | Pistolet Haute Tension                                               |
|                           | GTL-232                       | Câble RS232C                                                         |
|                           | GTL-248                       | Câble GPIB                                                           |
|                           | AK247                         | Câble USB                                                            |
|                           | GRA-417                       | Kit montage rack<br>(19", 4U)<br>(tous modèles sauf le<br>FI 9145HT) |
| Options                   | Référence                     | Description                                                          |
|                           | FI8945-GPIB<br>Interface GPIB | Module GPIB                                                          |

# Contenu du colis

Vérifiez le contenu avant d'utiliser les FI 9xx5HT.

| Ouvrir le carton |                                                         |                                                             |
|------------------|---------------------------------------------------------|-------------------------------------------------------------|
| Contenu •        | FI 9xx5HT                                               | • GHT-114 x1                                                |
| •                | Guide de démarrage<br>rapide                            | • GTL-115 x1<br>(FI 9x45HT<br>seulement)                    |
| •                | Notice d'utilisation<br>sur CD<br>Cordon d'alimentation | <ul> <li>Connecteur mâle de<br/>contrôle distant</li> </ul> |
|                  | x1 (selon pays)                                         | Clé de verrouillage                                         |

Note

Conservez l'emballage, à savoir le carton, les formes en polystyrène et les enveloppes plastique qui pourront servir en cas de retour au fabricant (= emballage adapté).

# Apparence

# FI 9005/9015/9035/9105/9115/9135HT

#### Face avant

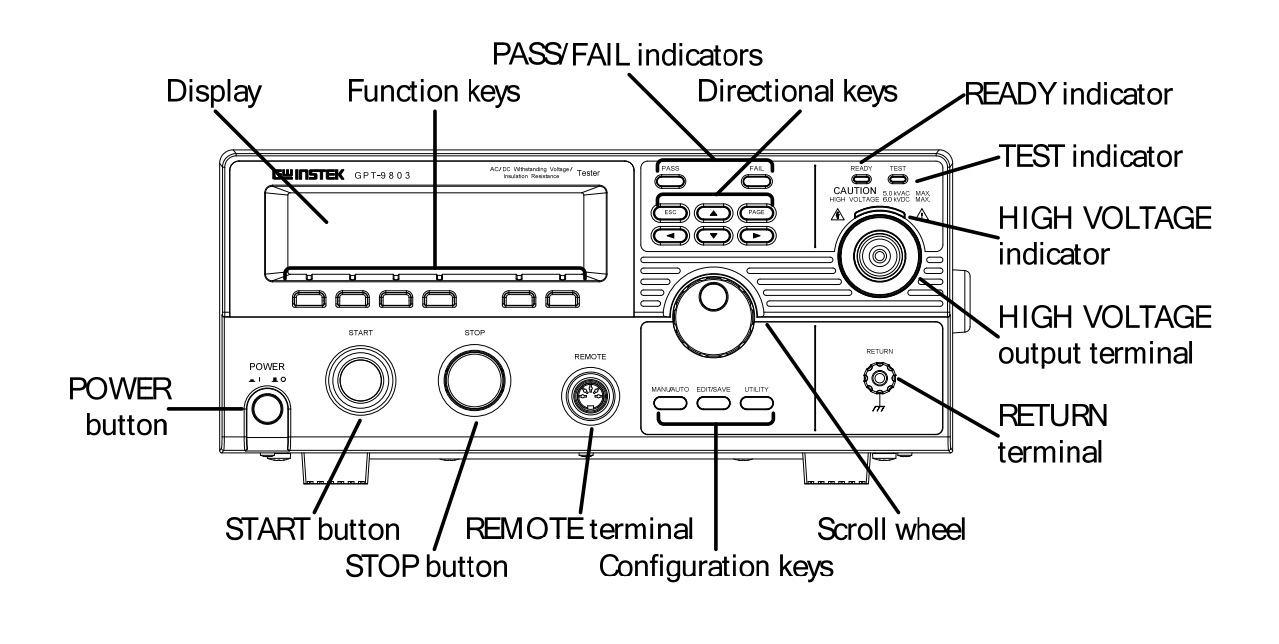

Face avant FI 9x45HT

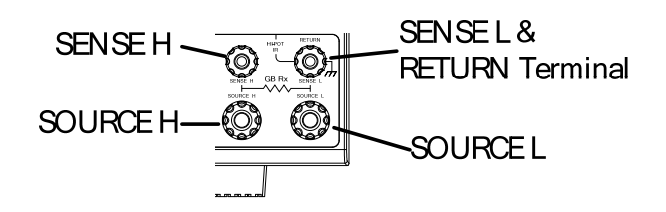

| Affichage                   | Affichage matri                                        | ciel 240 X 64 (LCD)                                                                                                    |
|-----------------------------|--------------------------------------------------------|----------------------------------------------------------------------------------------------------|
| Touches de<br>fonctions     | Ces touches cor<br>situés sur le côte                  | respondent aux menus virtuels<br>é de l'écran.                                                                                        |
| Indicateurs<br>bon/mauvais  | PASS FAIL                                              | Les indicateurs PASS et FAIL<br>s'illumine pour les résultats de<br>tests BON ou MAUVAIS à la fin<br>d'un test manuel ou automatique. |
| Touche ESC                  | ESC                                                    | Utilisée pour sortir d'un menu ou<br>annuler un réglage.                                                                              |
| Touche PAGE                 | PAGE                                                   | Utilisée pour visualiser les<br>informations d'un test auto. et les<br>résultats de test.                                             |
| Flèches<br>directionnelles  |                                                        | Utilisées pour naviguer dans les<br>menus et les réglages de<br>paramètres.                                                           |
| Indicateur<br>READY         | READY                                                  | Illuminé quand le testeur est prêt<br>pour le test. Le bouton STOP est<br>utilisé pour mettre le testeur en<br>statut READY.          |
| Indicateur TEST             | TEST                                                   | Illuminé quand un test est actif. Le<br>bouton START est utilisé pour<br>mettre le testeur en statut TEST.                            |
| Indicateur<br>Haute Tension | CAUTION<br>HIGH VOLTAGE 5.0 KVAC MAX.<br>6.0 KVDC MAX. | Illuminé quand une borne de<br>sortie est active. Lorsque le test est<br>terminé ou interrompu, cet<br>indicateur s'éteint.           |

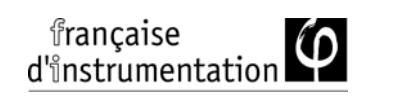

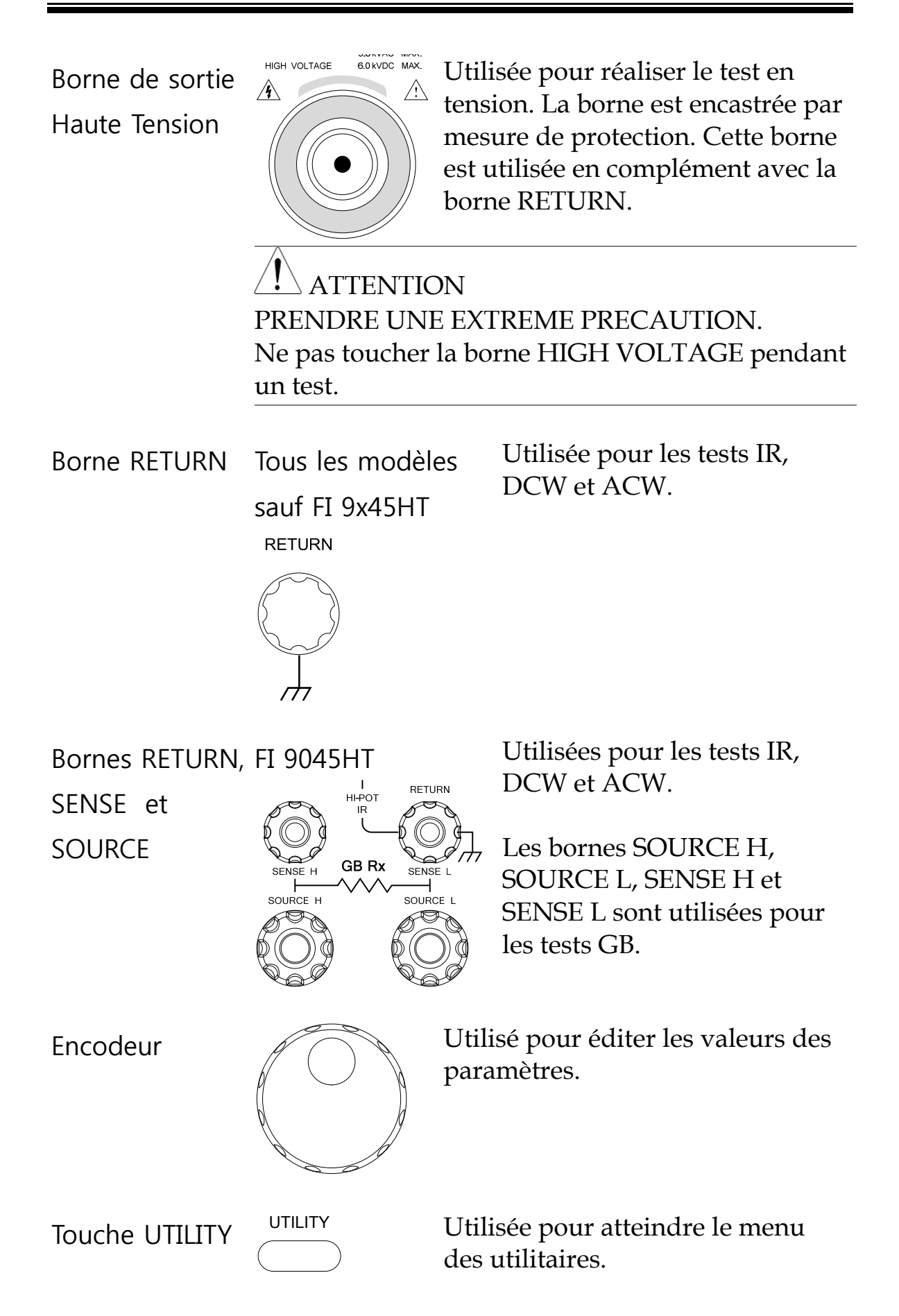

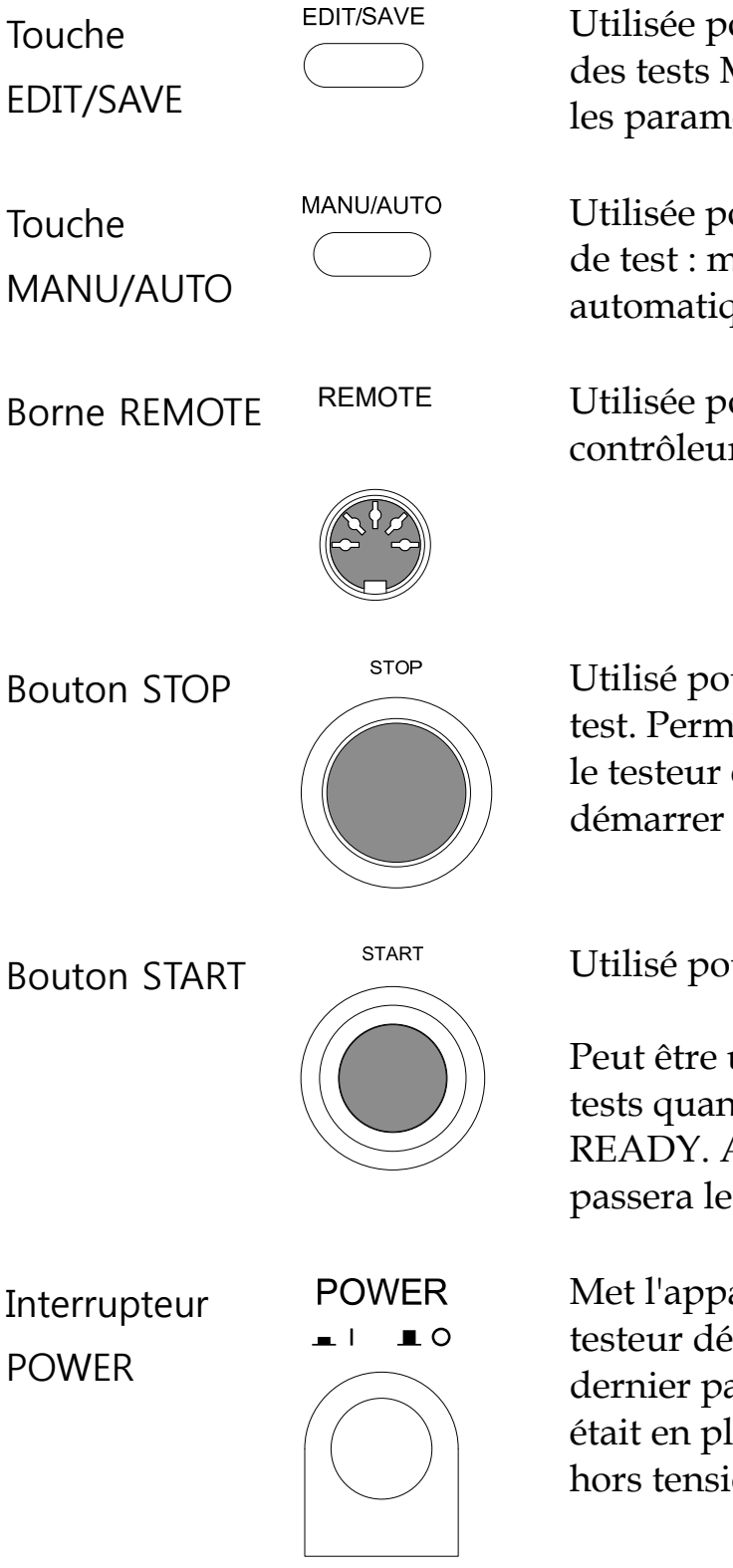

Utilisée pour commencer l'édition des tests MANU/AUTO ainsi que les paramètres et les sauvegardes.

Utilisée pour sélectionner le type de test : manuel (MANU) ou automatique (AUTO).

Utilisée pour la connexion à un contrôleur distant.

Utilisé pour arrêter / annuler un test. Permet également de mettre le testeur en statut READY pour démarrer un test.

Utilisé pour démarrer un test.

Peut être utilisé pour démarrer les tests quand le testeur est en statut READY. Appuyer sur ce bouton passera le testeur en statut TEST.

Met l'appareil sous tension. Le testeur démarrera toujours avec le dernier paramétrage de test qui était en place à sa dernière mise hors tension.

# Face arrière FI 90x5HT

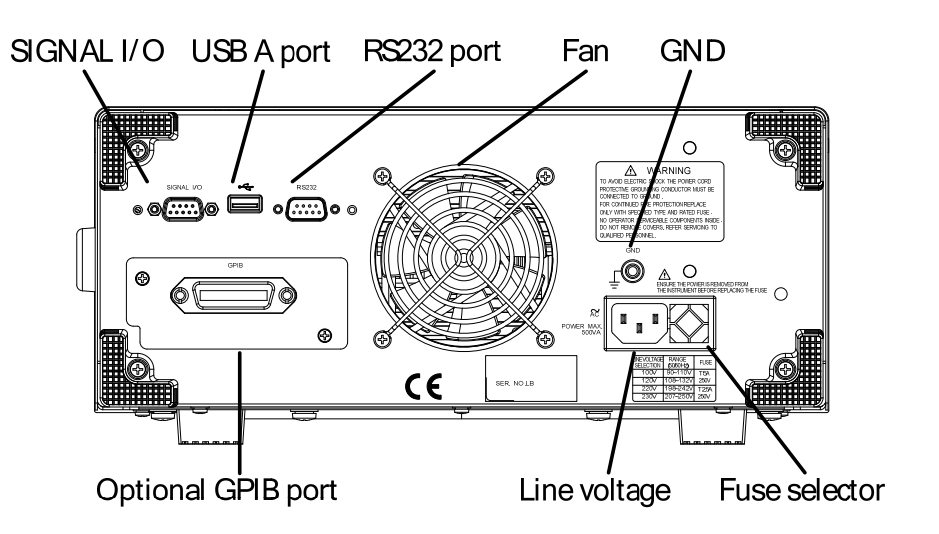

# Face arrière FI 9105HT/9115HT/9135HT

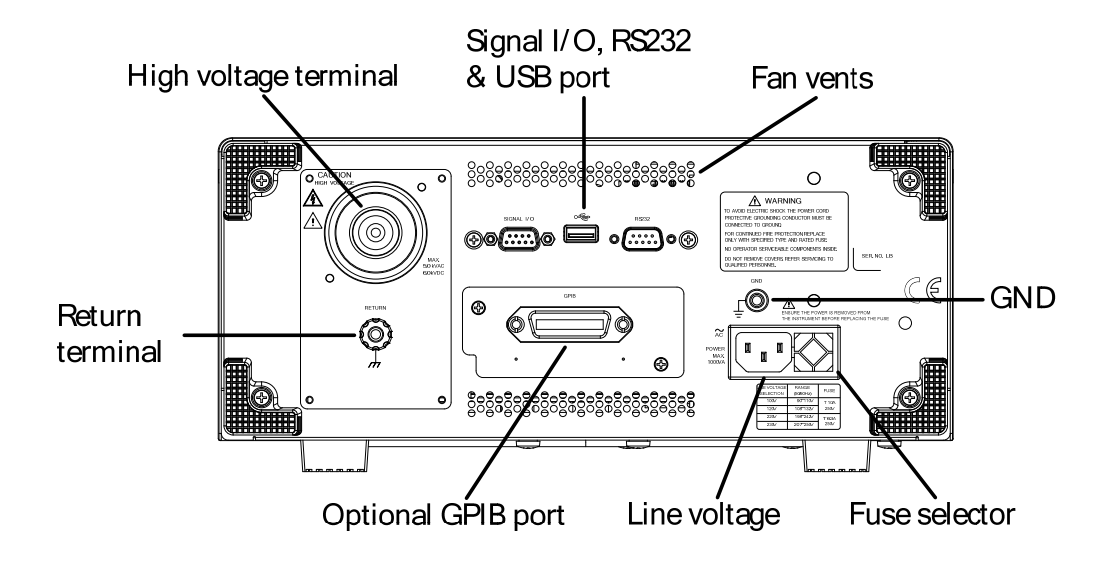

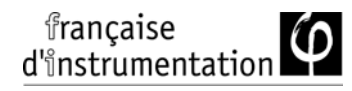

# Face arrière FI 9145HT

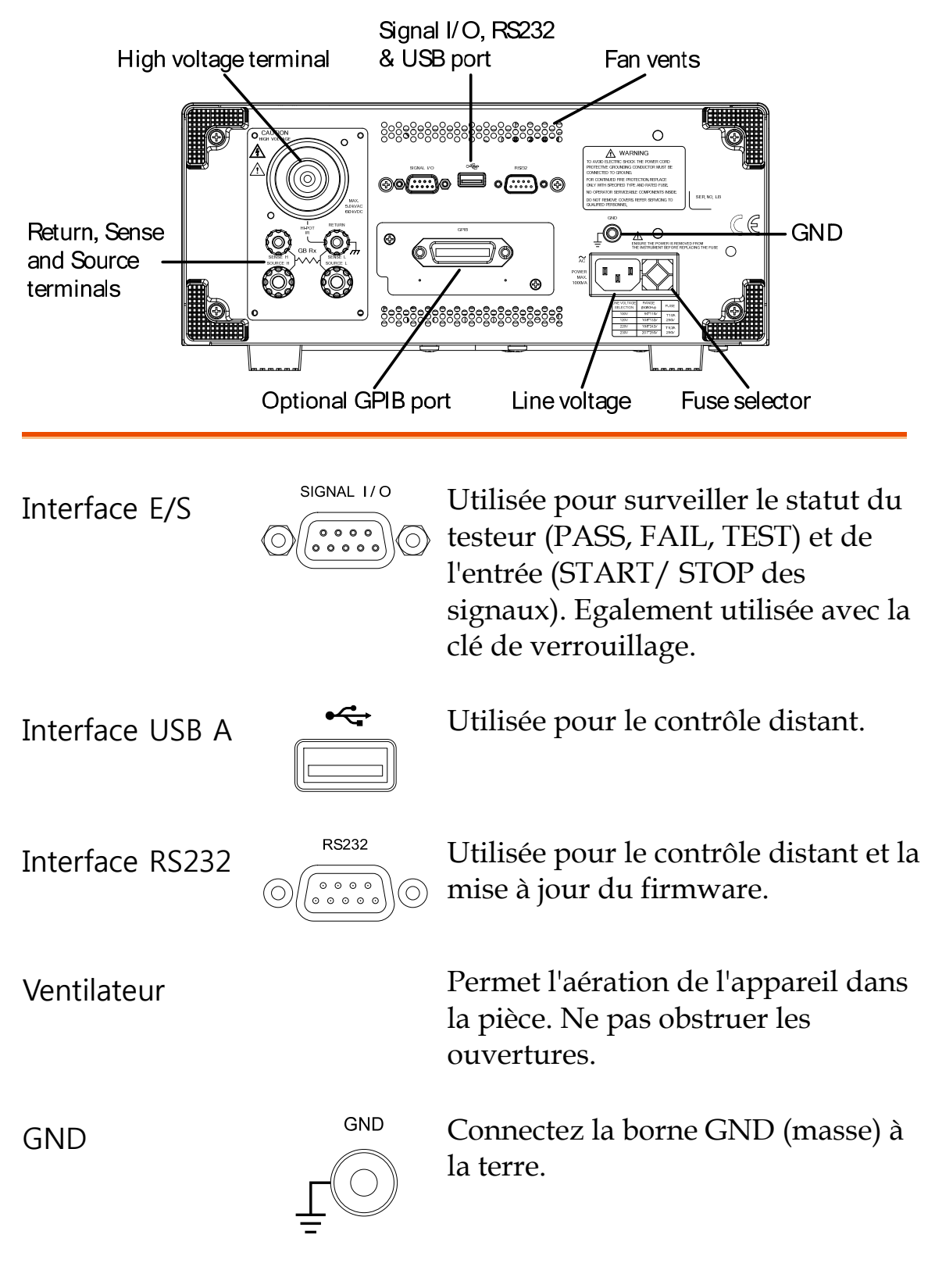

Entrée pour alimentation

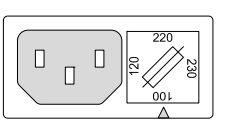

Entrée alimentation : 100/120/220/230VAC ±10%

Fusible

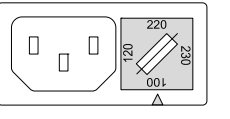

Sélecteur entrée alimentation et fusible :

| FI 90x5HT : |            |
|-------------|------------|
| 100V/120V   | T5A 250V   |
| 220V/230V   | T2.5A 250V |

FI 91x5HT : 100V/120V 220V/230V

T10A 250V T6.3A 250V

Interface GPIB optionnelle

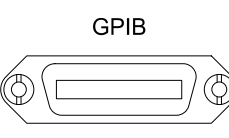

Pour le contrôle distant.

Borne de sortie FI 91x5HT

Haute Tension

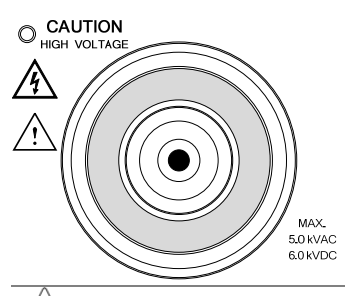

Utilisée pour réaliser le test de tension.

ATTENTION PRENDRE UNE EXTREME PRECAUTION. Ne pas toucher la borne HIGH VOLTAGE pendant le test.

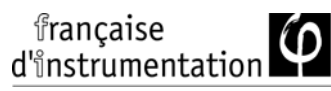

FI 9105HT / 9115HT Utilisée pour les tests IR, Borne RETURN DCW et ACW. / 9135HT RETURN Utilisée pour les tests IR, FI 9145HT Bornes DCW et ACW. **RETURN/** I ннрот RETURN S Les bornes SOURCE L/H et SENSE et GB Rx SENSE L SOURCE L SENSE L/H servent SENSE H SOURCE SOURCE H uniquement aux tests GB.

# Réglages

# Connexion de l'alimentation et mise sous tension

| Description |    | Avant de mettre les testeurs sous tension,<br>assurez-vous que les bonnes tensions ont été<br>réglées sur la face arrière. Ils acceptent des<br>tensions de ligne de 100V/120V/220V et 230V. |       |                                               |
|-------------|----|----------------------------------------------------------------------------------------------------|-------|-----------------------------------------------|
| Procédure   | 1. | Vérifiez la tension de ligne o<br>fusible.                                                                                                    | et le | Erreur !<br>Signet non<br>défini.             |
|             |    | La tension souhaitée devra<br>être indiquée avec la flèche<br>située sur le porte-fusible.                                                                                                   |       | 220<br>720<br>720<br>720<br>720<br>720<br>720 |
|             | 2. | Connectez le cordon<br>d'alimentation à l'entrée<br>tension AC.                                                                                                    |       |                                               |
|             | 3. | Si le cordon ne possède<br>pas de liaison à la terre,<br>assurez-vous que la borne<br>de masse soit connectée à<br>une masse de terre.                                                       |       |                                               |

Assurez-vous que le cordon d'alimentation soit relié à la terre. Dans le cas contraire, des désagréments peuvent être causés à l'utilisateur et l'instrument.

4. Appuyez sur le bouton Power.

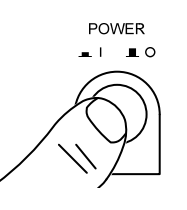

- 5. Une fois sous tension, tous les indicateurs LED s'allument. Assurez-vous du bon fonctionnement des 5 LED.
- 6. Assurez-vous que l'auto-test soit passé sans erreurs.

| SYST      | ΕM     | SEL | - TE | EST |
|-----------|--------|-----|------|-----|
| System CI | neckin | g   |      |     |
| Hardware  | Check  | ing |      |     |
| Firmware  | Check  | ing |      |     |
|           |        |     |      |     |

Une fois l'auto-test complet, le testeur passera en statut VIEW et sera prêt à fonctionner.

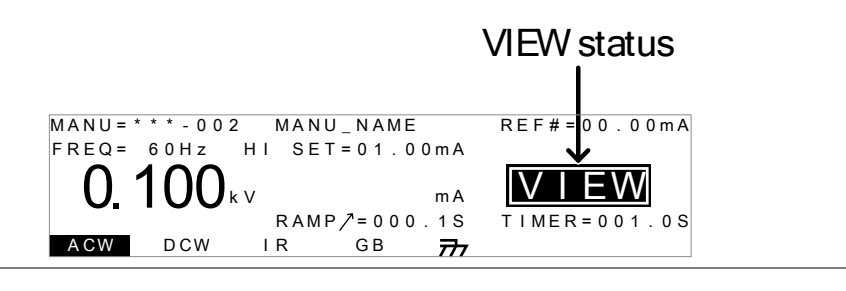

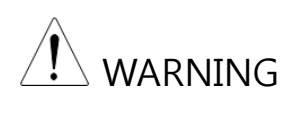

Voir l'Annexe page 206 pour les détails en cas d'erreur détectée à l'auto-test.

#### Installer la carte GPIB optionnelle

| Description | L'interface GPIB est une option installable<br>pouvant être installée par l'utilisateur. Suivre<br>procédure ci-dessous avant d'installer la carte<br>GPIB. |  |
|-------------|----------------------------------------------------------------------------------------------------|--|
|             | Avant d'installer la carte GPIB, assurez-vous<br>que l'instrument soit hors tension et<br>déconnecté du secteur.                                            |  |
|             |                                                                                                    |  |

procédure 1. Dévissez la plaque située sur la face arrière.

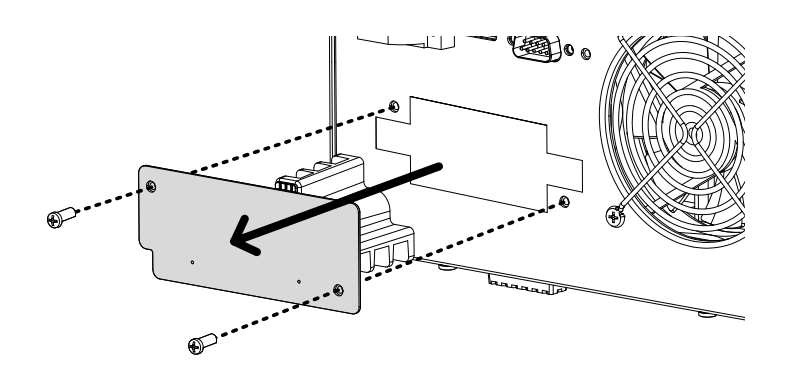

2. Insérez la carte GPIB simultanément dans les deux encoches prévues. Poussez la carte délicatement jusqu'à ce qu'elle soit en place.

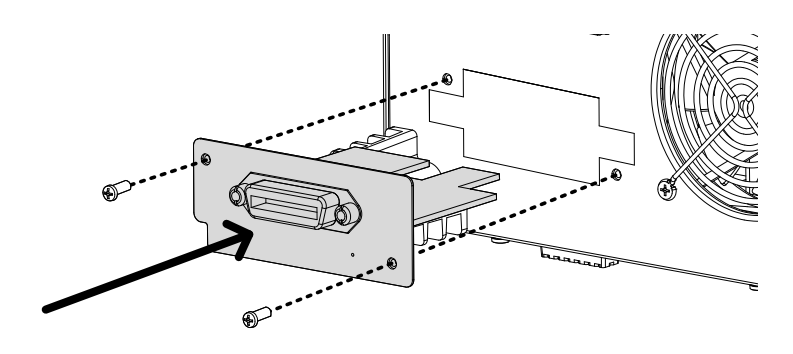

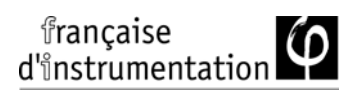

# Précautions pour le poste de travail

| Description |    | Les FI 9xx5HT sont des instruments haute<br>tension avec des tensions de sortie dangereuses.<br>Le chapitre suivant décrit les précautions et les<br>procédures à respecter afin d'assurer un<br>environnement de travail sécurisé. |
|-------------|----|----------------------------------------------------------------------------------------------------|
|             |    | Les FI 9xx5HT génèrent des tensions allant                                                                                                    |
|             |    | jusqu'à 5kVAC ou 6kVDC. Respectez toutes les                                                                                                    |
|             |    | précautions de sécurité, les avertissements et                                                                                                    |
|             |    | les orientations données dans le paragraphe                                                                                                    |
|             |    | suivant avant d'utiliser l'appareil.                                                                                                    |
|             | 1. | Seul un personnel qualifié et averti des risques<br>sera autorisé à utiliser l'appareil.                                                                                                    |
|             | 2. | L'environnement d'utilisation doit être<br>totalement isolé, surtout lorsque l'appareil est en<br>fonctionnement. L'appareil devra clairement<br>être identifié avec des avertissements relatifs<br>aux dangers encourus.           |
|             | 3. | L'utilisateur ne devra pas porter sur lui de<br>matériaux conducteurs, de bijoux, de badges, ou<br>d'autres objets, tel qu'une montre.                                                                                              |
|             | 4. | L'utilisateur devra porter des gants isolants avec<br>une protection contre les hautes tensions.                                                                                                    |
|             | 5. | Assurez-vous que la masse du cordon<br>d'alimentation soit correctement reliée à la terre.                                                                                                    |

6. Assurez-vous qu'aucun matériel pouvant être affecté par des champs magnétiques ne soit placé près du testeur.

# Précautions lors de l'utilisation

| Description |    | Les FI 9x05HT sont des instruments haute<br>tension délivrant des tensions dangereuses. Le<br>paragraphe suivant décrit les précautions et les<br>procédures devant être respectées pour assurer<br>la bonne utilisation du testeur en toute sécurité.       |
|-------------|----|----------------------------------------------------------------------------------------------------|
| WARNING     |    | Les FI 9xx5HT génèrent des tensions jusqu'à<br>5kVAC ou 6kVDC. Respectez toutes les<br>précautions de protection, les avertissements<br>et les directives données dans le paragraphe<br>suivant lors de l'utilisation de l'appareil.                         |
|             | 1. | Ne jamais toucher le testeur, les cordons de test,<br>les bornes, les sondes et tout autre matériel<br>connecté lorsqu'un test est en cours.                                                                                                    |
|             | 2. | Ne pas mettre le testeur sous / hors tension<br>rapidement ou répétitivement. Lors de la mise<br>hors tension, attendez un petit moment avant<br>de le remettre sous tension. Cela permettra aux<br>circuits de protection de s'initialiser<br>correctement. |
|             |    | Ne pas mettre l'appareil hors tension lorsqu'un test est en cours, sauf en cas d'urgence.                                                                                                    |

- Utilisez uniquement les cordons de test livrés avec l'appareil. L'utilisation de cordons inappropriés peut être dangereux à la fois pour l'utilisateur et l'appareil. Pour les tests GB, ne jamais utiliser les cordons Sense sur les bornes SOURCE.
- 4. Ne jamais court-circuiter la borne HIGH VOLTAGE avec la masse. Cela chargerait le châssis avec des hautes tensions dangereuses.
- 5. Assurez-vous que le cordon d'alimentation est bien relié à la terre.
- 6. Connectez les cordons de test aux bornes HIGH VOLTAGE/SOURCE H/SENSE H uniquement juste avant le démarrage du test. Sinon, laissez les cordons toujours déconnectés de l'appareil.
- 7. Appuyez toujours sur la touche STOP lorsque le test est en pause.
- 8. Ne jamais déplacer inopinément le testeur. Toujours mettre l'appareil hors tension avant de le déplacer de la zone de test.
- 9. Lorsque le testeur est contrôlé à distance, assurez-vous que les mesures de sécurité adéquates sont prises afin de prévenir :
- Un déclenchement imprévu de la tension de test.
- un contact accidentel avec l'appareil pendant le test. Assurez-vous que l'appareil et le circuit sous test sont complètement isolés quand l'appareil est contrôlé à distance.

10. Assurez-vous d'un temps de décharge adéquat pour le circuit sous test.

Lorsque des tests DCW ou IR sont réalisés, le circuit sous test, les cordons et les sondes deviennent hautement chargés. Les FI 9xx5HT possèdent un circuit de décharge pour le matériel sous test après chaque test. Le temps de décharge nécessaire dépend du circuit sous test et de la tension de test.

Ne jamais déconnecter le testeur avant une décharge complète.

# Vérifications de base

|    | Les FI 9xx5HT sont des appareils hautes<br>tensions et comme tels, une vérification<br>journalière des sécurités devra être réalisée<br>pour assurer une utilisation en toute sécurité.                                                                                                    |
|----|----------------------------------------------------------------------------------------------------|
| 1. | Assurez-vous que tous les cordons de test ne<br>soient pas cassés et ne présentent aucun défaut<br>tels que des craquelures ou coupures.                                                                                                    |
| 2. | Assurez-vous que le testeur soit toujours relié à la terre.                                                                                                    |
| 3. | Essayez d'utiliser le testeur avec une faible<br>sortie en tension / courant :<br>Assurez-vous que le testeur génère un<br>résultat MAUVAIS lorsque les bornes<br>HIGH VOLTAGE et RETURN sont<br>court-circuitées (utilisez les valeurs de<br>tension / courant les plus petites<br>paramétrables). |
|    | Ne pas utiliser de tension / courant élevés<br>quand les bornes HIGH VOLTAGE et RETURN<br>sont court-circuitées. Cela pourrait                                                                                                    |
|    | 1.<br>2.<br>3.                                                                                                    |

# UTILISATION

| Arborescence des menus                      | ,<br>) |
|---------------------------------------------|--------|
| Description de l'arborescence               | 39     |
| Connexion des cordons43                     | ,<br>) |
| Connexions ACW, DCW, IR                     | 43     |
| Connexion GB                                | 45     |
| Tests manuels ACW, DCW, IR et GB.46         | )      |
| Sélectionner/Rappeler un test manuel        | 47     |
| Editer les paramètres d'un test manuel      | 48     |
| Paramétrage de la fonction Test             | 50     |
| Paramétrer la tension ou le courant de test | 51     |
| Paramétrer la fréquence de test             | 52     |
| Paramétrer les limites haute et basse       | 53     |
| Paramétrer une valeur de référence          | 56     |
| Paramétrer la durée du test (Timer)         | 57     |
| Paramétrer le temps de rampe                | 60     |
| Créer un nom de fichier pour un test manuel | 62     |
| Paramétrer le mode ARC                      | 64     |
| Paramétrage de la fonction PASS HOLD        | 68     |
| Paramétrer le mode FAIL                     | 69     |
| Paramétrer la fonction MAX HOLD             | 70     |
| Paramétrer le mode Continuité de terre      | 71     |
| Sauvegarder et sortir du statut EDIT        | 77     |
| Lancer un test manuel                       | 78     |
| Test manuel PASS / FAIL                     | 83     |
| Zéro des cordons de test (GB uniquement)    | 89     |
|                                             |        |

Mode de test manuel spécial (000).92
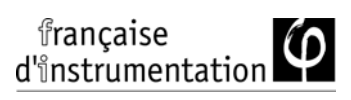

| lests automatiques                               | 98  |
|--------------------------------------------------|-----|
| Choisir / Rappeler un test automatique           | 98  |
| Editer les réglages d'un test automatique        | 101 |
| Ajouter une étape à un test automatique          | 102 |
| Créer un nom de fichier pour un test automatique | 103 |
| Sauvegarder et sortir du statut EDIT             | 104 |
| Page de visualisation d'un test automatique      | 106 |
| Lancer un test automatique                       | 109 |
| Résultats d'un test automatique                  | 113 |

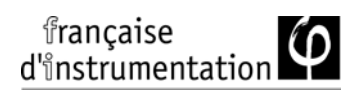

# Arborescence des menus

Ce chapitre décrit la structure complète des statuts et des modes opérationnels pour les testeurs FI 9xx5HT. Les testeurs possèdent 2 modes de test principaux (MANU, AUTO) et 5 statuts opérationnels principaux (VIEW, EDIT, READY, TEST et STOP).

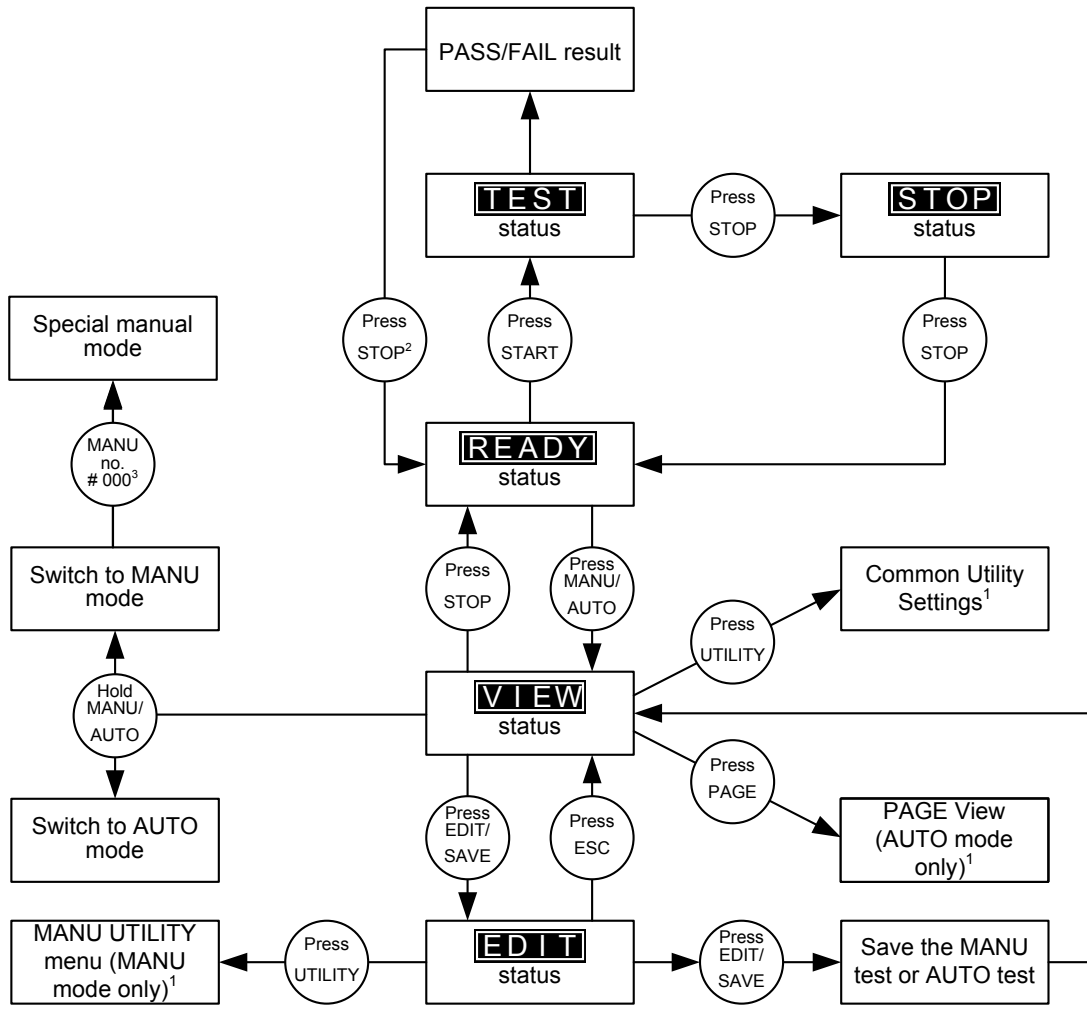

1 Press EDIT/SAVE to save settings, or ESC to cancel and return to the previous screen. 2 Press the STOP key twice for a FAIL result.

3 When in MANU mode, selecting MANU number 000 will enter the special manual mode.

4 The Sweep mode function is only accessible in the special manual mode.

#### Description de l'arborescence

Statut VIEW

Le statut VIEW est utilisé pour visualiser les paramètres du test manuel / automatique sélectionné. Ce statut est aussi utilisé pour passer le testeur en mode MANU ou AUTO.

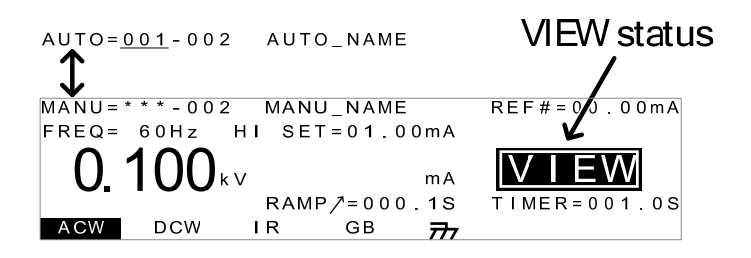

Statut EDIT Le statut EDIT est utilisé pour éditer les paramètres de test manuel ou automatique. Appuyez sur EDIT/SAVE pour sauvegarder les changements. Appuyez sur ESC pour annuler les changements.

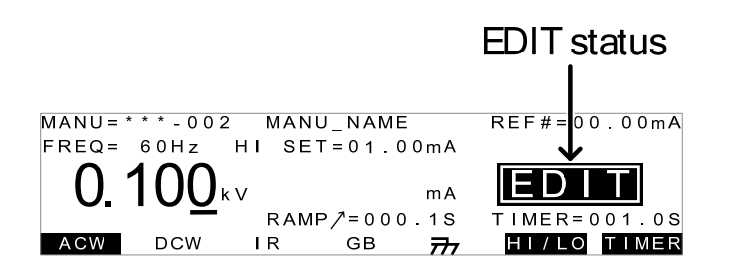

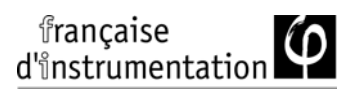

Statut READY Lorsque le testeur est en statut READY, il est prêt à lancer un test. Appuyez sur la touche START pour démarrer le test et mettre le testeur en statut TEST. Appuyez sur MANU/AUTO pour repasser le testeur en statut VIEW.

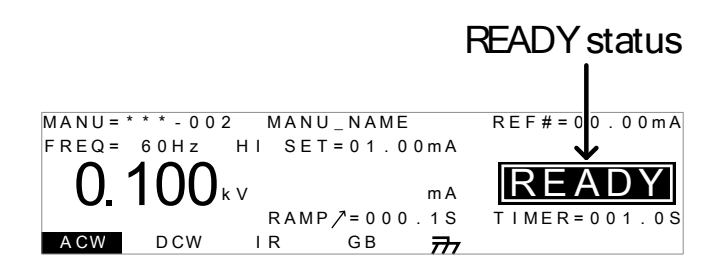

Statut TEST Le statut TEST est actif lorsqu'un test manuel ou automatique est lancé. Appuyez sur STOP pour annuler un test manuel ou les étapes restantes d'un test automatique.

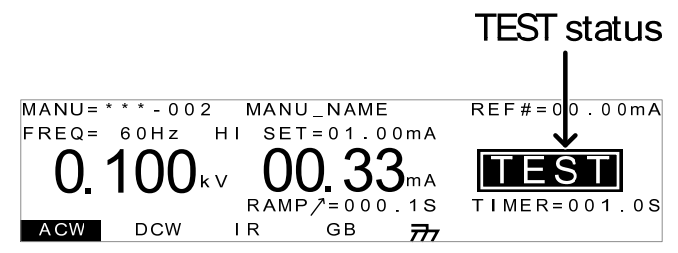

Statut STOP

Le statut STOP est indiqué quand un test manuel ou automatique n'est pas terminé et qu'il a été arrêté par l'utilisateur. Appuyez sur STOP pour revenir en statut READY.

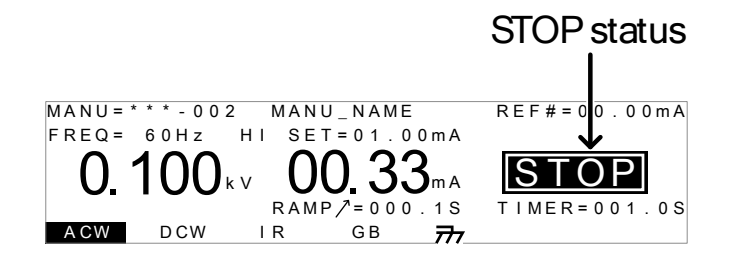

Visualisation de page Jusqu'à 16 tests peuvent être utilisés pour créer un test automatique. Cette visualisation est utilisée pour voir quels sont les tests manuels (étapes) composants la séquence automatique. Les étapes peuvent être réorganisées et effacées dans cette page.

| AUTO=001-0 | )10 AUTC | D_NAME    |            |
|------------|----------|-----------|------------|
| MANU_NAME  | ACW=0.1  | 00kV HI_S | ET=01.00mA |
| #01:010*   | #02:001  | #03:003   | #04:004    |
| #05:007    | #06:003  | #07:038   | #08:005    |
| #09:       | #10:     | #11:      | #12:       |
| #13:       | #14:     | #15:      | #16:       |
| MOVE SWAF  | P SKIP   | DEL       |            |
|            |          |           |            |

AUTO indique que le testeur est en mode automatique. Ce mode est adapté à la création / au lancement d'une séquence contenant jusqu'à 16 tests manuels.

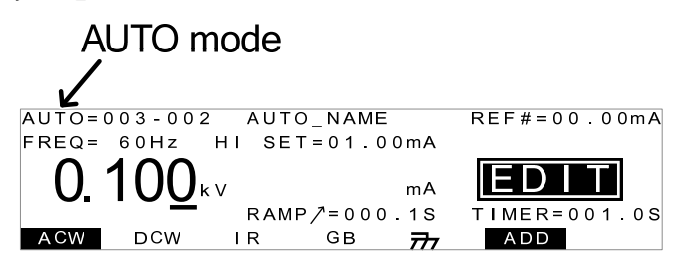

Mode MANU

Mode AUTO

Le mode manuel est utilisé pour créer et/ou exécuter un test unique. MANU indique que le mode manuel est actif.

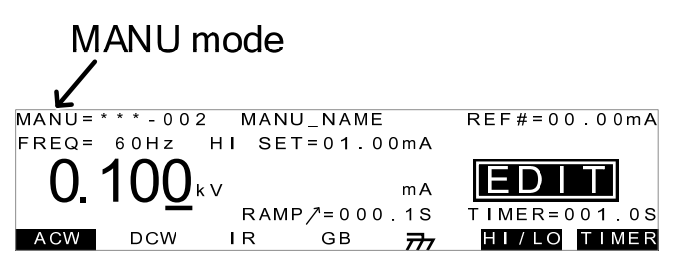

Ces utilitaires contrôlent les réglages de l'écran Paramètres des LCD, du buzzer, de l'interface et des contrôles. utilitaires Ces paramètres sont des systèmes larges. communs COMMON UTILITY Start Ctrl: FRONT PANEL Double Action:OFF Key Lock:OFF INTERLOCK: OFF LCD buzz inter <mark>Ctrl</mark> Les paramètres des utilitaires manuels sont Paramètres des configurés pour chaque test manuel utilitaires séparément. Les réglages concernent les fonctions : ARC MODE, PASS HOLD, FAIL manuels MODE, MAX HOLD et GROUND MODE. MANU=\*\*\*-002 MANU UTILITY ARC MODE:OFF PASS HOLD:OFF FAIL MODE:STOP MAX HOLD:OFF GROUND MODE:ON

# Connexion des cordons

Ce chapitre décrit comment connecter les FI 9xx5HT à un circuit de test, afin de réaliser des tests de résistance d'isolement ou de résistance de terre.

#### Connexions ACW, DCW, IR

| Description               |    | Les tests ACW, DCW et IR utilisent les bornes<br>HIGH VOLTAGE et RETURN avec les cordons<br>de test GHT-114.                                |  |
|---------------------------|----|----------------------------------------------------------------------------------------------------|--|
| Connexion<br>ACW, DCW, IR |    | GPT-9000<br>High Voltage terminal<br>DUT                                                                                                    |  |
| Procédure                 | 1. | Mettez le testeur hors tension.                                                                                                    |  |
|                           | 2. | Connectez le cordon de test haute tension<br>(rouge) à la borne HIGH VOLTAGE et vissez-le<br>fermement en place.                            |  |
|                           | 3. | Connectez le cordon de test de retour (blanc)<br>dans la borne RETURN et vissez la barre de<br>protection bien en place, comme ci-dessous : |  |

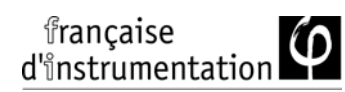

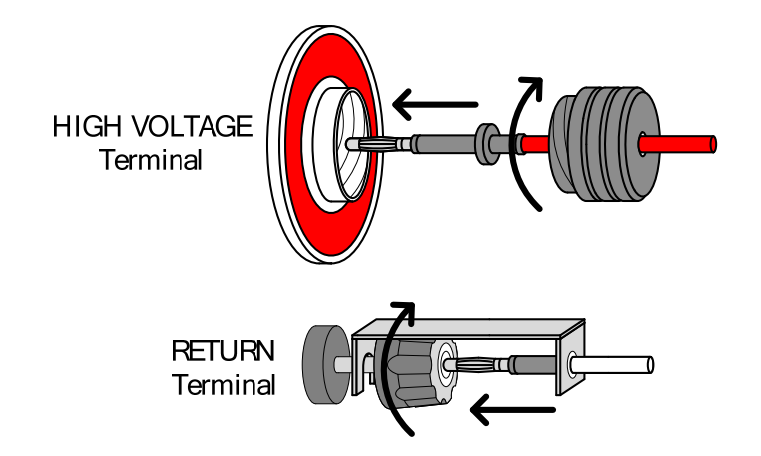

#### Connexion GB

Description

Les tests GB utilisent les bornes SENSE H/L et SOURCE H/L avec les cordons de test GTL-115.

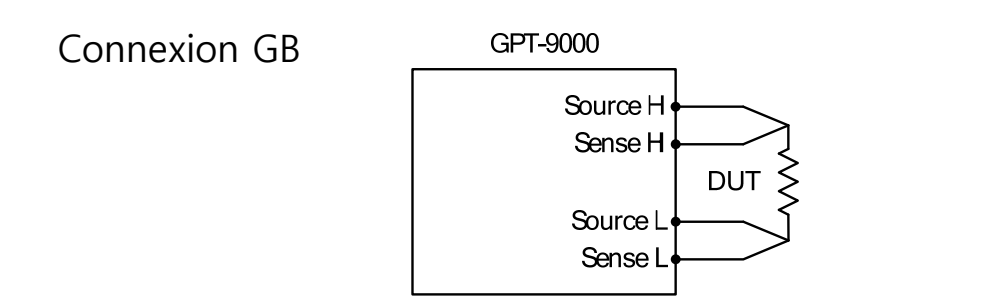

- Procédure 1. Mettez
- 1. Mettez le testeur hors tension.
  - 2. Connectez le cordon Sense H à la borne SENSE H.
  - 3. Connectez le cordon Sense L à la borne SENSE L.
  - 4. Connectez le cordon Source H à la borne SOURCE H.
  - 5. Connectez le cordon Source L à la borne SOURCE L.

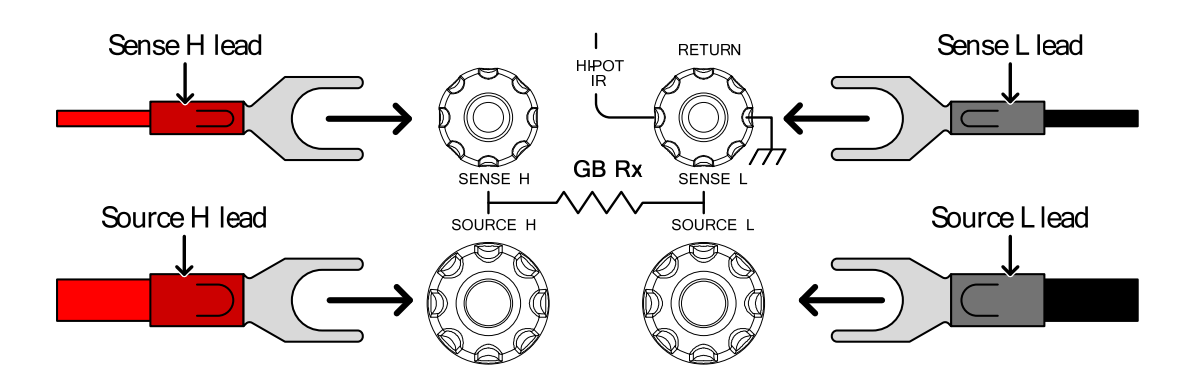

# Tests manuels ACW, DCW, IR et GB

Ce chapitre décrit comment créer, éditer et lancer un test de sécurité *unique* ACW, DCW, IR ou GB. Chaque réglage manuel décrit dans ce chapitre *s'applique uniquement au test manuel sélectionné – aucun des autres tests manuels ne sont affectés.* 

Chaque test manuel peut être stocké/rappelé vers/à partir d'un des 100 emplacements mémoire. Chaque test manuel stocké peut être utilisé comme une étape de test dans un test AUTO.

- Sélectionner/Rappeler un test manuel  $\rightarrow$  page 47.
- Editer paramètres de test manuel  $\rightarrow$  page 48.
- Paramétrer la fonction Test  $\rightarrow$  page 51.
- Paramétrer la tension ou le courant de test  $\rightarrow$  page 52.
- Paramétrer la fréquence de test  $\rightarrow$  page 53.
- Paramétrer les limites haute et basse  $\rightarrow$  page 54.
- Paramétrer la valeur de référence  $\rightarrow$  page 57.
- Paramétrer la durée du test (Timer)  $\rightarrow$  page 57.
- Paramétrer le temps de montée  $\rightarrow$  page 61.
- Paramétrer le nom de fichier pour un test manuel  $\rightarrow$  page 63.
- Paramétrer le mode ARC  $\rightarrow$  page 65.
- Paramétrage de la fonction PASS HOLD  $\rightarrow$  page 68.
- Paramétrer le mode FAIL  $\rightarrow$  page 69.
- Paramétrer la fonction MAX HOLD→ page 70.
- Paramétrer le mode mode résistance de terre  $\rightarrow$  page 71.
- Sauvegarder et sortir du statut EDIT  $\rightarrow$  page 77.
- Lancer un test manuel  $\rightarrow$  page 79.
- Test manuel PASS / FAIL  $\rightarrow$  page 83.
- Zéro des cordons de test (GB uniquement)  $\rightarrow$  page 89
- Mode de test manuel spécial  $(000) \rightarrow page 92$

Avant d'utiliser un FI 9xx5HT, merci de lire les consignes de sécurité détaillée au chapitre Réglage de la page 27.

# Sélectionner/Rappeler un test manuel

| Description |    | Les tests ACW, DCW, IR et GB peuvent être<br>créés uniquement dans le mode MANU<br>(manuel). Les emplacements de sauvegarde<br>vont de 001 à 100 et peuvent être chargés lors<br>de l'édition/création d'un test manuel ou<br>automatique. Le numéro 000 est un mode<br>spécial manuel. Voir page 89 pour plus de<br>détails. |                                                                                                    |
|-------------|----|----------------------------------------------------------------------------------------------------|----------------------------------------------------------------------------------------------------|
| Procédure   | 1. | Si le testeur<br>maintenez<br>AUTO enfe<br>basculer er<br>Le testeur p<br>uniquemer<br>AUTO et N<br>statut VIEV                                                                                                    | r est en mode AUTO,<br>la touche MANU/<br>oncée pendant 3s pour<br>n mode MANU.<br>peut basculer<br>nt entre les modes<br>MANU lorsqu'il est en<br>W. |
|             |    | AUTO=001-00<br>MANU=***-00<br>FREQ= 60Hz<br>0.100<br>ACW DCW                                                                                                    | 02 AUTO_NAME<br>HI SET=01.00mA<br>KV mA<br>RAMP /= 000.1S<br>IR GB 777<br>VEW status<br>REF #=00.00mA<br>TIMER=001.0S                                 |
|             | 2. | Utilisez l'en<br>sélectionne<br>manuellem                                                                                                    | ncodeur pour<br>er un emplacement<br>nent.                                                                                                    |
|             |    | MANU #                                                                                                    | 001~100<br>(MANU# 000 est un mode spécial)                                                                                                    |

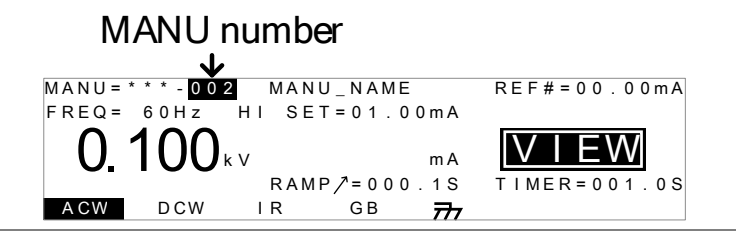

L'emplacement ne peut être sélectionner que dans le statut VIEW. Si le statut EDIT est actif, basculez en statut VIEW en appuyant sur le bouton EDIT/SAVE ou ESC.

Editer les paramètres d'un test manuel

| Description |    | Pour éditer les paramètres d'un test manuel, le testeur doit être en statut EDIT.                                                              |
|-------------|----|----------------------------------------------------------------------------------------------------|
|             |    | Tout réglage ou paramètre ayant été édité ne<br>s'applique qu'au n° de test sélectionné<br>manuellement.                                       |
| Procédure   | 1. | Appuyez sur EDIT/SAVE avec le statut VIEW actif, pour passer en statut EDIT. Le statut EDIT s'active pour le n° de test sélectionné.           |
|             |    | MANU=***-002 MANU_NAME REF#=00.00mA<br>FREQ= 60Hz HI SET=01.00mA<br>0.100 kv mA<br>RAMP/=000.1S<br>TIMER=001.0S<br>CW DCW IR GB $\frac{1}{27}$ |

2. Le statut passe de VIEW à EDIT.

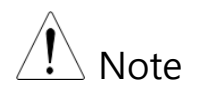

Appuyez de nouveau sur EDIT/SAVE pour sauvegarder les paramètres du test actuel et revenir au statut VIEW.

#### Paramétrage de la fonction Test

| Description | Après avoir sélectionné un n° de test manuel et que le testeur est en statut EDIT, une fonction de test peut être paramétrée. |
|-------------|----------------------------------------------------------------------------------------------------|
|             | Il ovieto 4 fonctione de teste AC DC Résistance                                                                               |

Il existe 4 fonctions de tests, AC, DC, Résistance d'isolement et Résistance de Terre.

Procédure 1. Pour sélectionner la fonction de test, appuyez sur la touche virtuelle ACW, DCW, IR ou GB.

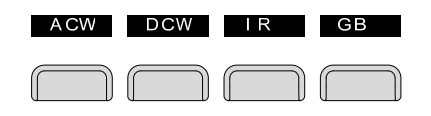

2. La fonction de test virtuelle est en surbrillance.

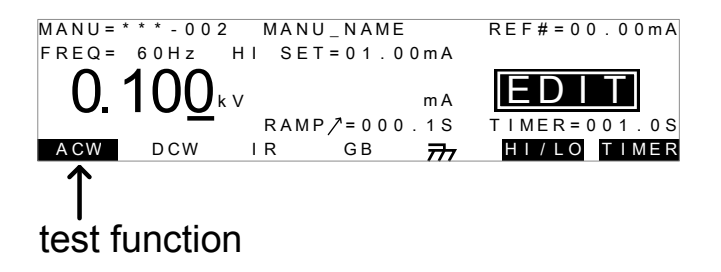

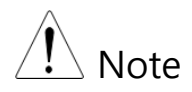

La fonction de test sélectionnée s'applique uniquement au test sélectionné.

#### Paramétrer la tension ou le courant de test

- Description La tension de test peut être réglée de 0.100kV à 5kV pour ACW, 0.100kV à 6kV pour DCW et 0.050 à 1kV pour IR (par pas de 50V\*). Pour les tests GB, le courant de test peut être réglé de 3A à 30A (FI 90x5HT) ou 3A à 32A (FI 91x5HT). \*Les FI 91x5HT incluent un point de test 125V.
- Procédure 1. Appuyez sur UP / DOWN pour amener le curseur sur le réglage de tension.

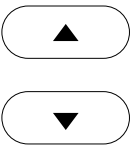

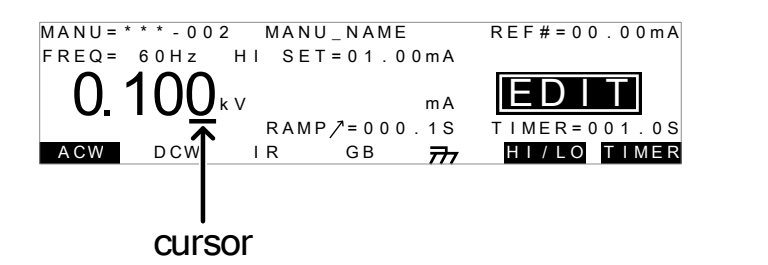

2. Utilisez l'encodeur pour régler le niveau de tension.

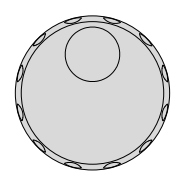

| ACW | $0.100 \text{kV} \sim 5 \text{kV}$                  |
|-----|-----------------------------------------------------|
|     | $0.100 \text{kV} \sim 6 \text{kV}$                  |
| DCW | $0.05 \text{kV} \sim 1 \text{kV}$ (par pas de 50V)* |
| IR  | 3.00A ~ 33.00Å (FI 90x5HT)                          |
| GB  | 3.00A~ 33.00A (FI 91x5HT)                           |

\* Les FI 91x5HT incluent un point de test 125V.

Lors du réglage de la tension, il faut savoir qu'un maximum de 200VA peut être réglé pour ACW et 50W pour DCW (FI 90x5HT) ou 500VA et 100W (FI 91x5HT).

> La tension en résistance de terre (GBV) est calculée ainsi : Limite Haute x Courant de test.

Paramétrer la fréquence de test

- Description Une fréquence de 60Hz ou 50Hz peut être réglée, selon la tension de la ligne d'entrée. La fréquence de test réglée s'applique uniquement aux tests ACW et GB.
- Procédure1. Appuyez sur UP / DOWN pour<br/>amener le curseur sur le réglage de<br/>FREQ.

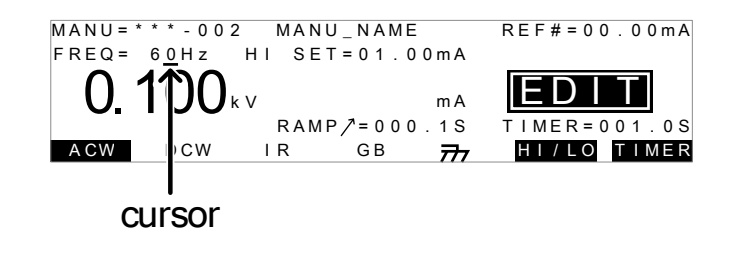

2. Utilisez l'encodeur pour régler la fréquence de test.

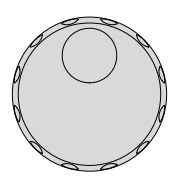

ACW, GB 50Hz, 60Hz

Note

La fréquence de test peut uniquement être réglée pour les tests ACW ou GB.

Paramétrer les limites haute et basse

| Description Il y a un réglage à la fois d'une limi<br>une basse. Lorsque la valeur mesur<br>inférieure à la limite basse paramét<br>sera jugé MAUVAIS. Lorsque la va<br>la limite haute paramétrée, le test s |    | Il y a un réglage à la fois d'une limite haute et<br>une basse. Lorsque la valeur mesurée est<br>inférieure à la limite basse paramétrée, le test<br>sera jugé MAUVAIS. Lorsque la valeur dépasse<br>la limite haute paramétrée, le test sera jugé |
|----------------------------------------------------------------------------------------------------|----|----------------------------------------------------------------------------------------------------|
|                                                                                                    |    | MAUVAIS. Pour toute valeur mesurée<br>comprise entre les limites paramétrées, le test<br>sera jugée BON. La limite basse ne peut pas être<br>paramétrée comme supérieure à la limite haute.                                                        |
| Procédure                                                                                                    | 1. | Appuyez sur HI/LO ou utilisez les<br>flèches HAUT / BAS pour<br>apporter le curseur sur le réglage OR<br>HI SET (ACW/DCW/GB) ou le                                                                                                    |

réglage LO SET (IR).

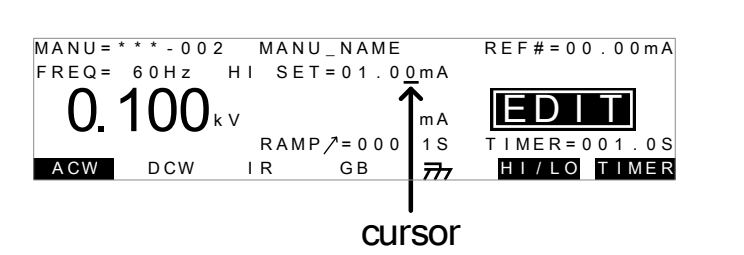

2. Utilisez l'encodeur pour régler la limite HI SET/LO SET \*.

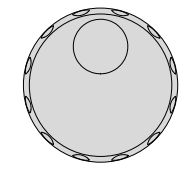

- ACW (HI) 0.001mA~042.0mA (FI 90x5HT) 0.001mA~110.0mA (FI 91x5HT) 0.001mA~011.0mA (FI 90x5HT) 0.001mA~021.0mA (FI 91x5HT) DCW (HI)
  - $0001M\Omega \sim 9999M\Omega$  (FI 90x5HT)  $0.001G\Omega \sim 50.00G\Omega$  (FI 91x5HT)  $000.1m\Omega \sim 650.0m\Omega$

IR (LO)

GB (HI)

3. Appuyez sur HI/LO de nouveau ou sur la flèche BAS pour basculer entre HI SET et LO SET.

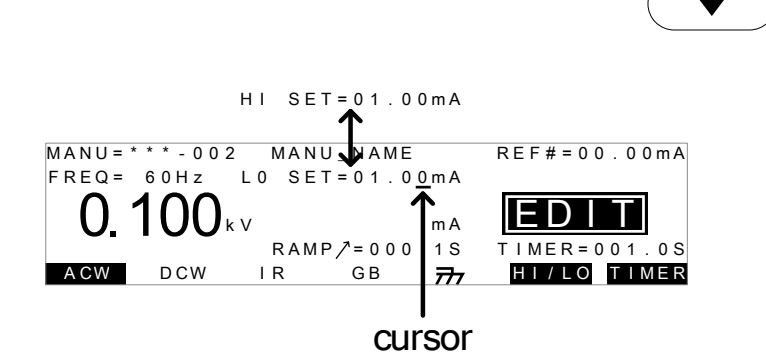

4. Utilisez l'encodeur pour régler la limite HI SET/LO SET \*.

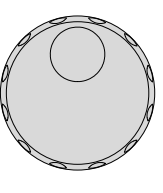

HI/LO

OR

|           | ACW (LO) 0.000mA~041.9mA (FI 90x5HT)<br>0.000mA~109.9mA (FI 91x5HT)<br>0.000mA~010.9mA (FI 90x5HT)<br>0.000mA~020.9mA (FI 91x5HT)                              |
|-----------|----------------------------------------------------------------------------------------------------|
|           | DCW (LO)<br>0001MΩ~99999MΩ, ∞ (FI 90x5HT)<br>0.001GΩ~50.00GΩ, ∞ (FI 91x5HT)<br>000.0mΩ ~ 649.9mΩ                                                               |
|           | IR (HI)                                                                                                    |
|           | GB (LO)                                                                                                    |
| Note      | *A noter que la résolution de la valeur<br>mesurée dépend de la résolution du réglage<br>HI SET.                                                               |
| Note Note | Le réglage LO SET est limité par le réglage HI<br>SET. La limite LO SET ne peut pas être plus<br>grande que la limite HI SET.                                  |
|           | Lors du paramétrage du courant, à savoir<br>qu'un maximum de 200VA peut être réglé<br>pour ACW et 50W pour DCW (FI 90x5HT) ou<br>de 500VA et 100W (FI 91x5HT). |

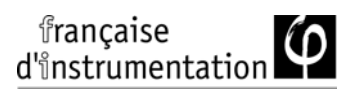

# Paramétrer une valeur de référence

| Description | Le paramètre<br>valeur REF#<br>(ACW, DCW<br>GB). | e REF# agit comme un offset. La<br>est soustraite au courant mesuré<br>/) ou à la résistance mesurée (IR,                                                   |
|-------------|--------------------------------------------------|----------------------------------------------------------------------------------------------------|
| Procédure   | 1. Appuyez sur<br>apporter le c<br>REF#.         | r HAUT / BAS pour<br>urseur sur le réglage                                                                                                    |
|             | ACW DCW                                          | CURSOR<br>MANU_NAME<br>0 SET=01.00mA<br>RAMP/=000.1S<br>IR GB 77 HILLO<br>TIMER=001.0S<br>HILLO<br>TIMER<br>HILLO<br>TIMER<br>COdeur pour régler la<br>EF#. |
|             | ACW 0<br>0<br>DCW 0<br>IR 0<br>GB                | .000mA~HI SET courant-0.1mA<br>0.000mA~HI SET courant -0.1mA<br>0000MΩ~HI SETΩ-1MΩ<br>000.0mΩ~HI SETΩ-0.1mΩ                                                 |
| Note        | Pour les test<br>être créé aut                   | s GB, un offset de référence peut<br>tomatiquement en utilisant la                                                                                          |

fonction ZERO. Voir page 89 pour les détails.

#### Paramétrer la durée du test (Timer)

Description Le paramètre TIMER est utilisé pour régler la durée du test actuel. La durée de test détermine combien de temps le test de tension ou courant est appliqué. Cette durée n'inclue pas le temps de rampe /, la durée de test initiale ou le temps de décharge (note : le test GB n'a pas de temps de rampe / ou de décharge). La durée de test peut être réglée de 0.5 secondes à 999.9 secondes pour ACW, DCW et GB et de 1.0 seconde à 999.9 secondes pour IR, avec une résolution de 0.1 secondes pour tous les modes. Le timer peut être désactivé dans le mode de test spécial manuel lorsque l'on utilise les fonctions ACW ou DCW.

Chaque test à une durée de test initiale d'environ 150ms et de décharge (sauf GB). La durée de décharge totale dépend du circuit sous test et de la tension de test.

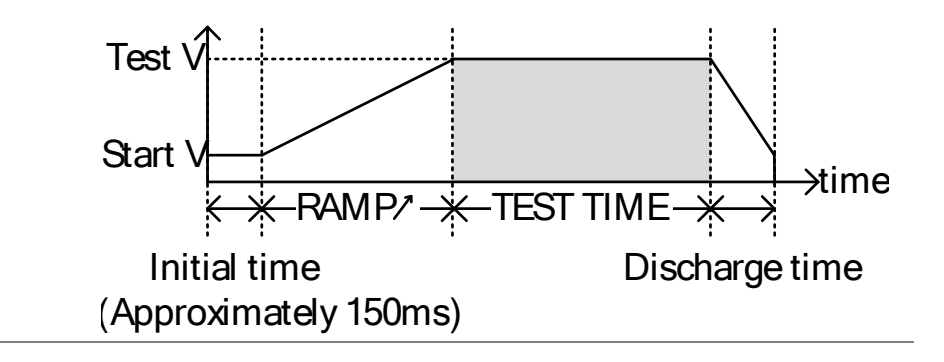

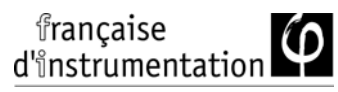

TIMER 1. Appuyez sur TIMER ou utilisez les Procédure flèches HAUT / BAS pour OR apporter le curseur sur TIMER. MANU=\*\*\*-002 MANU\_NAME REF#=00.00mA FREQ= 60Hz L0 SET=01.00mA **1()()**kv IEDI mΑ TIMER=001.0S HI/LO TIMAS RAMP/=000.1S IR GB DCW ₩ cursor 2. Utilisez l'encodeur pour régler la valeur du TIMER. 000.5s~999.9s ACW 000.5s~999.9s DCW 001.0s~999.9s IR 000.5s~999.9s GB

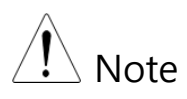

Avec la fonction de test ACW, lorsque le courant de test est compris entre 30mA et 40mA (FI 90x5HT) ou 80mA et 100mA (FI 91x5HT), le temps de rampe + la durée de test ne peut pas dépasser 240 secondes. A ce niveau, le testeur nécessite un temps de pause après un test, d'une durée égale ou supérieure que la durée de sortie. Voir les spécifications en page 208 pour les détails.

| Mode manuel<br>spécial | Dans le mode de test manuel spécial (page 89)<br>le Timer peut être désactivé en utilisant les<br>fonctions de test DCW ou ACW. |  |  |
|------------------------|----------------------------------------------------------------------------------------------------|--|--|
|                        | Maintenir la touche TIMER<br>pendant 3 secondes pour le<br>désactiver.                                                          |  |  |
|                        | La timar pout uniquement être décectivé dans                                                                                    |  |  |
| ∠!\ Note               | Le timer peut uniquement etre desactive dans                                                                                    |  |  |
|                        | le mode de test manuel spécial, cependant il                                                                                    |  |  |
|                        | existe une limitation :                                                                                                    |  |  |
|                        | Le timer ne peut pas être désactivé (limité à                                                                                   |  |  |
|                        | 240s) si le courant de test est compris entre                                                                                   |  |  |
|                        | 30mA et 40mA (FI 90x5HT) ou 80mA et                                                                                             |  |  |
|                        | 100mA (FI 91x5HT) dans le mode ACW.                                                                                             |  |  |
|                        | Le temps de décharge et le temps de test                                                                                        |  |  |
|                        | initial ne peuvent pas être édités.                                                                                             |  |  |

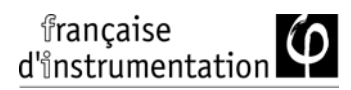

#### Paramétrer le temps de rampe

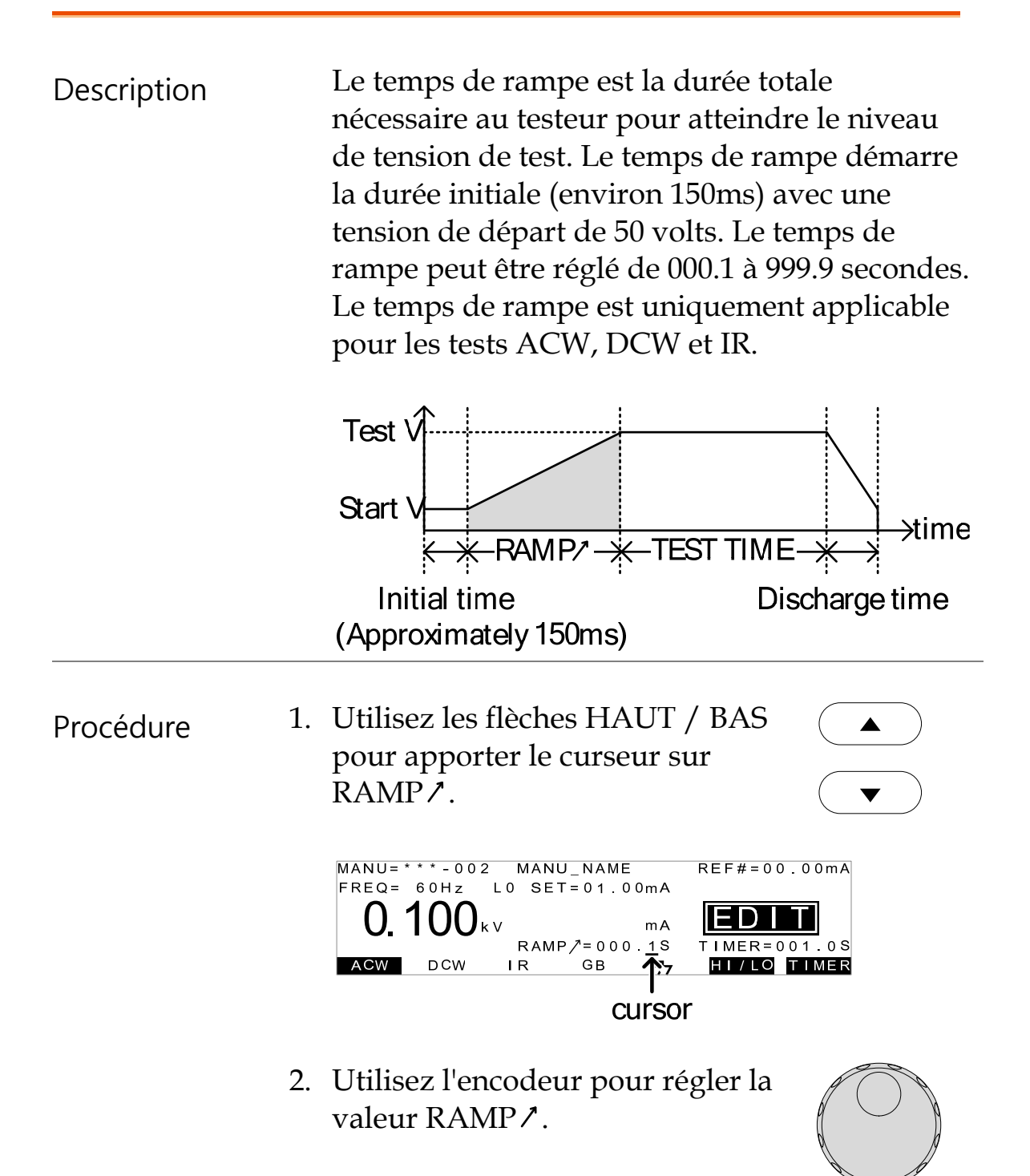

| ACW | 000.1s~999.9s |
|-----|---------------|
| DCW | 000.1s~999.9s |
| IR  | 000.1s~999.9s |
|     |               |

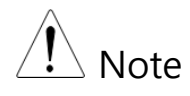

Le temps de décharge et le temps de test initial ne peuvent pas être édités.

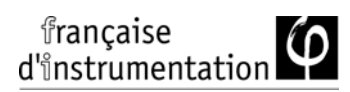

# Créer un nom de fichier pour un test manuel

| Description | Chaque test manuel peut avoir un nom défini<br>par l'utilisateur (défaut : MANU_NAME) de 10<br>caractères max. Voir la liste des caractères ci-<br>dessous pour voir ceux autorisés.                                                                                                    |
|-------------|----------------------------------------------------------------------------------------------------|
|             | Liste des caractères                                                                                                    |
|             | 0 1 2 3 4 5 6 7 8 9<br>A B C D E F G H I J K L M N O P Q R S T U V W X Y Z<br>a b c d e f g h i j k I m n o p q r s t u v w x y z<br>+ - * / _ = : Ω ? ( ) < > [ ]                                                                                                    |
| Procédure 1 | <ul> <li>Utilisez les flèches HAUT / BAS<br/>pour amener le curseur sur le nom<br/>de fichier actuel en haut de l'écran.</li> <li>▲</li> <li>▲</li></ul> |
|             | Cursor<br>MANU=***-002 MANU_NAME REF#=00.00mA<br>FREQ= 60Hz L0 SET=01.00mA<br>0.100kv ma<br>RAMP/=000.1S<br>TIMER=001.0S<br>HI/LO TIMER                                                                                                    |
| 2           | . Utilisez l'encodeur pour naviguer à travers les caractères disponibles.                                                                                                    |
| 3           | <ul> <li>Appuyez sur les flèches GAUCHE</li> <li>/ DROITE pour changer de caractère.</li> </ul>                                                                                                    |

4. Le nom du test est paramétré quand le réglage du test actuel est sauvegardé ou quand le curseur est déplacé sur un autre paramètre.

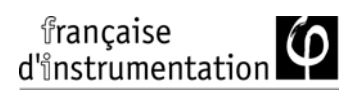

### Paramétrer le mode ARC

| Description | Le mode ARC, autrement connu sous le nom de<br>claquage, détecte les transitions rapides en<br>tension ou en courant qui ne sont pas détectées<br>normalement. Un arc électrique est un<br>indicateur d'un faible isolement, d'un intervalle<br>d'électrode ou d'autres problèmes d'isolement<br>qui causent des pics temporaires en courant ou<br>en tension pendant les tests ACW et DCW. |
|-------------|----------------------------------------------------------------------------------------------------|
|             | Il y a trois paramètres de détection ARC : OFF,<br>ON AND CONTINUE, ON AND STOP.<br>Le paramètre ON AND CONTINUE détectera<br>les arcs dépassant le niveau de courant et<br>continuera le test, le paramètre ON AND STOP<br>arrêtera le test quand un arc sera détecté.<br>Le mode de paramétrage du mode ARC                                                                               |
|             | s'appliquent aux tests ACW et DCW.                                                                                                    |
| Procédure   | 1. Appuyez sur UTILITY quand le testeur est en statut EDIT. Le testeur atteindra les utilitaires manuel pour le <i>test en cours</i> .                                                                                                    |
|             | MANU=***-002 MANU UTILITY<br>ARC MODE: OFF<br>PASS HOLD: OFF<br>FAIL MODE: STOP<br>MAX HOLD: OFF<br>GROUND MODE: ON                                                                                                    |
| Note        | Le paramètre MANU UTILITY s'applique uniquement pour le test manuel sélectionné.                                                                                                    |

| 2    | <ul> <li>Utilisez les flèches HAUT / BAS pour atteindre le paramètre ARC MODE.</li> </ul>                                      |
|------|----------------------------------------------------------------------------------------------------|
| 3    | . Utilisez l'encodeur pour régler le mode ARC.                                                                                 |
|      | ARC MODES: OFF, ON AND CONTINUE,<br>ON AND STOP                                                                                |
| 4    | . Appuyez sur EDIT/SAVE pour EDIT/SAVE sauvegarder et sortir des utilitaires, puis revenir au statut EDIT.                     |
| Note | La touche ESC peut être utilisée à tout<br>moment dans le menu Utility pour annuler et<br>sortir.                              |
| 5    | . Si le mode ARC était réglé soit sur ON AND<br>CONTINUE, ou ON AND STOP, le niveau de<br>courant du mode ARC peut être édité. |
| 6    | . Utilisez les flèches HAUT / BAS<br>pour déplacer le curseur sur ARC.                                                         |
| 7    | . Utilisez l'encodeur pour éditer la niveau ARC.                                                                               |
|      | ACW 1.000mA~080.0mA<br>1.000mA~020.0mA<br>DCW                                                                                  |

| FI 91x5HT: |                     |
|------------|---------------------|
| ACW        | 2.000mA~200.0mA     |
| DCW        | 2.000IIIA~040.0IIIA |

| ∠!\ Note | La gamme de param      | La gamme de paramétrage de la fonction ARC |  |  |
|----------|------------------------|--------------------------------------------|--|--|
|          | est directement liée a | à la valeur limite HI SET.                 |  |  |
|          |                        |                                            |  |  |
|          |                        |                                            |  |  |
|          | ACW : FI 90x5HT        |                                            |  |  |
|          | Limite HI SET          | Gamme ARC                                  |  |  |
|          | 0.001mA~0.999mA        | 1.000mA ~2.000mA                           |  |  |
|          | 01.00mA~09.99mA        | 01.00mA ~20.00mA                           |  |  |
|          | 010.0mA~042.0mA        | 001.0mA ~080.0mA                           |  |  |
|          |                        |                                            |  |  |
|          | ACW : FI 91x5HT        |                                            |  |  |
|          |                        |                                            |  |  |
|          | Limite HI SEI          |                                            |  |  |
|          | 0.001mA~1.100mA        | 2.000mA                                    |  |  |
|          | 01.11mA~11.00mA        | 02.00mA ~20.00mA                           |  |  |
|          | 011.1mA~110.0mA        | 002.0mA ~200.0mA                           |  |  |
|          |                        |                                            |  |  |
|          | DCW : FI 90x5HT        |                                            |  |  |
|          | Limite HI SET          | Gamme ARC                                  |  |  |
|          | 0.001mA~0.999mA        | 1.000mA ~2.000mA                           |  |  |
|          | 01.00mA~09.99mA        | 01.00mA ~20.00mA                           |  |  |
|          | 010.0mA~011.0mA        | 001.0mA ~020.0mA                           |  |  |
|          |                        |                                            |  |  |
|          | DCW: FI 91x5HT         |                                            |  |  |
|          | Limite HI SET          | Gamme ARC                                  |  |  |
|          | 0.001mA~1.100mA        | 2.000mA                                    |  |  |
|          | 01.11mA~11.00mA        | 02.00mA ~20.00mA                           |  |  |
|          | 011.1mA~021.0mA        | 002.0mA ~040.0mA                           |  |  |

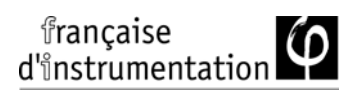

# Paramétrage de la fonction PASS HOLD

| Description                                                                                          |    | Le paramétrage de la fonction PASS HOLD<br>s'applique uniquement au test sélectionné dans<br>un test automatique. Lorsque PASS HOLD est<br>réglé sur ON, un jugement BON est indiqué<br>jusqu'à ce que le bouton START soit pressé. |                                                                       |  |
|----------------------------------------------------------------------------------------------------|----|----------------------------------------------------------------------------------------------------|-----------------------------------------------------------------------|--|
| Note La fonction PASS HOLD s<br>pour des tests automatique<br>ignoré lors du lancement o<br>manuels. |    | La fonction PASS HOLD s'appliqu<br>pour des tests automatiques. Ce ré<br>ignoré lors du lancement de tests <i>u</i><br>manuels.                                                                                                    | l'applique seulement<br>es. Ce réglage est<br>de tests <i>uniques</i> |  |
| Procédure                                                                                            | 1. | Appuyez sur UTILITY quand le<br>testeur est en statut EDIT.<br>L'afficheur passera du statut EDIT<br>normal au menu utilitaires<br>manuels pour <i>le test en cours</i> .                                                           | UTILITY                                                               |  |
| Note                                                                                                 |    | Le réglage des utilitaires manuels                                                                                                    | ne s'applique                                                         |  |
|                                                                                                    | 2. | Utilisez les flèches HAUT / BAS<br>pour placer le curseur sur PASS<br>HOLD.                                                                                                    |                                                                       |  |
|                                                                                                    | 3. | Utilisez l'encodeur pour régler la fonction PASS HOLD.                                                                                                    |                                                                       |  |

# PASS HOLD OFF, ON

| 4. | Appuyez sur EDIT/SAVE pour<br>sauvegarder et sortir du menu<br>utilitaire. | EDIT/SAVE |
|----|----------------------------------------------------------------------------|-----------|
|    |                                                                            |           |

# La touche ESC peut être pressée à tout moment pour annuler et sortir.

#### Paramétrer le mode FAIL

| Description | Le réglage FAIL MODE s'applique uniquement sur le<br>test sélectionné dans les tests automatique.<br>Ce mode possède 3 options : CONTINUE, HOLD et<br>STOP. |  |
|-------------|----------------------------------------------------------------------------------------------------|--|
|             | Lorsque FAIL MODE est réglé sur CONTINUE le<br>testeur continuera le test après un jugement<br>MAUVAIS.                                                     |  |
|             | Lorsqu'il réglé sur HOLD, le testeur maintiendra le<br>test sur un jugement MAUVAIS, puis continuera le<br>test après que la touche START soit pressée.     |  |
|             | Le mode STOP arrêtera complètement le test après un jugement MAUVAIS.                                                                                       |  |
| Note        | Le réglage FAIL MODE s'applique uniquement sur des<br>tests automatiques. Ce réglage est ignoré lors de tests<br>manuels.                                   |  |

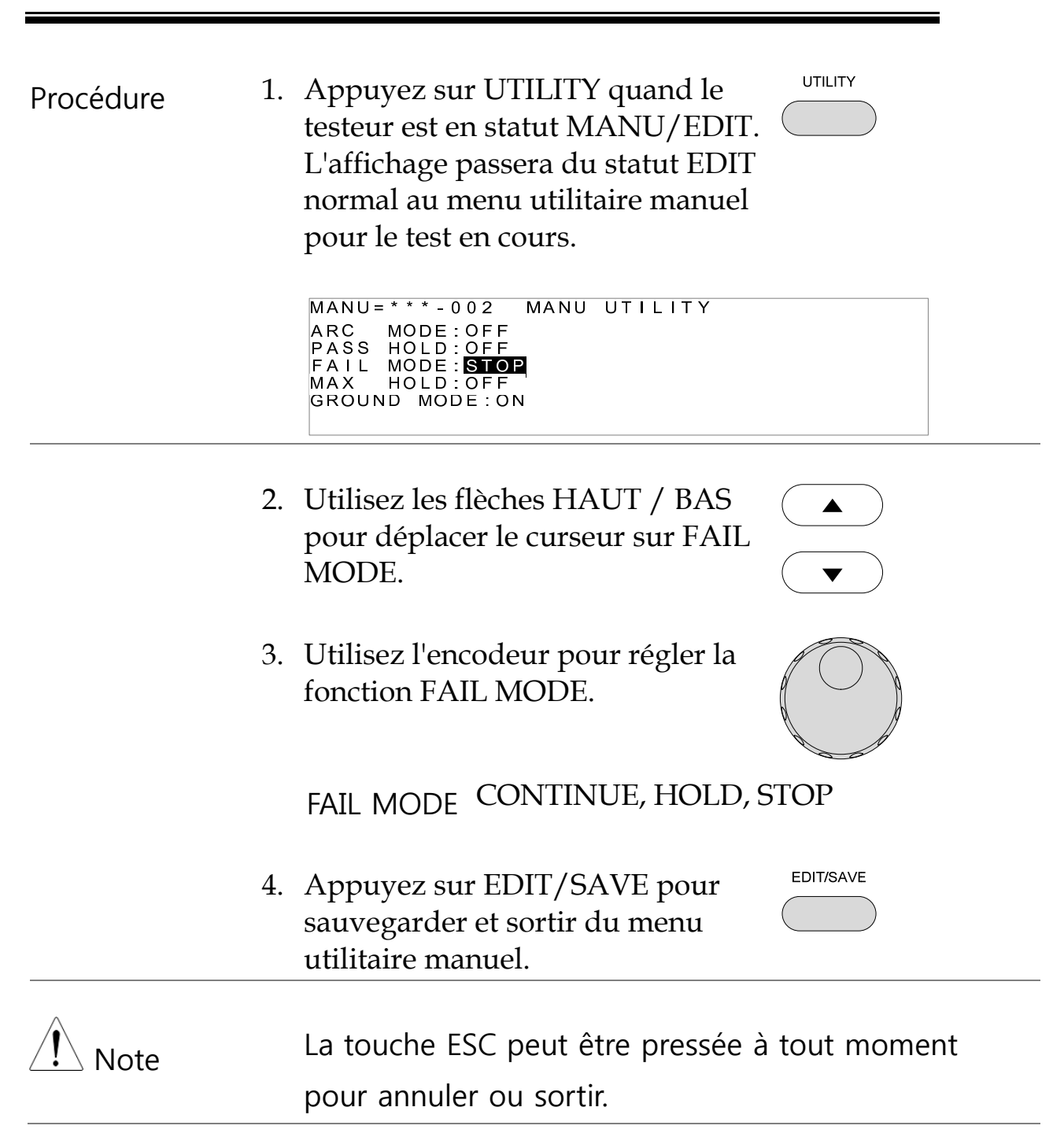

#### Paramétrer la fonction MAX HOLD

| Description | Le réglage MAX HOLD maintiendra le courant       |
|-------------|--------------------------------------------------|
|             | max. mesuré lors des tests ACW et DCW ou la      |
|             | résistance max. mesurée lors des tests IR et GB. |

française d'instrumentation

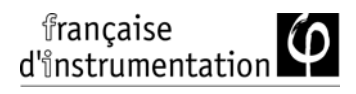

| Procédure | 1. | Appuyez sur UTILITY avec le<br>testeur en statut EDIT. L'affichage<br>passera du statut EDIT au menu<br>utilitaires manuels pour <i>le test en</i><br><i>cours</i> . | UTILITY                   |
|-----------|----|----------------------------------------------------------------------------------------------------|---------------------------|
|           |    | MANU=***-002 MANU UTILITY<br>ARC MODE:OFF<br>PASS HOLD:OFF<br>FAIL MODE:STOP<br>MAX HOLD:OFF<br>GROUND MODE:ON                                                       |                           |
| Note      |    | Le paramétrage des utilitaires manuels ne<br>s'applique qu'au test manuel sélectionné.                                                                               |                           |
|           | 2. | Utilisez les flèches HAUT / BAS<br>pour atteindre la fonction MAX<br>HOLD.                                                                                           |                           |
|           | 3. | Utilisez l'encodeur pour régler<br>MAX HOLD.                                                                                                    |                           |
|           |    | MAX HOLD OFF, ON                                                                                                    |                           |
|           | 4. | Appuyez sur EDIT/SAVE pour<br>sauvegarder et sortir du menu<br>utilitaires manuels.                                                                                  | EDIT/SAVE                 |
| Note      |    | La touche ESC peut être pressée a<br>moment dans ce menu pour annu                                                                                                   | à tout<br>uler et sortir. |

#### Paramétrer le mode Continuité de terre

Description Lorsque ce mode est actif, les FI 9xx5HT

mettent à la terre la borne de retour. Ce mode est le plus adapté aux circuits sous tests qui sont reliés à une terre via leur châssis, leur installation ou leur environnement de travail. Ce mode mesure le potentiel de la borne HIGH VOLTAGE en respectant la mise à la terre. Cela signifie que toute capacité / résistance de fuite par rapport à la terre sera également mesurée. Ce mode de test est le plus sûr, bien que potentiellement peu précis.

Lorsque ce mode est désactivé, la borne de retour est flottante en respectant la mise à la terre. Ce mode est adapté aux circuits sous test flottants et non directement connectés à la terre. Ce mode est plus précis que le mode précédent, puisque toute capacité / résistance de fuite par rapport à la terre depuis le circuit sous test ne sera pas mesurée. Pour cette raison, ce mode de test est idéal pour mesurer à des résolutions élevées.

Le mode continuité de terre est toujours réglé sur OFF pour les tests IR et GB.

GROUND MODE = ON, circuit relié à la terre

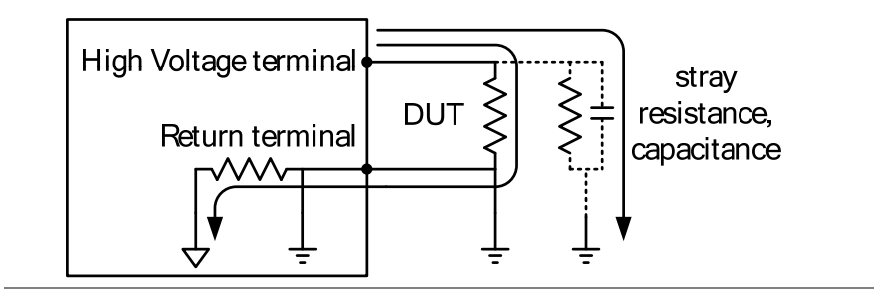
#### GROUND MODE = ON, circuit flottant

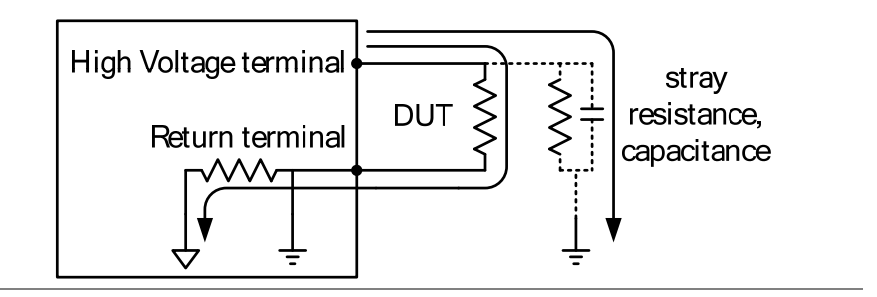

#### GROUND MODE = OFF, circuit flottant

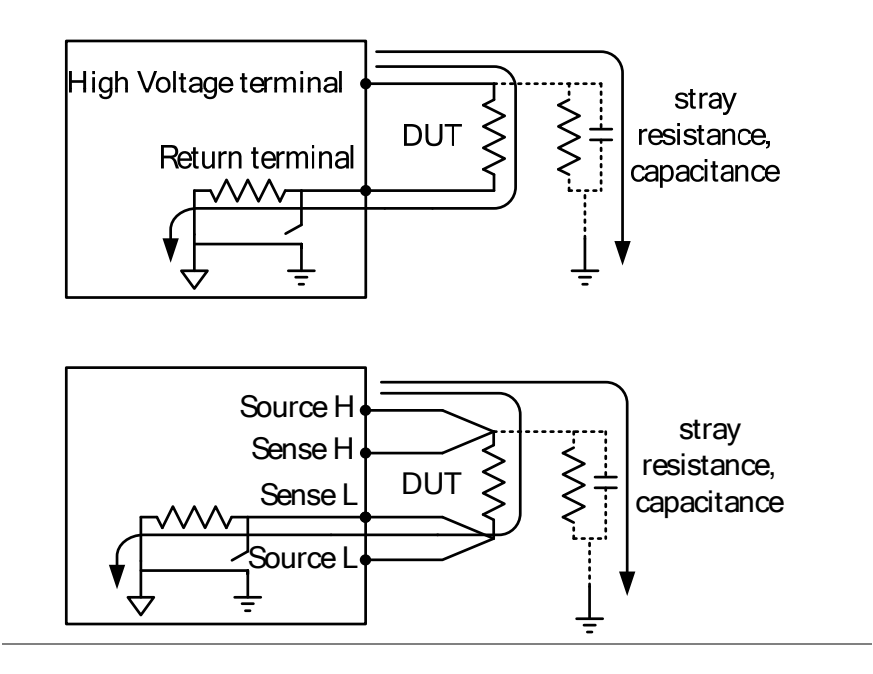

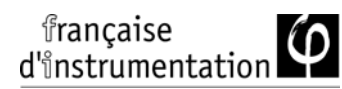

GROUND MODE = OFF, circuit relié à la terre

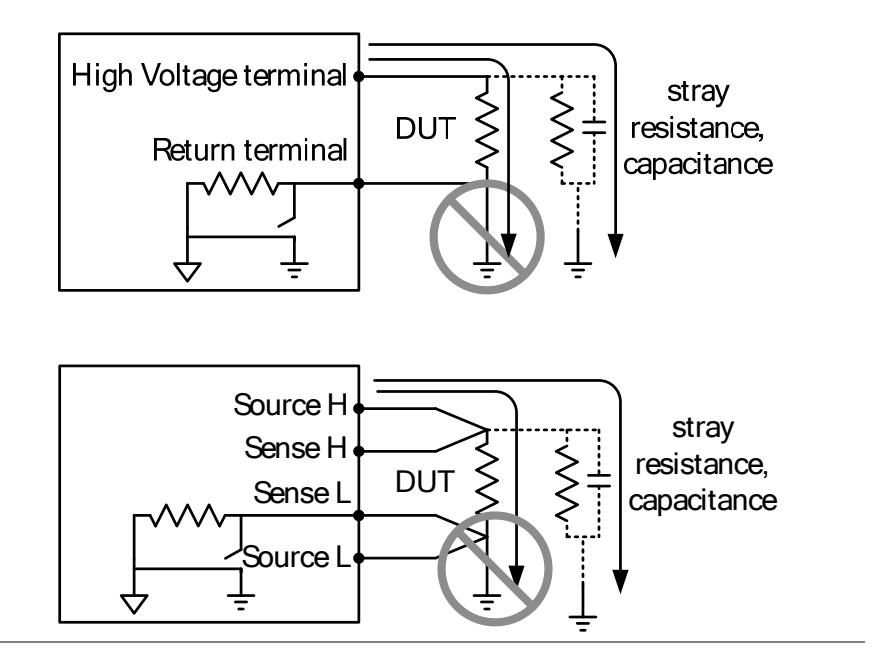

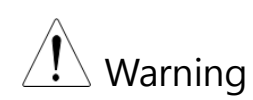

Lorsque le mode continuité de terre est désactivé, le circuit sous test, son installation ou les instruments qui lui sont connectés ne peuvent pas être reliés à la terre. Cela courtcircuitera le circuit interne pendant un test.

Pour les tests ACW et DCW, si on ne sait pas si le paramétrage du test du circuit est relié à la terre ou non, toujours régler le mode de continuité de terre sur ON.

Régler ce mode sur OFF uniquement quand le circuit est électriquement flottant.

| française         | ín |
|-------------------|----|
| d'instrumentation | Ψ  |

| Procédure | 1.                                                               | Appuyez sur UTILITY avec le<br>testeur sous le statut EDIT.<br>L'afficheur passera du statut EDIT<br>au menu utilitaire manuel pour <i>le</i><br><i>test en cours</i> . | UTILITY                |
|-----------|------------------------------------------------------------------|----------------------------------------------------------------------------------------------------|------------------------|
| Note      |                                                                  | Le paramétrage utilitaire manuel n<br>qu'au test manuel sélectionné.                                                                                                    | e s'applique           |
|           | 2.                                                               | Utilisez les flèches HAUT / BAS<br>pour atteindre GROUND MODE.                                                                                                    |                        |
|           | 3.                                                               | Utilisez l'encodeur pour régler la fonction GROUND MODE.                                                                                                    | $\bigcirc$             |
|           |                                                                  | GROUND MODE OFF, ON                                                                                                    |                        |
| 4.<br>5.  | 4.                                                               | Appuyez sur EDIT/SAVE pour<br>sauvegarder et sortir du menu<br>utilitaires manuels.                                                                                     | EDIT/SAVE              |
|           | L'icône de la continuité de terre à l'<br>change en conséquence. | écran,                                                                                                    |                        |
|           |                                                                  | _NAME REF#= _NAME<br>=01.00mA = 01.00mA<br>mA mA<br>/=000.1S TIMER /=000.1S<br>GB 2 GB 777<br>↑ ↑                                                                       | REF#=<br>TIMER<br>HT7L |
|           |                                                                  | GROUND GROUN<br>MODE=OFF MODE=                                                                                                    | ND<br>ON               |

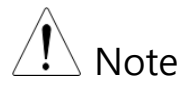

La touche ESC peut être pressée à tout moment pour annuler et sortir.

Les tests IR et GB peuvent uniquement avoir le mode de continuité de terre réglé sur OFF.

### Sauvegarder et sortir du statut EDIT

| Description | Après le réglage de tous les paramètres de test,<br>celui-ci peut être sauvegardé. Une fois<br>sauvegardé, un test peut être utilisé lors de la<br>création de tests AUTO. |
|-------------|----------------------------------------------------------------------------------------------------|
| 🕂 Warning   | Le numéro manuel spécial, 000, peut être<br>sauvegardé, cependant il ne peut pas être<br>utilisé pour les tests AUTO. Voir page 89.                                        |
| Procédure   | 1. En statut EDIT, appuyez sur<br>EDIT/SAVE pour sauvegarder le<br>test en cours. Cela atteindra le<br>statut VIEW afin de sélectionner<br>l'emplacement pour le test.     |
|             | MANU=*** - 002 MANU_NAME<br>FREQ= 60Hz HI SET=01.00mA<br>0.100kv mA<br>RAMP/=000.1S<br>TIMER=001.0S<br>ACW DCW IR GB 777                                                   |

2. La statut passe de EDIT à VIEW.

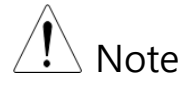

Appuyez sur EDIT/SAVE de nouveau pour repasser le testeur en statut EDIT pour le test en cours.

### Lancer un test manuel

| Description | Un test peut être lancé quand le testeur est en statut READY.                                                                                                    |
|-------------|----------------------------------------------------------------------------------------------------|
| Note        | Le testeur ne peut pas lancer de test lors des conditions suivantes :                                                                                                    |
|             | <ul> <li>Un paramètre de protection a été déclenché;<br/>dans un tel cas, un message d'erreur<br/>correspondant est affiché à l'écran. Voir page<br/>165 pour une liste détaillée de tous les<br/>messages d'erreurs.</li> </ul> |
|             | <ul> <li>La fonction INTERLOCK (verrouillage) est<br/>active et la clé de verrouillage n'est pas<br/>insérée dans le port d'E/S.</li> </ul>                                                                                      |
|             | • Le signal STOP a été reçu à distance.                                                                                                    |
|             | Si l'Action Double est active, assurez-vous que<br>la touche START soit pressée immédiatement<br>après la touche STOP (< 0.5s).                                                                                                  |
| Note        | Lorsqu'un test est lancé, la sortie tension ne<br>peut pas être changée, jusqu'à ce que le test soit<br>dans le mode manuel spécial. Voir page 89.                                                                               |
| Procédure   | <ol> <li>Assurez-vous que le testeur soit en<br/>statut VIEW pour le test en cours.<br/>Sauvegardez le test si nécessaire.</li> </ol>                                                                                            |

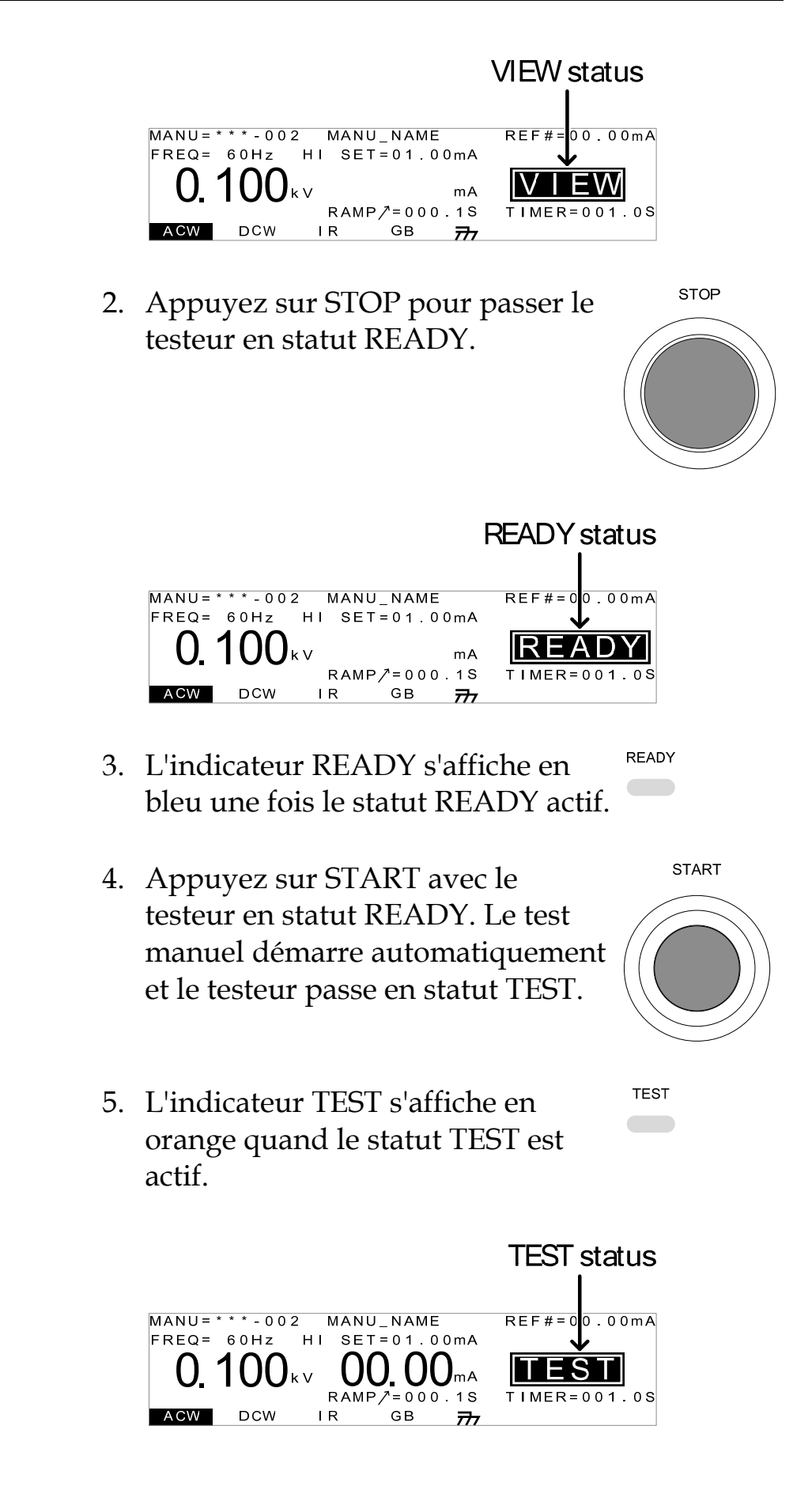

6. Le test démarrera en indiquant la durée de rampe restante, en fonction du temps de test restant. Le test continuera jusqu'à ce qu'il soit terminé ou arrêté.

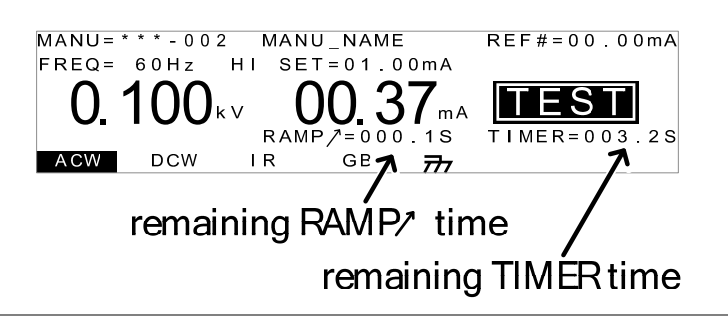

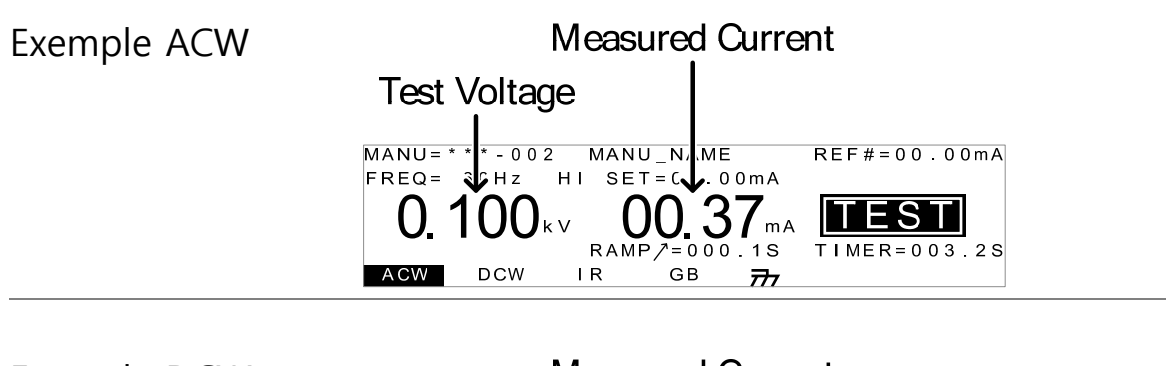

| Exemple DCW | Measured Current                                              |  |
|-------------|---------------------------------------------------------------|--|
| ·           | Test Voltage                                                  |  |
|             | MANU= * * - 0 0 2 MANU_N, ME REF # = 0 0 . 0 0 mA             |  |
|             | 0.100 kv 00.56 mA<br>RAMP 7=000.1S<br>ACW DCW IR GB 777       |  |
| Exemple IR  | Measured Resistance                                           |  |
| ·           | Test Voltage                                                  |  |
|             | MANU= * * - 0 0 2 MANU_N ME REF # = 0000MΩ<br>H I SET = 100MΩ |  |

RAMP

IR

0.050

DCW

ACW

1056 <sub>MΩ</sub>

GВ

=000.15

/-

IES

TIMER=003.2S

française d'instrumentation

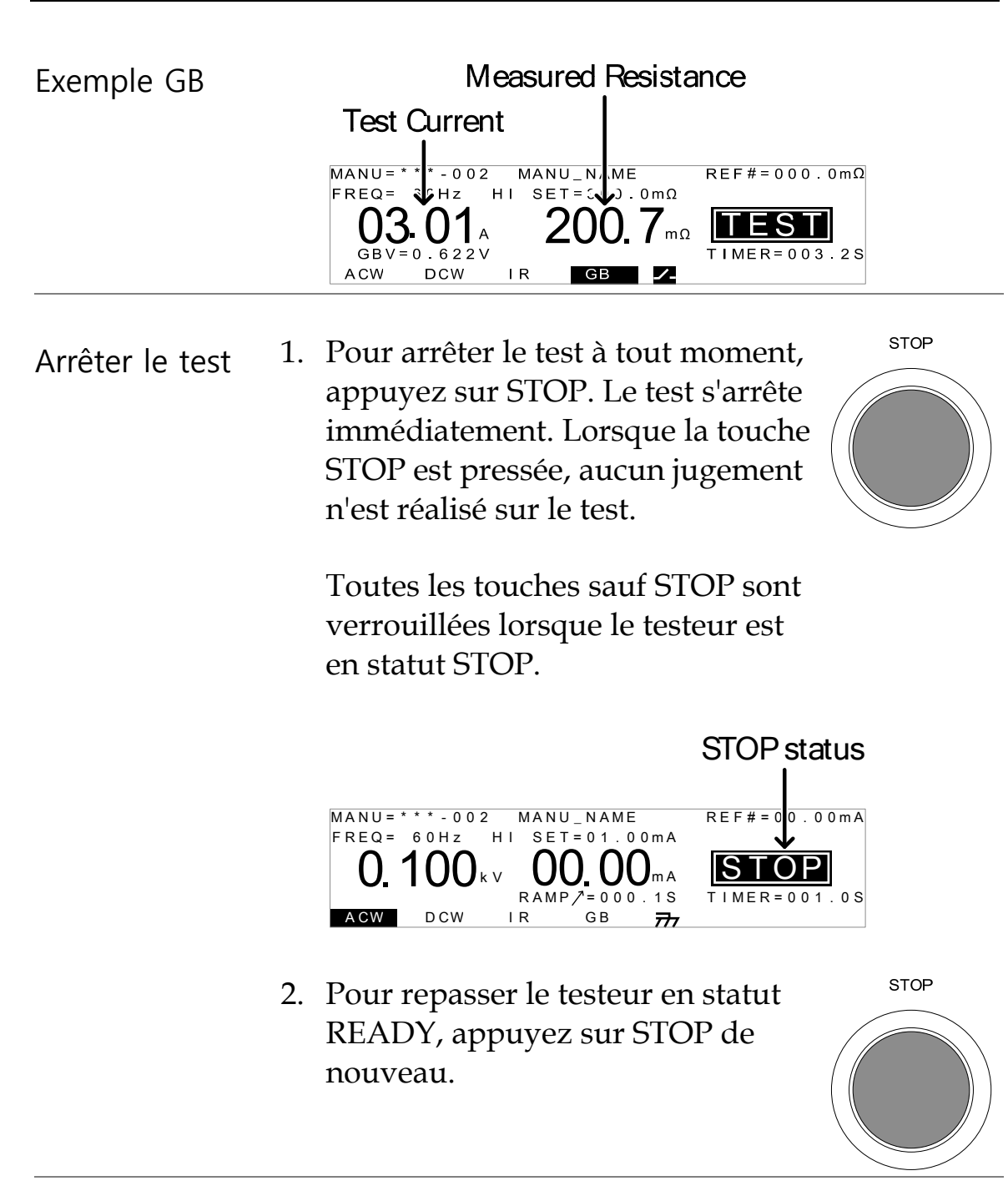

| Sortir du statut<br>TEST | Pour sortir du test, appuyez sur<br>MANU/AUTO quand le testeur<br>est en statut READY. Celui-ci<br>repassera en statut VIEW pour le<br>test en cours |  |
|--------------------------|----------------------------------------------------------------------------------------------------|--|
|                          | test en cours.                                                                                                    |  |

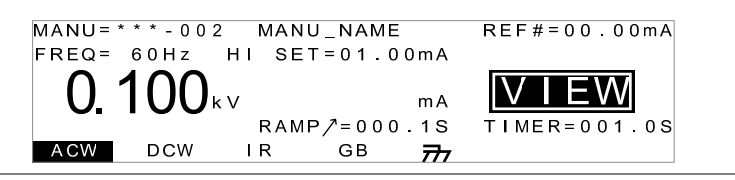

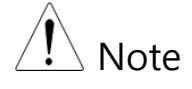

Ne toucher aucune borne, cordons ou autre connexion quand le test est actif.

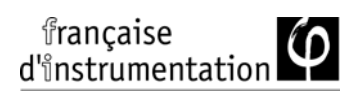

## Test manuel PASS / FAIL

| Description   | Si le test permet un lancement par complétion<br>(le test n'est pas arrêté ou aucune protection<br>n'est déclenchée) alors le testeur jugera le test<br>comme PASS ou FAIL (BON ou MAUVAIS).                                                                          |
|---------------|----------------------------------------------------------------------------------------------------|
| Note Note     | <ul> <li>Le test sera jugé PASS quand :</li> <li>Les limites HI SET et LO SET n'ont pas été dépassées pendant le test.</li> </ul>                                                                                                    |
|               | <ul> <li>Le test sera jugé FAIL quand :</li> <li>Les limites HI SET ou LO SET ont été<br/>dépassées pendant le test.</li> <li>Une protection a été déclenchée pendant la<br/>durée du test. Voir page 164 pour la liste des<br/>messages d'erreur.</li> </ul>         |
| Jugement PASS | 1. Lorsque le test est jugé bon, PASS sera affiché, le buzzer sonnera et l'indicateur PASS sera indiqué en vert.          MANU=***-002 MANU_NAME FREQ= 60Hz HI SET=01.00MA       REF#=00.00MA         0.100 kv       00.37 mA         RAMP/=000.15       TIMER=001.05 |
|               | <ol> <li>Le jugement PASS sera maintenu à l'écran<br/>jusqu'à ce que la touche STOP ou START soit</li> </ol>                                                                                                    |

pressée.

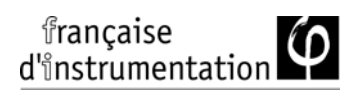

|                               | Appuyez sur STOP pour repasser<br>au statut READY.                                                                                  |
|-------------------------------|----------------------------------------------------------------------------------------------------|
|                               | Appuyez sur START pour relancer START<br>le test.                                                                                   |
| Note                          | Le buzzer sonnera uniquement si la fonction<br>Pass Sound est réglée sur ON. Voir page 119.                                         |
|                               | La touche START est désactivée lorsque le buzzer émet.                                                                              |
| Diagramme de<br>la durée PASS | Le diagramme ci-dessous indique la durée se<br>test ACW, DCW, IR et GB pour le statut START,<br>le statut TEST et le jugement PASS. |
| Durée ACW<br>PASS             | START<br>TEST<br>PASS<br>Output V<br>K RAMP/ - K TEST TIME + J<br>Initial time Discharge time<br>(Approximately 150ms)              |

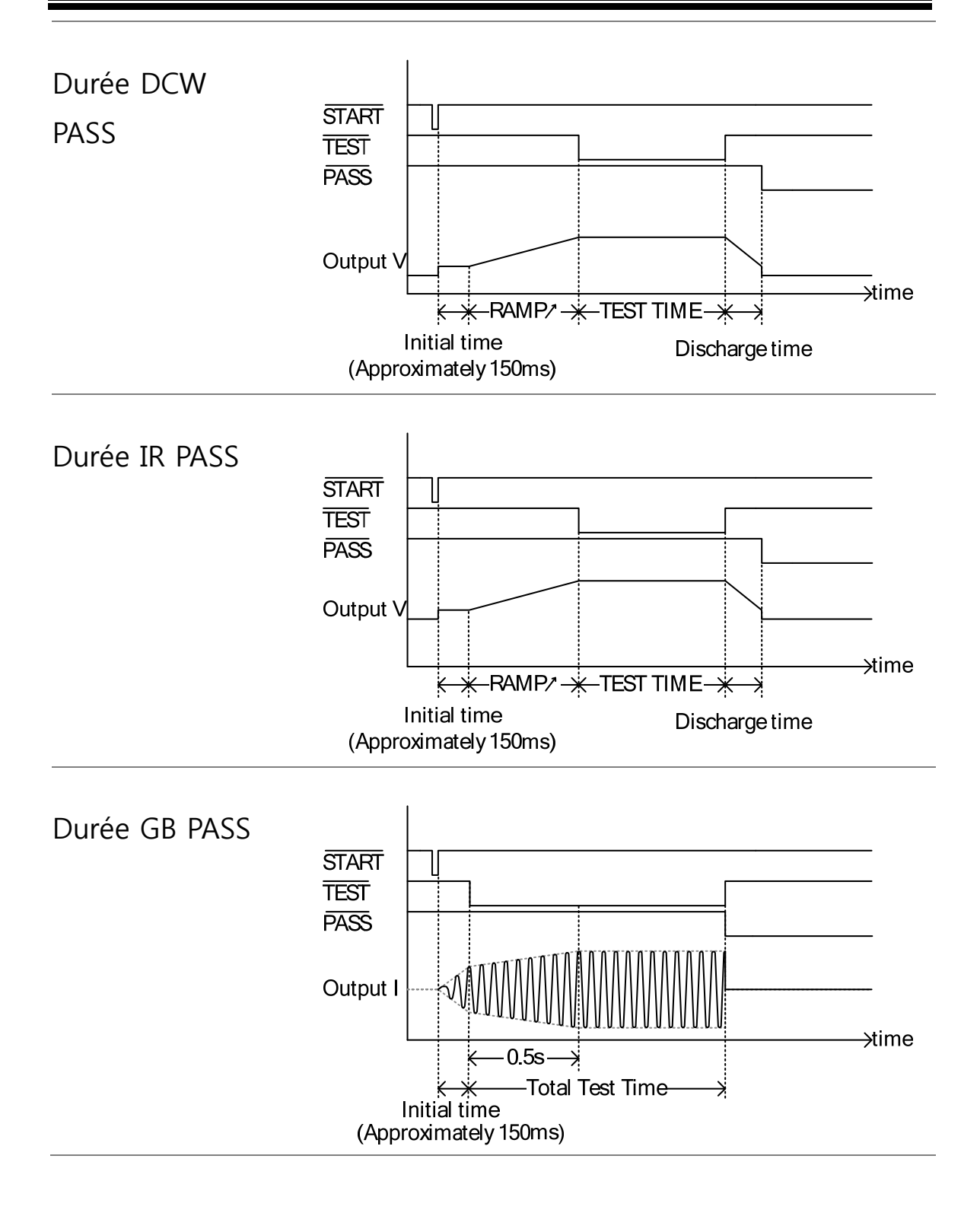

FAIL

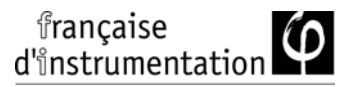

Jugement FAIL 1. Lorsque le test est jugé mauvais, FAIL sera affiché, le buzzer sonnera et l'indicateur FAIL sera indiqué en rouge.

> Dès qu'un test est jugé mauvais, l'alimentation est coupée au niveau des bornes.

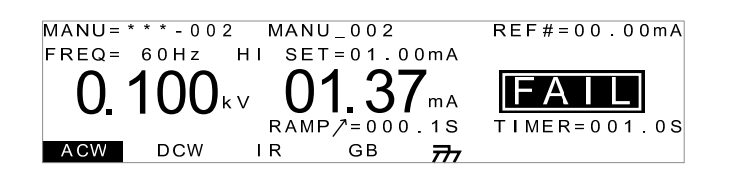

2. Le jugement FAIL sera maintenu à l'écran jusqu'à ce que STOP soit pressée. Appuyez sur STOP 2 fois pour repasser le testeur en statut READY.

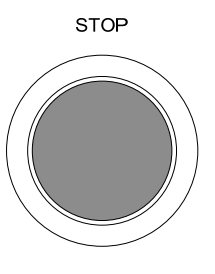

3. L'indicateur READY sera affiché en bleu dans le statut READY.

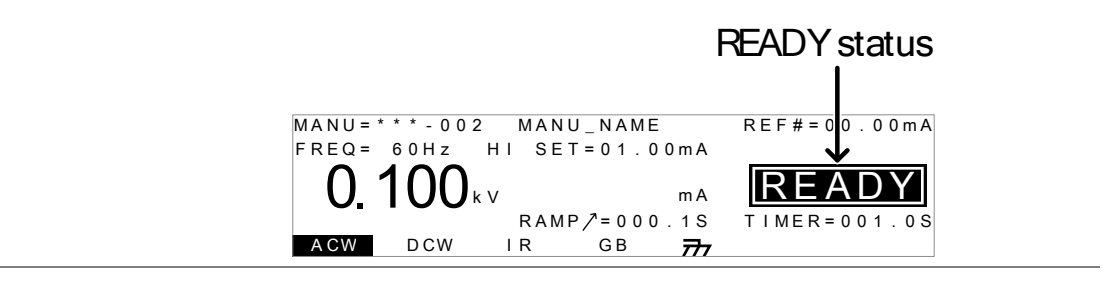

| ! Note       | Le buzzer sonnera uniquement si la fonction   |  |
|--------------|-----------------------------------------------|--|
|              | Fail Sound est réglée sur ON. Voir page 119.  |  |
|              |                                               |  |
| Diagramme de | Le diagramme ci-dessous indique la durée de   |  |
| durée FAIL   | test ACW, DCW, IR et GB pour le statut START, |  |
|              | le statut TEST et le jugement FAIL.           |  |

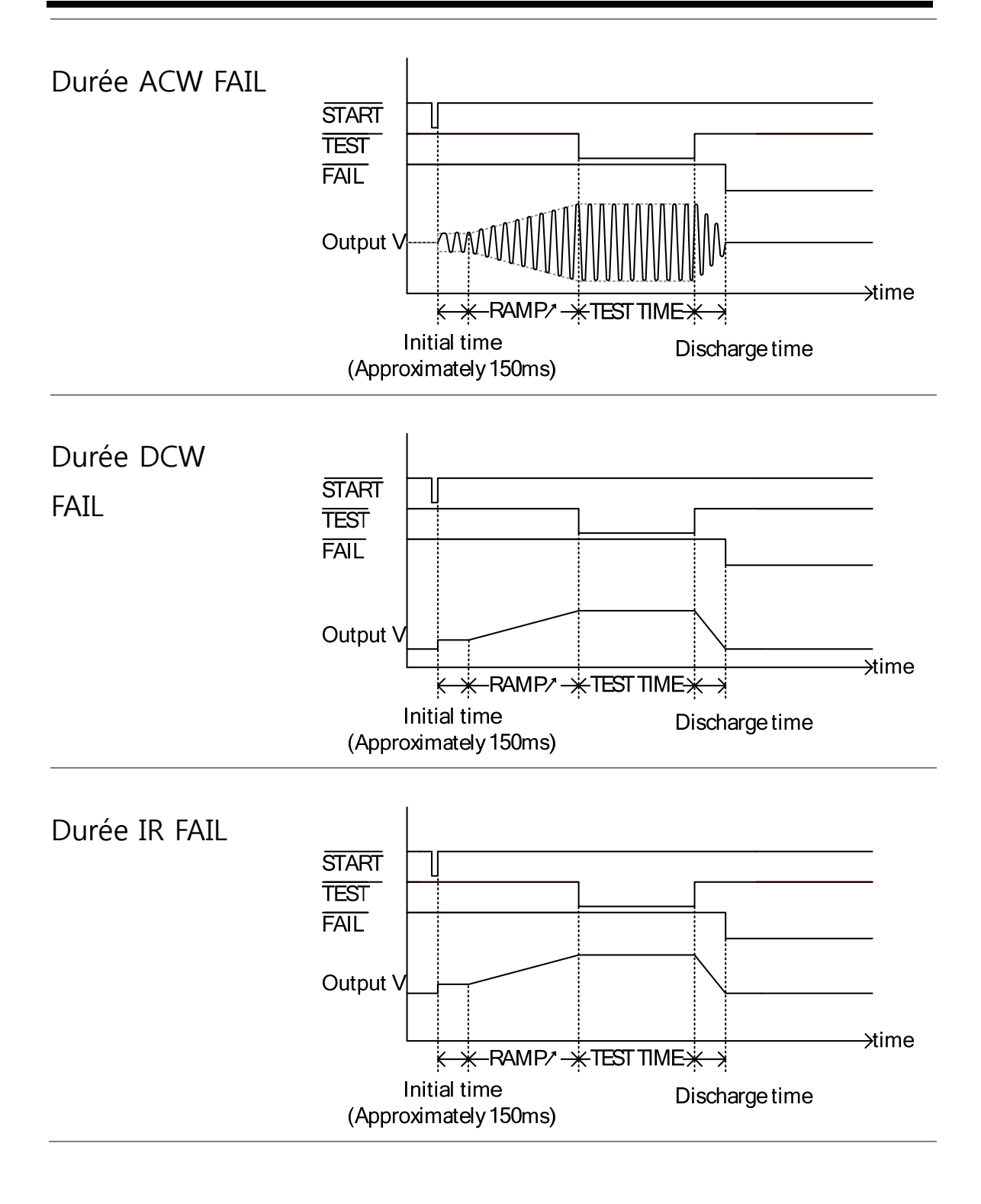

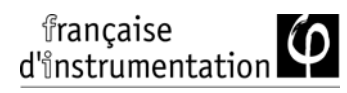

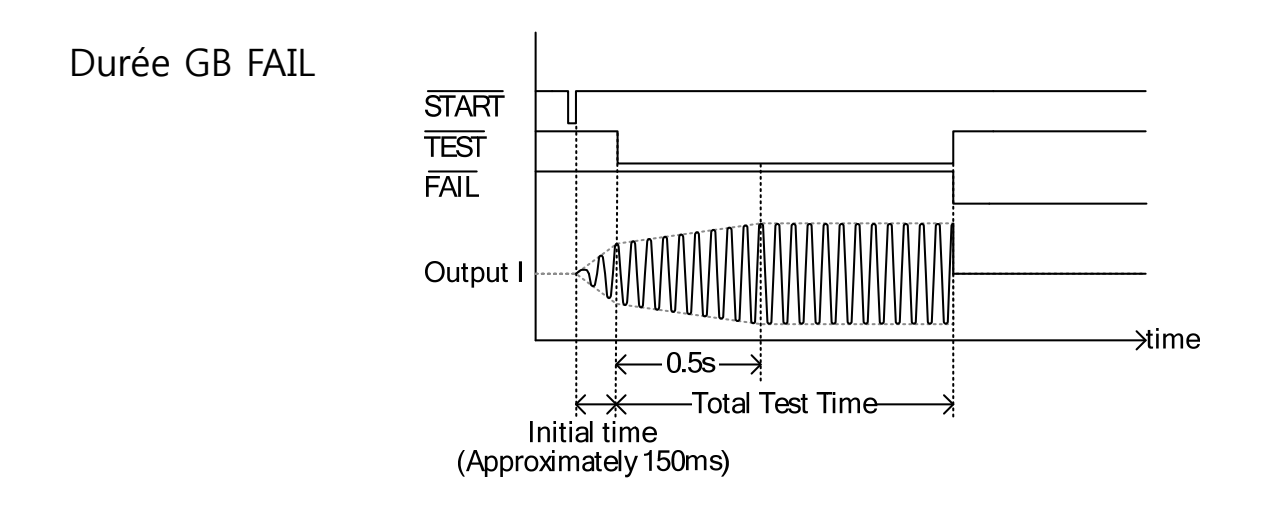

### Zéro des cordons de test (GB uniquement)

Description La fonction zéro est utilisée pour déterminer la résistance des cordons pour les tests GB. Lorsqu'une vérification du zéro est réalisée, la référence est automatiquement réglée à la résistance mesurée des cordons de test.

Cette fonction est uniquement disponible pour les tests GB.

Procédure 1. Assurez-vous que le testeur soit en Page 77 statut VIEW pour le test GB en cours. Sauvegardez le test courant si nécessaire.

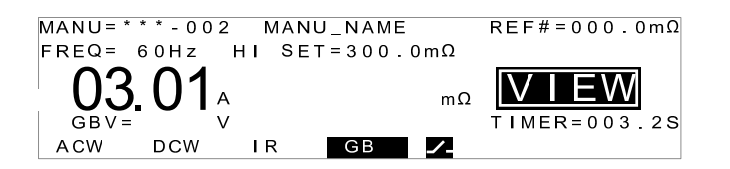

2. Court-circuitez les pinces crocodiles positive et négative comme illustré.

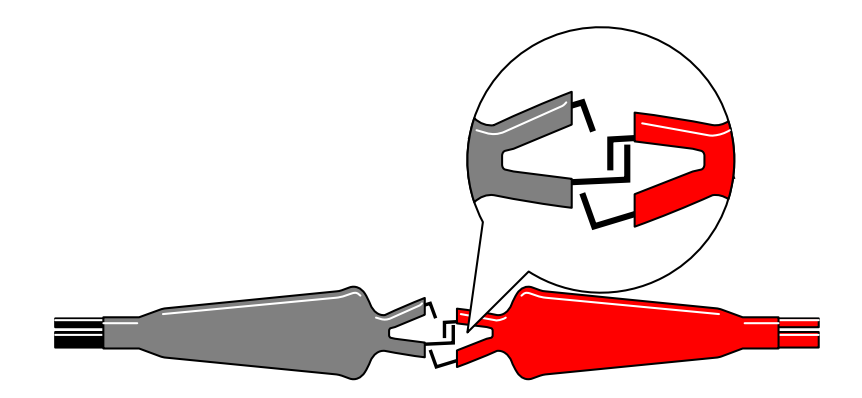

- STOP 3. Appuyez sur STOP pour passer le testeur en statut READY. 4. La fonction ZERO peut être activée ZERO en appuyant sur la touche correspondant au statut READY. La touche ZERO sera en surbrillance. START 5. Appuyez sur la touche START pour réaliser la vérification du zéro. Le testeur passera en statut ZERO. Measured Resistance ZERO status MANU = \* \* \* - 0 0 2 MANU\_N/ME 000.0mΩ REF#= FREQ= 60Hz HI SET= Ω .0mΩ 1 )() /<sub>mΩ</sub> |ZEF 0.622V TIMER=003.2S
  - 6. Lorsque la vérification du zéro est terminée, le testeur repasse en statut VIEW. La résistance des cordons sera automatiquement réglée comme valeur de référence.

ZER0

ACW

DCW

I R

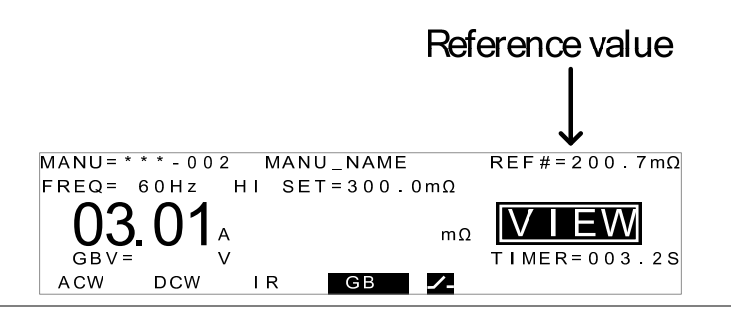

R = 0

| Note                                                                                                    | Replacez les cordons de test dans la bonne position sur le circuit avant le test.                                                                                                    |
|----------------------------------------------------------------------------------------------------|----------------------------------------------------------------------------------------------------|
| I <set< td=""><td>Si les bornes SOURCE H/L sont ouvertes ou<br/>mal connectées, alors une erreur I<set<br>apparaîtra à l'écran. Arrêtez le test et vérifiez<br/>de nouveau la connexion, puis réessayez.</set<br></td></set<> | Si les bornes SOURCE H/L sont ouvertes ou<br>mal connectées, alors une erreur I <set<br>apparaîtra à l'écran. Arrêtez le test et vérifiez<br/>de nouveau la connexion, puis réessayez.</set<br>                                                                                                    |
|                                                                                                    | I <set error="" message<="" td="">         FAIL status         MANU=***-00       MANU_NAME         FREQ= 60Hz       HI SET=300.0mΩ         I<set< td="">       FAIL status         GBV=5.622V       FAIL         ACW       DCW       IR         GB       Image: Constraint of the status</set<></set> |

Arrêtez le test et réalisez de nouveau une remise à zéro.

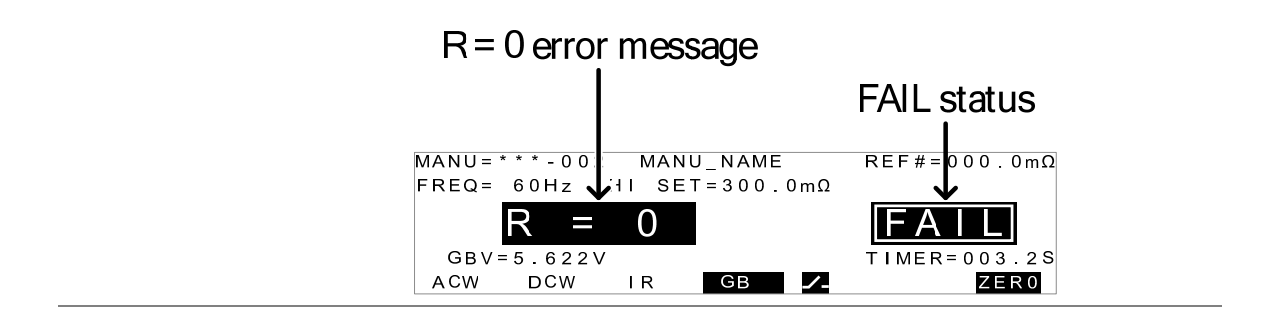

# Mode de test manuel spécial (000)

| Description                               | Lorsque l'emplacement manuel 000 est<br>sélectionné, le mode de test spécial est activé.<br>Sous ce mode, la tension peut être modifiée<br>pendant le test, en temps réel (ACW, DCW<br>uniquement). La fonction de test peut<br>également être modifiée en statuts READY ou<br>VIEW, contrairement au mode d'utilisation<br>normal.                                                                                             |
|-------------------------------------------|----------------------------------------------------------------------------------------------------|
|                                           | Les paramètres peuvent être sauvegardés<br>séparément sous le mode de test spécial pour<br>chacune des fonctions de test : ACW, DCW, IR<br>et GB. Cela signifie que des réglages de tests<br>différents ACW, DCW, IR et GB peuvent être<br>sauvegardés pour l'emplacement manuel 000.                                                                                                    |
| Description de<br>la fonction<br>balayage | Les FI 91x5HT sont dotés d'une fonction de<br>balayage. Cette fonction crée un graphique d'un<br>des tests ACW, DCW, IR ou GB dans le mode<br>manuel spécial. Le graphique représentera la<br>tension de sortie, le courant ou la résistance en<br>fonction du temps. A la fin du test, le courant<br>de test, la tension ou la résistance à n'importe<br>quel point dans le temps peuvent être visualisés<br>sur le graphique. |
|                                           | Ci-dessous, un exemple de résultat d'un<br>balayage pour un test DCW où une tension DC<br>atteint un niveau définit par l'utilisateur jusqu'à<br>ce que le niveau de courant HI SET soit dépassé<br>ou la durée de test terminée.                                                                                                    |

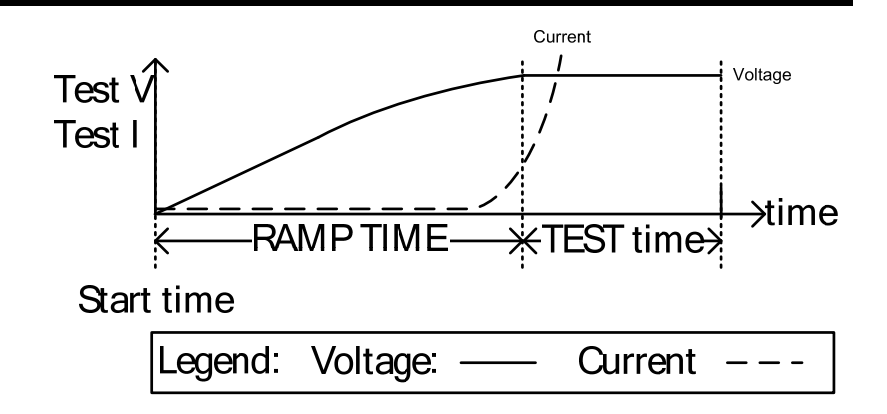

Les fonctions qui sont tracées sur le graphique de balayage dépendent du type de test réalisé.

| TEST | Fonction de test                   |
|------|------------------------------------|
| ACW  | Test de tension, courant (V, I)    |
| DCW  | Test de tension, courant (V, I)    |
| IR   | Test de tension, résistance (V, R) |
| GB   | Test de courant, résistance (I, R) |

| Procédure | 1. | Sélectionnez l'emplacement<br>manuel 000 pour atteindre le mode<br>spécial.                                                                         | Page 47                |
|-----------|----|----------------------------------------------------------------------------------------------------|------------------------|
|           | 2. | Les réglages d'un test précédent<br>peuvent être chargés en appuyant<br>sur la touche correspondante dans<br>le statut VIEW ou READY.               | ACW<br>Exemple:<br>ACW |
|           |    | Par exemple, si vous êtes en mode<br>DCW, appuyez sur ACW pour<br>charger les réglages ACW utilisés<br>précédemment dans le mode<br>spécial manuel. |                        |

3. Réglez tous les paramètres<br/>nécessaires pour un test et<br/>sauvegardez.Pages<br/>48~77

Note : une configuration de test différente peut être sauvegardée pour chaque fonction de test (ACW, DCW, IR et GB).

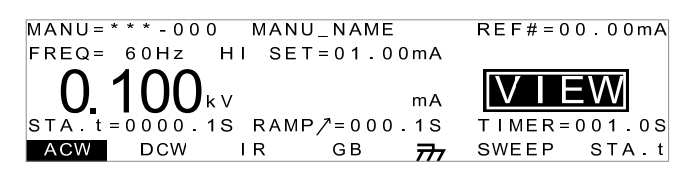

FI 91x5HT indique.

| Note Note                             |    | Le réglage du TIMER peut être paramétré sur<br>OFF dans le mode de test spécial, pour les<br>tests ACW et DCW.                                                                                                    |
|---------------------------------------|----|----------------------------------------------------------------------------------------------------|
|                                       |    | Si les réglages du TIMER sont paramétrés sur<br>OFF, la fonction balayage ne créera pas de<br>graphique.                                                                                                    |
| Régler le<br>démarrage du<br>balayage | 1. | Dans le statut VIEW, appuyez sur STA.t<br>START et réglez l'heure de départ<br>pour le balayage. Assurez-vous<br>que l'heure de départ du balayage<br>soit bien inférieure à la durée du<br>test.<br>Ce réglage est uniquement<br>applicable pour les versions<br>FI91x5HT. |

|                       | MANU=***-000 MANU_NAME REF#=00.00mA<br>HI SET=01.00mA<br><b>0.100</b> kv mA<br>STA.t=00000.1S RAMP/=000.1S<br>ACW IR GB 77 SWEEP STA.t<br>Start time                                |
|-----------------------|----------------------------------------------------------------------------------------------------|
|                       | 2. Appuyez sur EDIT/SAVE pour mémoriser l'heure de départ.                                                                                                    |
| Lancer le test        | <ol> <li>Dans le mode spécial (000), les tests Page 65<br/>sont démarrés et arrêtés de la<br/>même manière que dans le mode<br/>de test manuel normal. Voir page<br/>65.</li> </ol> |
|                       | 2. Si nécessaire, l'encodeur peut être<br>utilisé pour régler le niveau de<br>tension en temps réel lorsque le<br>test est lancé (non applicable pour<br>les tests IR ou GB).       |
|                       | $\begin{array}{llllllllllllllllllllllllllllllllllll$                                                                                                    |
| Résultats             | Les jugements du test sont les Page 83<br>mêmes que pour les tests manuels<br>normaux. Voir le chapitre Test bon<br>/ mauvais manuel.                                               |
| Graphique<br>balayage | Inversement aux tests manuels normaux, le<br>mode de test spécial a également une option de<br>visualisation des résultats de test comme un<br>graphique de balayage.               |
|                       | Cette option n'est disponible que pour les versions FI 91x5HT.                                                                                                    |

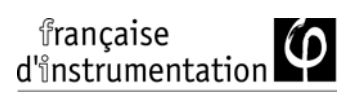

| Procédure <sup>1.</sup>            | 1. | A la fin du t<br>SWEEP pou<br>résultats so | test, appuyez sur<br>1r visualiser les<br>us forme graphiqu<br>Fonctions de test                                                                                | SWEEP<br>IC.    |
|------------------------------------|----|--------------------------------------------|----------------------------------------------------------------------------------------------------|-----------------|
|                                    |    |                                            | Tonctions de test                                                                                                    |                 |
|                                    |    | TEST                                       | Primaire                                                                                                    | Secondaire      |
|                                    |    | ACW                                        | Test tension                                                                                                    | test courant    |
|                                    |    | DCW                                        | Test tension                                                                                                    | test courant    |
|                                    |    | IR                                         | Test tension                                                                                                    | test résistance |
|                                    |    | GB                                         | Test courant                                                                                                    | test résistance |
| Exemple DCW                        | 2. | Primary iter                               | n Secondary i<br>STAt time<br>scodeur pour dépla<br>ur l'axe temporel (<br>urs mesurées pour<br>rimaires ou second<br>particulier dans le<br>indiqués sur le cô | tem             |
| Retirer les traces<br>du graphique | 1. | Appuyez sı<br>activer/dés                  | ar F5 pour<br>activer le                                                                                                    | v<br>v          |

|                         |    | test primaire .                                                        | Exemple : test DCW       |
|-------------------------|----|------------------------------------------------------------------------|--------------------------|
|                         | 2. | Appuyez sur F6 pour<br>activer / désactiver la<br>fonction secondaire. |                          |
| Sortir des<br>résultats |    | Pour sortir, appuyez s<br>retournerez au mode r<br>/statut VIEW.       | Sur ESC. Vous ESC manuel |

# Tests automatiques

Ce chapitre décrit comment créer, éditer et lancer des tests automatiques. Ces tests vous permettent de lier jusqu'à 16 tests manuels différents et de les lancer en séquence. Chaque test manuel stocké est utilisé comme une étape de test lors de la création d'un test AUTO.

- Choisir / Rappeler test automatique  $\rightarrow$  page 98
- Editer les réglages d'un test automatique  $\rightarrow$  page 101
- Ajouter une étape à un test automatique  $\rightarrow$  page 103
- Cr un test automatique  $\rightarrow$  page 103
- Sauvegarder et sortir du statut EDIT  $\rightarrow$  page 104
- Page de visualisation d'un test automatique  $\rightarrow$  page 107
- Lancer un test automatique  $\rightarrow$  page 110
- Résultats d'un test automatique  $\rightarrow$  page 114

Avant d'utiliser les FI 9xx5HT , lire les consignes de sécurité précisées dans le chapitre Réglages à la page 27.

### Choisir / Rappeler un test automatique

| Description | Le testeur doit tout d'abord être passé en mode<br>AUTO pour créer ou lancer des tests auto. |
|-------------|----------------------------------------------------------------------------------------------|
|             | Jusqu'à 100 tests automatiques peuvent être<br>sauvegardés / rappelés.                       |

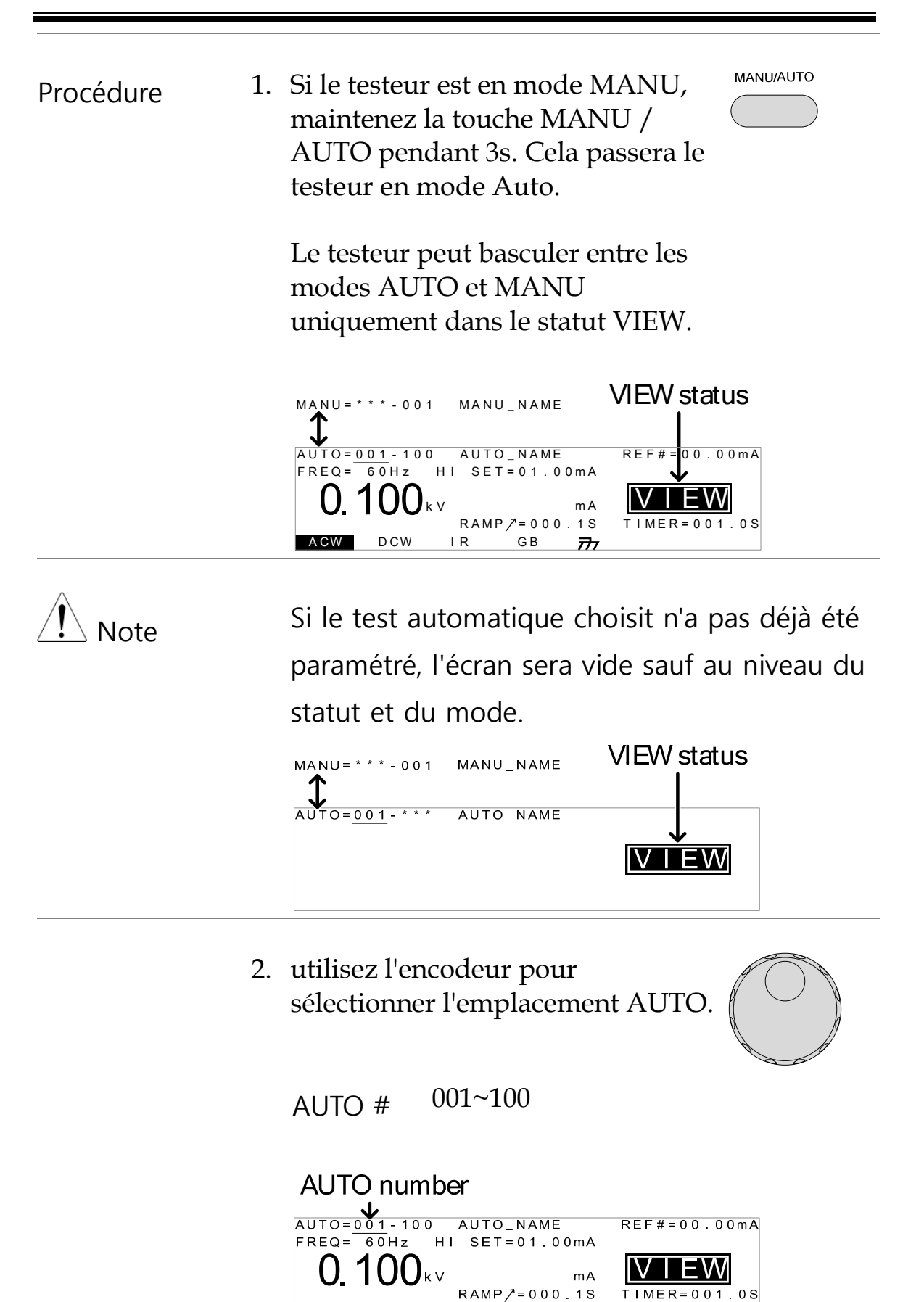

ACW

DCW

İR

GB

777

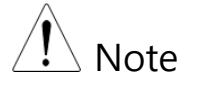

L'emplacement peut uniquement être sélectionné en statut VIEW. Si vous êtes en statut EDIT, basculez en statut VIEW en appuyant sur EDIT/SAVE ou ESC.

## Editer les réglages d'un test automatique

| Description | Pour éditer un test automatique, le testeur doit<br>être en statut EDIT.                                                           |
|-------------|----------------------------------------------------------------------------------------------------|
|             | Tous les réglages et paramètres qui sont édités,<br>ne s'appliquent qu'à l'emplacement AUTO<br>sélectionné.                        |
| Procédure   | 1. Appuyez sur EDIT/SAVE dans le statut VIEW pour passer en statut EDIT. Une fois en statut EDIT, sélectionnez l'emplacement AUTO. |
|             | AUTO= $001$ -001 AUTO_NAME<br>FREQ= 60Hz HI SET=01.00MA<br><b>0.100</b> kV MA<br>RAMP/=000.1S TIMER=001.0S<br>ACW DCW IR GB 77 ADD |
|             | <ol> <li>Le statut passe de VIEW à EDIT. Le testeur est<br/>maintenant prêt à éditer le test AUTO.</li> </ol>                      |
| Note        | Appuyez sur EDIT/SAVE de nouveau pour<br>sauvegarder les réglages ou appuyez sur ESC<br>pour annuler et revenir au statut VIEW.    |

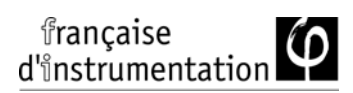

## Ajouter une étape à un test automatique

| Description |    | Jusqu'à 16 tests manuels (étapes) peuvent être<br>ajoutés à un test automatique (AUTO). Chaque<br>étape est ajoutée dans un ordre séquentiel. |
|-------------|----|----------------------------------------------------------------------------------------------------|
| Procédure   | 1. | Appuyez sur la flèche BAS pour<br>placer le curseur sur<br>l'emplacement manuel.                                                              |
|             |    | Cursor MANU number                                                                                                    |
|             | 2. | Utilisez l'encodeur pour<br>sélectionner l'emplacement d'un<br>test manuel à ajouter à la séquence.<br>MANU number 001~100                    |
|             | 3. | Appuyez sur ADD pour ajouter le<br>test manuel sélectionné comme<br>nouvelle étape du test<br>automatique.                                    |
|             | 4. | Répétez les étapes 2 et 3 pour les autres tests à ajouter.                                                                                    |

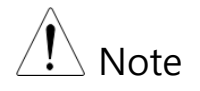

Une fois que 16 étapes sont ajoutées au test automatique, FULL sera indiqué ) l'écran lorsque vous essayerez d'ajouter d'autres étapes.

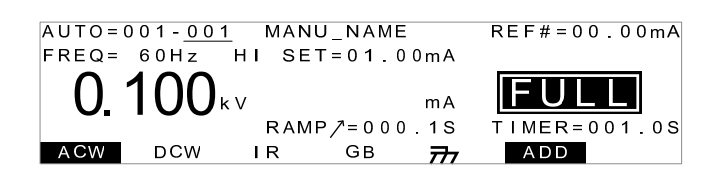

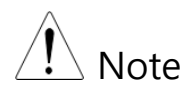

L'ordre de test peut être édité dans le menu de la page de visualisation, après que le test AUTO soit sauvegardé.

Créer un nom de fichier pour un test automatique

| Description | Chaque test automatique peut avoir un nom de<br>fichier définit par l'utilisateur (défaut :<br>AUTO_NAME) comprenant 10 caractères max.<br>Voir la liste des caractères autorisés ci-dessous. |
|-------------|----------------------------------------------------------------------------------------------------|
|             | Liste de caractères                                                                                                    |
|             | 0123456789                                                                                                    |
|             | ABCDEFGHIJKLMNOPQRSTUVWXYZ                                                                                                    |
|             | a b c d e f g h i j k l m n o p q r s t u v w x y z                                                                                                    |
|             | + - * / _ = : Ω ? ( ) < > [ ]                                                                                                    |

 Procédure
 1. Utilisez les flèches HAUT / BAS pour placer le curseur sur l'emplacement AUTO. Un petit curseur apparaîtra aussi sous le premier caractère du nom de fichier du test auto. Initialement réglé sur <u>A</u>UTO\_NAME

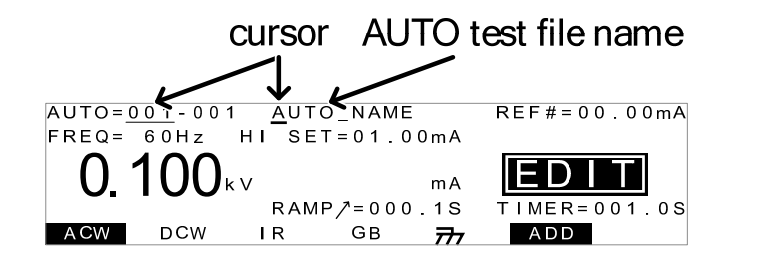

- 2. Utilisez l'encodeur pour circuler à travers les caractères.
- Utilisez les flèches GAUCHE / DROITE pour passer au caractère suivant.
- 4. Le nom de fichier est réglé lorsque le test AUTO actuel est sauvegardé ou quand le curseur est déplacé sur un autre réglage.
- Pour annuler le changement de nom, appuyez sur ESC avant que le curseur ne soit déplacé sur un autre réglage ou que le nom soit sauvegardé.

### Sauvegarder et sortir du statut EDIT

| Description | Après que toutes les étapes aient été ajoutées au test auto, celui-ci peut être sauvegardé.                                                                  |
|-------------|----------------------------------------------------------------------------------------------------|
| Procédure   | 1. En statut EDIT, appuyez sur<br>EDIT/SAVE pour sauvegarder le<br>test automatique. Après la<br>sauvegarde du test, le testeur<br>repassera en statut VIEW. |
|             | AUTO=001-001 AUTO_NAME<br>FREQ= 60Hz HI SET=01.00mA<br><b>0.100</b> kv mA<br>RAMP/=000.1S TIMER=001.0S<br>ACW DCW IR GB 77 ADD                               |
|             | 2. Le statut passe de EDIT à VIEW.                                                                                                    |

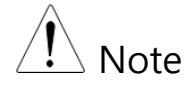

Appuyez sur EDIT/SAVE de nouveau pour repasser le testeur en statut EDIT pour le test AUTO sélectionné.

### Page de visualisation d'un test automatique

| Description | Appuyez sur PAGE pour afficher un descriptif<br>des tests du test automatique sélectionné avec<br>le statut VIEW. La page de visualisation<br>indiquera l'ordre des étapes du test AUTO,<br>ainsi que le nom des fichiers manuels, les<br>fonctions, test tension/courant et limites<br>HI/LO paramétrées. |
|-------------|----------------------------------------------------------------------------------------------------|
| Procédure   | <ol> <li>Assurez-vous que le testeur ait un Page 80<br/>test automatique sauvegardé et<br/>qu'il soit en mode AUTO /statut<br/>VIEW.</li> </ol>                                                                                                    |
|             | AUTO mode VIEW status<br>AUTO = 001 - 100 AUTO_NAME<br>FREQ = 60Hz HI SET = 01.00MA<br>O. 100 kV MA<br>RAMP 7 = 000.1S TIMER = 001.0S<br>ACW DCW IR GB 77                                                                                                    |
|             | 2. Appuyez sur PAGE pour atteindre PAGE la page de visualisation du test AUTO.                                                                                                    |
|             | Toutes les étapes du test sont<br>indiquées en bas de l'écran avec les<br>emplacement des tests manuels<br>correspondants. Le haut de l'écran<br>indique le nom de fichier du test                                                                                                    |

manuel sélectionné et les réglages (fonction de test, tension de test,

limites réglées).

|                       |    | Selected cursor AUTO test file name<br>MANU test<br>file name<br>Test step $\rightarrow$ $urrotic file name urrotic file nameurrotic file name urrotic file nameurrotic file name urrotic file nameurrotic file name urrotic file nameurrotic file name urrotic file nameurrotic file nameur$ |
|-----------------------|----|----------------------------------------------------------------------------------------------------|
| Edition               |    | Dans la page de visualisation, les étapes du test<br>automatique peuvent être éditées. Les étapes<br>peuvent être effacées, passées, déplacées ou<br>inversées.                                                                                                    |
| Déplacer une<br>étape | 1. | Utilisez les flèches pour placer le<br>curseur sur l'étape à déplacer.                                                                                                    |
|                       | 2. | Appuyez sur MOVE.                                                                                                    |
|                       | 3. | Utilisez les flèches pour placer le curseur sur la destination de l'étape.                                                                                                    |
|                       | 4. | Appuyez sur MOVE de nouveau.<br>Le test manuel sera déplacé à<br>l'endroit indiqué. Les étapes<br>restantes seront déplacées vers le<br>haut ou le bas pour remplir les<br>étapes vides.                                                                                                    |
|                       |    | AUTO=001-010 AUTO_NAME<br>MANU_NAME ACW=0.100KV HI_SET=01.00mA<br>#01:010                                                                                                    |

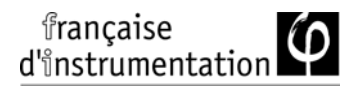

| Inverser 2<br>étapes | 1. | Utilisez les flèches pour placer le curseur sur l'étape à inverser.                                                                                                    |
|----------------------|----|----------------------------------------------------------------------------------------------------|
|                      | 2. | Appuyez sur SWAP.                                                                                                    |
|                      | 3. | Utilisez les flèches pour placer le curseur sur la seconde étape.                                                                                                    |
|                      | 4. | Appuyez sur SWAP de nouveau.<br>Les tests seront inversés l'un avec<br>l'autre.                                                                                                    |
|                      |    | AUTO=001-010 AUTO_NAME<br>MANU_NAME ACW=0.100kV HI_SET=01.00mA<br>#01:010 #001 #03:003 #04:004<br>#05:007 #06:003 #07:038 #08:005<br>#09: #10: #11: #12:<br>#13: #14: #15: #16:<br>MOVE SWAP SKIP DEL    |
| Passer une<br>étape  | 1. | Utilisez les flèches pour placer le<br>curseur sur l'étape à passer.                                                                                                    |
|                      | 2. | Appuyez sur SKIP.                                                                                                    |
|                      | 3. | L'étape aura un symbole à côté du<br>n° du test manuel.                                                                                                    |
|                      |    | AUTO=001-010 AUTO_NAME<br>MANU_NAME ACW=0.100kV HI_SET=01.00mA<br>#01:010 #02:001 #03:003 #04:004<br>#05:007 #06:003 #07:038 #08:005<br>#09: #10: #11: #12:<br>#13: #14: #15: #16:<br>MOVE SWAP SKIP DEL |
| Note                 |    | La prochaine fois que le test sera lancé, les<br>étapes ayant ce symbole seront passées.                                                                                                    |
| Effacer une<br>étape                            | 1. | Utilisez les flèches pour placer le<br>curseur sur l'étape à effacer.                                       |           |
|-------------------------------------------------|----|----------------------------------------------------------------------------------------------------|-----------|
|                                                 | 2. | Appuyez sur DEL.                                                                                            | DEL       |
|                                                 | 3. | L'étape sera effacée.                                                                                       |           |
| Sauvegarder<br>une<br>modification et<br>sortir |    | Pour sauvegarder un changement,<br>appuyez sur EDIT/SAVE. Vous<br>reviendrez au mode AUTO / satut<br>VIEW.  | EDIT/SAVE |
| Annuler et sortir                               |    | Pour annuler un changement et<br>sortir, appuyez sur ESC. Vous<br>reviendrez au mode AUTO /<br>statut VIEW. | ESC       |

#### Lancer un test automatique

| Description | Un test automatique peut être lancé lorsque le test est en statut READY.                                                                |
|-------------|----------------------------------------------------------------------------------------------------|
| Note        | Le testeur ne peut pas lancer un test<br>automatique sous les conditions suivantes :                                                    |
|             | Une protection a été déclenchée.                                                                                                    |
|             | <ul> <li>La fonction INTERLOCK est active et la clé de<br/>verrouillage n'est pas insérée dans le port d'E/S<br/>(page 133).</li> </ul> |

STOP

• Le signal STOP a été reçu à distance.

Si la double action est active, assurez-vous que la touche START soit pressée immédiatement après la touche STOP (< 0.5s).

- Warning Ne toucher aucune borne, cordons de test ou le circuit sous test lorsqu'un test est lancé.
- Procédure 1. Assurez-vous que le testeur soit en Page 98 statut VIEW. Sauvegardez le test automatique si nécessaire.

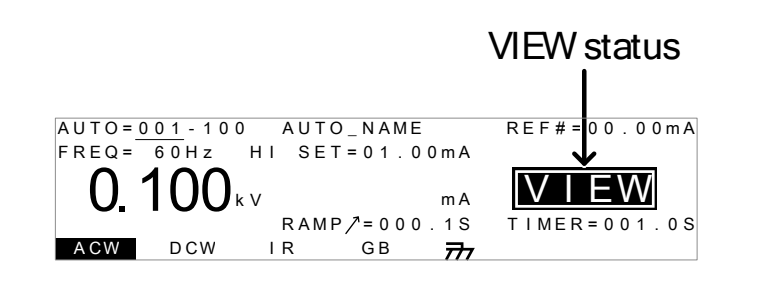

2. Appuyez sur STOP pour passer le testeur en statut READY.

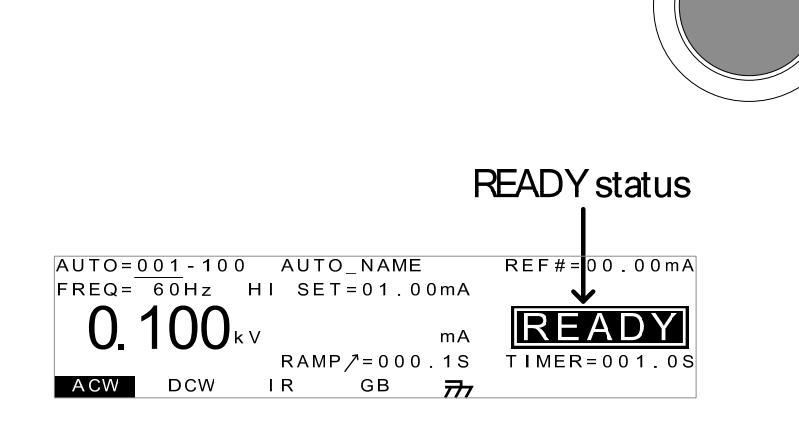

3. L'indicateur READY sera affiché en bleu quand le statut READY est actif.

4. Appuyez sur START quand le testeur est en statut READY. Le test automatique démarre automatiquement et l'affichage passe en statut TEST.

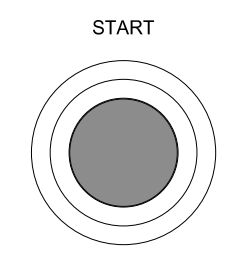

TEST

- 5. L'indicateur TEST sera affiché en orange dans le statut TEST.
- 6. Chaque test démarrera en indiquant le temps de rampe restant, en fonction du temps de test restant. Chaque étape sera testée dans la séquence jusqu'à ce que le dernier test soit terminé ou que le test soit arrêté.

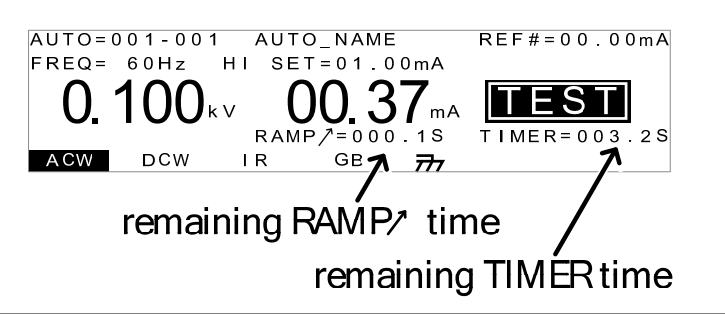

PASS/FAIL HOLD 1. Si la fonction Pass Hold est active ou la fonction Fail Mode est réglée sur HOLD pour un test manuel, alors le testeur maintiendra le test après un résultat bon / mauvais pour ce test particulier. Voir page 67, 69.

|    | HOLD status                                                                                                    |
|----|----------------------------------------------------------------------------------------------------|
|    | AUTO=001-001 AUTO_NAME<br>FREQ= 60Hz HI SET=01.00mA<br><b>0.100</b> kv 00.37mA<br>RAMP/=000.1S<br>ACW DCW IR GB 777                                                                                                    |
| 2. | L'indicateur PASS ou FAIL sera<br>alors allumé. Le buzzer ne sonnera<br>pas.                                                                                                    |
| 3. | Pour continuer le test suivant,<br>après que HOLD soit affiché à<br>l'écran, appuyez sur START.                                                                                                    |
| 4. | Pour arrêter le test quand HOLD<br>est affiché à l'écran, appuyez sur<br>STOP.                                                                                                    |
|    | Dans le statut HOLD, seules les touches START<br>et STOP peuvent être pressées, toutes les<br>autres touches sont désactivées.                                                                                                    |
| 1. | Pour arrêter un test automatique à tout moment, appuyez sur STOP.<br>Le test AUTO sera interrompu immédiatement. Lorsque la touche STOP est pressée, aucun jugement n'est réalisé sur le test en cours et les tests restants sont abandonnés. |
|    | 2.<br>3.<br>1.                                                                                                    |

et START sont verrouillées quand le testeur a été arrêté. Tous les résultats jusqu'au moment où le testeur a été arrêté sont affichés à l'écran.

| AUTO=001-* | ** AUTO_N | IAME     |      |
|------------|-----------|----------|------|
| #01:FAIL   | #02:PASS  | #03:STOP | #04: |
| #05:       | #06:      | #07:     | #08: |
| #09:       | #10:      | #11:     | #12: |
| #13:       | #14:      | #15:     | #16: |
|            |           |          |      |

Exemple d'un test automatique arrêté. Les tirets (-) indiquent les étapes abandonnées.

2. Pour revenir au statut READY, appuyez sur STOP de nouveau.

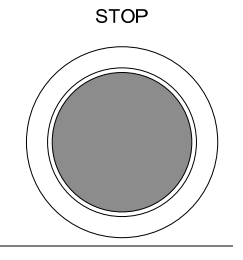

Sortir du test Pour sortir du test, appuyez sur MANU/AUTO avec le testeur en statut READY. Le testeur reviendra au statut VIEW pour le test automatique en cours.

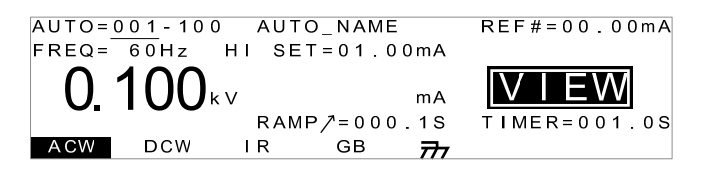

#### Résultats d'un test automatique

| Description | Si toutes les étapes peuvent être lancées en    |
|-------------|-------------------------------------------------|
|             | entier (le test automatique n'est pas arrêté ou |
|             | aucune protection n'est déclenchée) alors le    |
|             | testeur jugera chaque étape comme bonne ou      |

mauvaise. Ceux-ci seront indiqués dans une table à la fin de test automatique. Si le test a été arrêté, alors les tests restants ne s'exécuteront pas et le test automatique ne se terminera pas.

| PASS judgment      |                                                   | FAIL judgment |                                                                                                    |
|--------------------|---------------------------------------------------|---------------|----------------------------------------------------------------------------------------------------|
| AUTO = 1 -         | 001 AUTO_                                         |               |                                                                                                    |
| #01:PASS           | #02:PASS                                          | #03:FAIL      | #04:PASS                                                                                                    |
| #05:PASS           | #06:SKTP                                          | #07:FAIL      |                                                                                                    |
| # 0 9 :<br># 1 3 : | #10:<br>#14:                                      | #11:<br>#15:  | #12:<br>#16:                                                                                                    |
|                    | skipped                                           | step          | step stopped                                                                                                    |
|                    | AUTO=001-<br>#01:PASS<br>#05:PASS<br>#09:<br>#13: | PASS judgment | PASS judgment FAIL judg<br>AUTO = 0.01 - 0.01 AUTO_NAME<br>#01: PASS #02: PASS #03: FAIL<br>#05: PASS #06: SKIP #07: FAIL<br>#09: #10: #11:<br>#13: #14: #15:<br>skipped step |

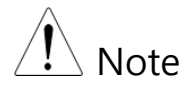

| Le jugement PASS/FAIL pour un test<br>automatique dépend de l'ensemble des<br>résultats de toutes les étapes (tests manuels)<br>composant ce test automatique : |
|----------------------------------------------------------------------------------------------------|
| <ul> <li>Chaque étape doit être passée avec un jugement<br/>PASS (excepté les tests à passer).</li> </ul>                                                       |

- Un résultat FAIL pour une étape unique engendrera un échec de l'ensemble du test automatique.
- Un arrêt. Aucune étape ne peut être arrêtée pour réaliser un jugement bon / mauvais. En d'autres termes, si un test est arrêté, il ne sera jugé ni comme bon, ni comme mauvais.
- Aucune étape ne peut contenir un message ERROR ou ILOCK.

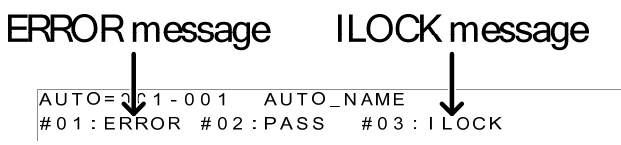

ERROR: indique que V, I ou R est incorrect. Cela arrive habituellement si les cordons de test ne sont pas bien connectés.

française d'instrumentation

ILOCK: indique que la clé de verrouillage est déconnectée (si configurée pour être utilisée).

Jugement PASS Lorsque tous les tests ont été jugés comme PASS, L'indicateur PASS sera affiché en vert et le buzzer sonnera.

| AUTO=001-* | ** AUTO_N | AME      |          |
|------------|-----------|----------|----------|
| #01:PASS # | #02:PASS  | #03:PASS | #04:PASS |
| #05:PASS # | #06:PASS  | #07:PASS | #08:PASS |
| #09: 7     | #10:      | #11:     | #12:     |
| #13: #     | #14:      | #15:     | #16:     |
|            |           |          |          |

Note Le réglage Pass Sound doit être paramétré sur ON pour que le buzzer retentisse (page 119).

| Jugement FAIL | Lorsqu'un des tests a été jugé<br>comme FAIL, l'indicateur FAIL |  |
|---------------|-----------------------------------------------------------------|--|
|               | sera affiché en rouge et le buzzer<br>retentira.                |  |

| AUTO=001- | *** AUTO_ | NAME     |          |
|-----------|-----------|----------|----------|
| #01:PASS  | #02:PASS  | #03:PASS | #04:PASS |
| #05:PASS  | #06:FAIL  | #07:FAIL | #08:PASS |
| #09:      | #10:      | #11:     | #12:     |
| #13:      | #14:      | #15:     | #16:     |
|           |           |          |          |

| Note Note | Le réglage Fail Sound devra être paramétré |
|-----------|--------------------------------------------|
|           | sur ON pour que le buzzer retentisse (page |
|           | 119).                                      |

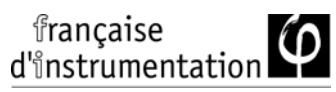

Visualiser les
résultats
1. Lorsque la table d'affichage PASS ou FAIL est indiquée à l'écran, tournez l'encodeur à droite pour circuler à travers chaque étape de test.

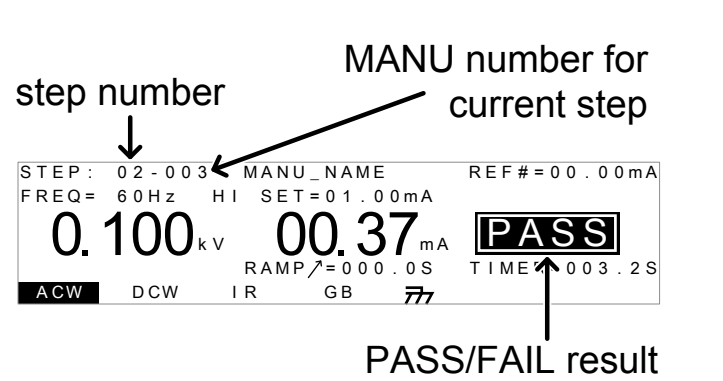

2. Tournez-le vers la gauche pour revenir en arrière.

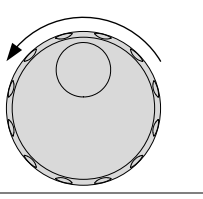

- Revenir au statut Ready
- 1. Les résultats PASS/FAIL seront maintenus à l'écran jusqu'à ce que la touche STOP soit pressée.
- 2. Pour remettre le testeur en statut READY, appuyez sur STOP (2 fois pour un résultat "mauvais").

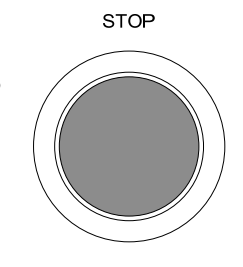

3. L'indicateur READY sera affiché en bleu avec le statut READY actif.

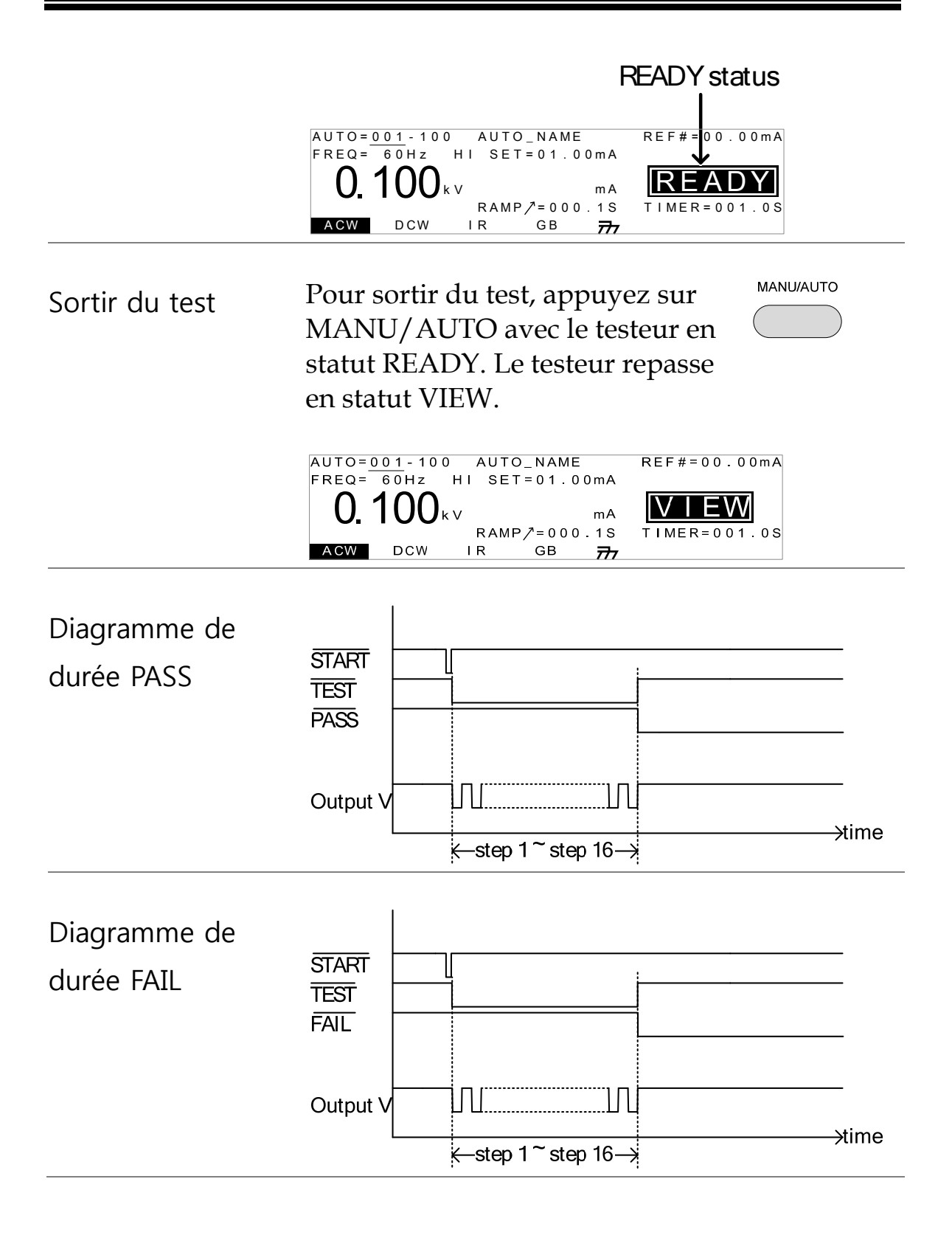

## Paramétrage des utilitaires communs

Ces réglages sont des paramétrages larges du système qui s'appliquent à la fois aux tests manuels et automatiques.

Le menu des utilitaires communs inclus :

- Réglages LCD  $\rightarrow$  page 118.
- Réglages du Buzzer  $\rightarrow$  page 119.
- Réglages de l'interface  $\rightarrow$  page 121.
- Réglages des contrôles  $\rightarrow$  page 122.

#### Paramétrages LCD

| Description |    | Les réglages LCD comprennent les contrôles du contraste et de la brillance.                                     |                              |  |
|-------------|----|----------------------------------------------------------------------------------------------------|------------------------------|--|
| Procédure   | 1. | <ol> <li>Assurez-vous que le testeur soit en<br/>statut VIEW. Sauvegardez le test si<br/>nécessaire.</li> </ol> |                              |  |
|             |    | MANU=***-000 MANU_NAME<br>FREQ= 60Hz HI SET=01.00mA<br><b>0. 100</b> kv ma<br>RAMP7=000.1S<br>ACW DCW IR GB 777 | VIEW status<br>REF#=000.00mA |  |
|             | 2. | Appuyez sur UTILITY.                                                                                            | UTILITY                      |  |
|             | 3. | Appuyez sur LCD pour at<br>le menu des utilitaires con<br>LCD.                                                  | teindre <b>LCD</b><br>hmuns  |  |

|                 | COMMON UTILITY<br>LCD Contrast:5<br>LCD Brightness:BRIGHT<br>LCD BUZZ INTER CTRL                                                 |
|-----------------|----------------------------------------------------------------------------------------------------|
| 4.              | Utilisez les flèches HAUT / BAS<br>pour choisir une fonction du<br>menu : contraste LCD, brillance<br>LCD. ▼                     |
| 5.              | Utilisez l'encodeur pour<br>sélectionner un paramètre pour la<br>fonction sélectionnée du menu.<br>LCD Contrast 1(low) ~ 8(high) |
|                 | BRIGHT, DARK<br>LCD Brightness                                                                                                   |
| 6.              | Appuyez sur EDIT/SAVE pour<br>sauvegarder les réglages et sortir<br>du statut VIEW.                                              |
| Â               | La touche FSC peut être pressée à tout                                                                                           |
| ∠ <b>!</b> Note | moment nour annuler et revenir au statut                                                                                         |
|                 | VIEW.                                                                                                    |

#### Paramétrages du Buzzer

| Description | Ces réglages vous permettent de régler si le<br>buzzer sonnera pour les jugements PASS |
|-------------|----------------------------------------------------------------------------------------|
|             | /FAIL. La durée du buzzer peut également être                                          |
|             | réglée pour les jugements PASS/FAIL.                                                   |

Procédure 1. Assurez-vous que le testeur soit en Page 77 statut VIEW. Sauvegardez le test si nécessaire.

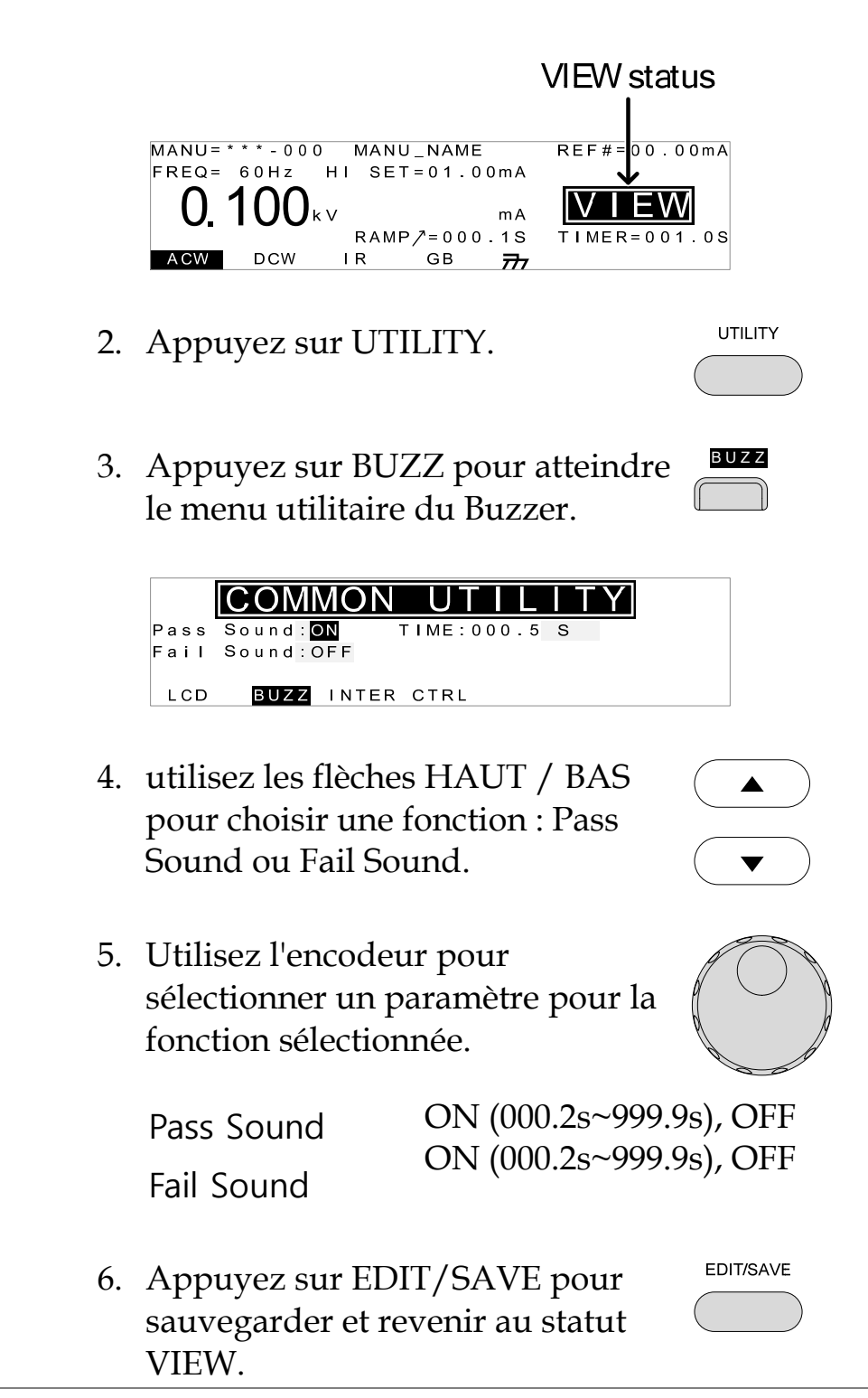

| Note | En tests automatiques les réglages Pass<br>Sound et Fail Sound s'appliquent uniquement      |
|------|---------------------------------------------------------------------------------------------|
|      | au jugement PASS/FAIL global du test                                                        |
|      | automatique, pas à chaque étape.                                                            |
| Note | La touche ESC peut être pressée à tout<br>moment pour annuler et revenir au statut<br>VIEW. |

#### Paramétrage des interfaces

| Description |    | Ces réglages choisissent la configuration de<br>l'interface distante. USB, RS232 et GPIB<br>(optionnelle) peuvent être sélectionnées. |                    |
|-------------|----|----------------------------------------------------------------------------------------------------|--------------------|
| Procédure   | 1. | Assurez-vous que le testeur s<br>statut VIEW. Sauvegardez le<br>nécessaire.                                                           | soit en<br>test si |
|             |    | VIE                                                                                                    | EW status          |
|             |    | MANU=***-000 MANU_NAME RE<br>FREQ= 60Hz HI SET=01.00mA<br>0.100kv mA<br>RAMP/=000.1S TI<br>ACW DCW IR GB 777                          | F # = 0 0 . 0 0 mA |
|             | 2. | Appuyez sur UTILITY.                                                                                                    | UTILITY            |
|             | 3. | Appuyez sur INTER pour<br>atteindre le menu utilitaire de<br>interfaces.                                                              | es Thter           |

|        |    | LCD BUZZ INTE                                       | UTILITY                                       |              |
|--------|----|-----------------------------------------------------|-----------------------------------------------|--------------|
|        | 4. | Utilisez l'encode<br>sélectionner USI               | eur pour<br>B, RS232 ou GPIB.                 |              |
|        | 5. | Pour RS232 ou C<br>flèches HAUT /<br>Baud ou Addres | GPIB, utilisez les<br>BAS pour choisir<br>ss. |              |
|        | 6. | Utilisez l'encode<br>sélectionner bau<br>address.   | eur pour<br>Id rate ou GPIB                   | $\bigcirc$   |
|        |    | Baud                                                | 9600, 19200, 3840<br>115200                   | 00, 57600,   |
|        |    | GPIB address                                        | 0~30                                          |              |
|        | 7. | Appuyez sur EI<br>sauvegarder et r<br>VIEW.         | DIT/SAVE pour<br>revenir au statut            | EDIT/SAVE    |
|        |    | Assurez-vous qu                                     | ue les réglages du                            | taux de      |
|        |    | baud ou de l'ac<br>machine hôte.                    | lresse GPIB corresp                           | oondent à la |
| / Note |    | La touche ESC p                                     | peut être pressée à                           | a tout       |
|        |    | moment pour a<br>VIEW.                              | innuler et revenir a                          | u statut     |

### Paramétrage des contrôles

| Description | Les réglages des contrôles sont accessibles dans<br>le menu COMMON UTILITY. ils incluent :<br>contrôle de démarrage, Double Action, clé de<br>verrouillage et fonction Interlock.                                                                                                    |
|-------------|----------------------------------------------------------------------------------------------------|
|             | Le contrôle de démarrage est utilisé pour<br>déterminer comment un test est démarré. Les<br>tests peuvent l'être via la face avant<br>(START/STOP), via un contrôleur distant ou<br>via l'interface SIGNAL I/O.                                                                                                    |
|             | La fonction Double Action est une fonction de<br>sécurité utilisée pour éviter qu'un test ne<br>démarre accidentellement. Normalement, pour<br>démarrer un test, la touche START est pressée<br>quand le testeur est en statut READY. Pour<br>lancer un test quand la fonction Double Action<br>est active, la touche STOP doit d'abord être<br>pressée, suivi par un appui sur la touche<br>START sous les 500ms. |
|             | La clé de verrouillage désactive les touches de<br>la face avant dédiées au changement de<br>l'emplacement du test utilisé, du mode ou des<br>paramètres de test. Seul le menu Utility et les<br>touches nécessaires au test ne sont pas<br>désactivées.                                                                                                    |

La fonction Interlock est une fonction de sécurité. Elle évite a un test de se lancer, à moins que les broches des connecteurs sur l'interface *signal I/O* soient court-circuitées. La clé de verrouillage fournie peut être utilisée pour cela. Voir page 133.

Procédure 1. Assurez-vous que le testeur soit en statut VIEW. Sauvegardez le test si nécessaire.

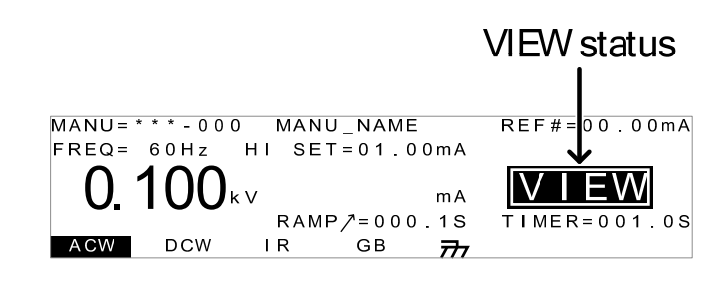

2. Appuyez sur UTILITY.

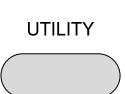

3. Appuyez sur CTRL pour atteindre le menu utilitaire des contrôles.

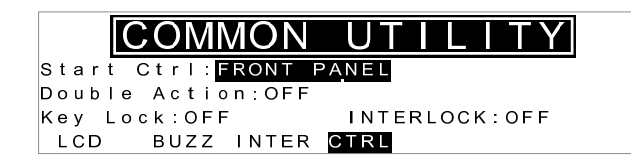

- 4. Utilisez les flèches HAUT / BAS pour choisir une fonction du menu : Start Ctrl, Double Action, Key Lock ou INTERLOCK.
- 5. Utilisez l'encodeur pour sélectionner le réglage pour la fonction sélectionnée.

D

|      | Start Ctrl                                                                      | FRONT PANEL, REMOTE<br>CONNECT, SIGNAL IO<br>ON, OFF                                                                                      |
|------|---------------------------------------------------------------------------------|----------------------------------------------------------------------------------------------------|
|      | Double Action                                                                   | ON, OFF                                                                                                    |
|      | Key Lock                                                                        | UN, OFF                                                                                                    |
|      | INTERLOCK                                                                       |                                                                                                    |
| 6.   | Appuyez sur ED<br>sauvegarder et re<br>VIEW.                                    | T/SAVE pour EDIT/SAVE                                                                                                    |
| Note | Le réglage Doub                                                                 | le Action est ignoré lorsque                                                                                                    |
|      | les FI 9xx5HT sor                                                               | nt contrôlés à distance en                                                                                                    |
|      | utilisant les inter                                                             | faces USB, RS232 ou GPIB.                                                                                                    |
| Note | Si un test est lan<br>INTERLOCK activ                                           | cé avec la fonction<br>e, mais que les broches de                                                                                         |
|      | l'interface signal                                                              | I/O ne sont pas court-                                                                                                    |
|      | circuitées (ni ma                                                               | nuellement, ni avec la clé de                                                                                                    |
|      | verrouillage), le r                                                             | nessage INTERLOCK OPEN                                                                                                    |
|      | apparaîtra, empê                                                                | echant le test de démarrer.                                                                                                    |
|      | Interlock                                                                       | open message<br>I                                                                                                    |
|      | MANU=***-002 MANU<br>FREQ= 60Hz HI SE<br><b>O. 100</b> kv<br>RAME<br>ACW DCW IR | J_NAME     REF#=00.00mA       I 00mA     I 00mA       OCK OPEN     MA       mA     READY       P/=000.1S     TIMER=001.0S       GB     77 |

# Contrôles externes

Ce chapitre couvre la borne REMOTE et l'interface SIGNAL I/O.

Description contrôles externes ......127

| Description de la borne Remote                            | 127 |
|-----------------------------------------------------------|-----|
| Utilisation du contrôleur distant                         | 129 |
| Description SIGNAL I/O                                    | 131 |
| Utiliser l'interface SIGNAL I/O pour lancer/arrêter tests | 133 |
| Utiliser la clé de verrouillage                           | 134 |

### Description contrôles externes

Ce chapitre décrit la connexion de la borne REMOTE de la face avant et de l'interface SIGNAL I/O de la face arrière.

#### Description de la borne Remote

| Description                 | Le connecteur de la borne REMOTE est une<br>borne standard 5-broches DIN adaptée aux<br>contrôleurs distants. |           |                         |
|-----------------------------|----------------------------------------------------------------------------------------------------|-----------|-------------------------|
|                             | Gardez tous les câbles qui sont connectés à la<br>borne REMOTE éloignés des bornes HIGH<br>VOLTAGE et RETURN. |           |                         |
| Branchement et<br>connexion | RMT_START                                                                                                    |           |                         |
|                             | N°                                                                                                    | Nom       | Description             |
|                             | 1                                                                                                    | RMT_STOP  | Signal stop<br>distant  |
|                             | 2                                                                                                    | СОМ       | Ligne commune           |
|                             | 3                                                                                                    | Not used  | -                       |
|                             | 4                                                                                                    | RMT_START | Signal start<br>distant |
|                             | 5                                                                                                    | Not used  |                         |

| Propriétés signal           |             |
|-----------------------------|-------------|
| Tension d'entrée niveau     | 2.4V~3.3V   |
| haut                        |             |
| Tension d'entrée niveau bas | 0~0.8V      |
| Période d'entrée            | minimum 1ms |

#### Utilisation du contrôleur distant

| Description  | Les FI 91x5HT acceptent des contrôleurs<br>distants externes avec un bouton START et<br>STOP. Pour utiliser la borne REMOTE, les<br>FI 91x5HT doivent d'abord être configurés pour<br>accepter un contrôleur distant.<br>Utiliser un contrôleur distant revient à utiliser<br>les boutons START et STOP de la face avant. |  |
|--------------|----------------------------------------------------------------------------------------------------|--|
| Procédure 1. | Insérez le cordon du contrôleur<br>distant dans la borne REMOTE.                                                                                                    |  |
| 2.           | Configurez l'option Start Ctrl pour Page 122<br>REMOTE CONNECT dans le<br>menu utilitaire.                                                                                                    |  |
| 3.           | Le testeur sera alors capable<br>uniquement de démarrer un test en<br>utilisant un contrôleur distant.                                                                                                    |  |
| NOTE NOTE    | Même si les FI 91x5HT sont configurés pour<br>utiliser l'option REMOTE CONNECT, la touche<br>STOP de la face avant peut encore être<br>utilisée pour arrêter le test.                                                                                                    |  |

4. Pour revenir à un contrôle à partir Page 122 de la face avant, configurez l'option Start Ctrl de FRONT PANEL.

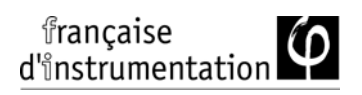

#### Description SIGNAL I/O

Description L'interface SIGNAL I/O peut être utilisée pour lancer / arrêter à distance les tests et surveiller les statuts de test de l'appareil. L'interface SIGNAL I/O est aussi utilisée pour la fonction interlock.

L'interface SIGNAL I/O utilise un connecteur DB-9 broches femelle.

Branchement

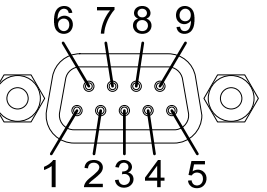

| Nom         | N° | Description                              |
|-------------|----|------------------------------------------|
| INTERLOCK1  | 1  | Quand INTERLOCK est ON, un test est      |
| INTERLOCK2  | 2  | uniquement autorisé à démarrer quand les |
|             |    | broches INTERLOCK sont court-circuitées. |
| INPUT_COM   | 3  | Entrée ligne commune                     |
| INPUT_START | 4  | Entrée signal de démarrage               |
| INPUT_STOP  | 5  | Entrée signal d'arrêt                    |
| OUTPUT_TEST | 6  | Indique qu'un test est en cours          |
| OUTPUT_FAIL | 7  | Indique qu'un test a échoué              |
| OUTPUT_PASS | 8  | Indique qu'un test est passé             |
| OUTPUT_COM  | 9  | Ligne de sortie commune                  |
| Connexion   |    |                                          |
| Interlock   |    |                                          |
| 1           |    |                                          |

PIN 2 INTERLOCK2

| Connexion  | PIN 3 INPUT_COM              |                   |  |
|------------|------------------------------|-------------------|--|
| entrée     |                              |                   |  |
|            | PIN 5 INPUT_STOP             |                   |  |
| Connexion  | , PIN 6 OUTPUT_TEST          |                   |  |
| sortie     | PIN 7 OUTPUT_FAIL            | X .               |  |
|            | PIN 8 OUTPUT_PASS            |                   |  |
|            |                              |                   |  |
| Propriétés | Signaux d'entrée             |                   |  |
| signaux    | Tension d'entrée niveau haut | 5V ~ 32V          |  |
|            | Tension d'entrée niveau bas  | 0V ~ 1V           |  |
|            | Courant d'entrée niveau bas  | Max5mA            |  |
|            | Période d'entrée             | Minimum 1ms       |  |
|            | Signaux de sortie            |                   |  |
|            | Type de sortie               | Forme de relais A |  |
|            | Tension de sortie            | 30VDC             |  |
|            | Courant de sortie max.       | 0.5A              |  |

#### Utiliser l'interface SIGNAL I/O pour lancer/arrêter tests

| Description |    | Pour utiliser l'interface SIGNAL I/O<br>paramètre Start Ctrl aura dû être ré<br>menu utilitaire.                                             | O, le<br>glé dans le     |
|-------------|----|----------------------------------------------------------------------------------------------------|--------------------------|
| Procédure   | 1. | Réglez l'option Start Ctrl sur<br>SIGNAL I/O.                                                                                                | Page 122                 |
|             | 2. | Connectez les signaux<br>d'entrée/sortie sur l'interface<br>SIGNAL I/O.                                                                      |                          |
|             | 3. | Pour lancer le test, court-circuitez<br>les lignes INPUT_STOP et<br>INPUT_COM pendant 1ms min.<br>pour passer le testeur en statut<br>READY. |                          |
|             | 4. | Pour lancer le test, court-circuitez<br>les lignes INPUT_START et<br>INPUT_COM pendant 1ms min.                                              |                          |
|             | 5. | Pour arrêter le test, court-circuitez<br>brièvement de nouveau les lignes<br>INPUT_STOP et INPUT_COM.                                        |                          |
|             |    | Même si les FI 91x5HT sont config<br>utiliser l'interface SIGNAL I/O, la to                                                                  | gurés pour<br>Duche STOP |
|             |    | de la face avant peut encore être<br>arrêter le test.                                                                                        | utilisée pour            |

#### Utiliser la clé de verrouillage

| Description | Lorsque la fonction INTERLOCK est réglée sur<br>ON, les tests sont uniquement autorisés à<br>démarrer quand à la fois les broches Interlock<br>de l'interface signal I/O sont court-circuitées.<br>Utilisez la touche Interlock court-circuitera les<br>broches INTERLOCK1 et INTERLOCK2 sur<br>l'interface signal I/O.<br>Voir page 131 pour les branchements des<br>broches de l'interface Signal I/O. |
|-------------|----------------------------------------------------------------------------------------------------|
| Procédure   | <ol> <li>Insérez la clé de<br/>verrouillage à<br/>l'interface SIGNAL<br/>I/O de la face arrière.</li> </ol>                                                                                                    |
|             | 2 Réglez l'option INTERI OCK sur                                                                                                    |

2. Réglez l'option INTERLOCK sur ON dans les utilitaires.

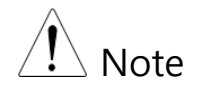

Avec INTERLOCK réglé sur ON, le testeur peut maintenant uniquement lancer le test quand la clé de verrouillage est connectée. Ne pas enlever le verrouillage après le démarrage de test. Celui-ci doit être connecté après qu'un test ait été démarré.

Réglez INTERLOCK sur OFF pour désactiver la fonction.

# Contrôle distant

Ce chapitre décrit les configurations de base de l'interface distante IEEE488.2. L'interface distante supporte USB, RS232 et GPIB.

| Configuration de l'interface | 137 |
|------------------------------|-----|
| Syntaxe de commande          | 143 |
| Liste des commandes          | 146 |
| Messages d'erreurs           | 199 |

# Configuration de l'interface

#### Interface distante USB

| USB<br>Configuration |    | Connecteur<br>PC                                                                                                    | Type A, hôte                                                         |
|----------------------|----|----------------------------------------------------------------------------------------------------|----------------------------------------------------------------------|
| 5                    |    | Connecteur                                                                                                    | Face arrière Type A                                                  |
|                      |    | FI 9xx5HT                                                                                                    |                                                                      |
|                      |    | Classe USB                                                                                                    | CDC (communications device class) (VCP, Virtual Com Port)            |
| Procédure            | 1. | l. Connectez le câble USB au port<br>USB A de la face arrière.                                                                                                    |                                                                      |
|                      | 2. | Réglez l'interfa<br>du menu utilit                                                                                                    | ace sur USB à partir Page 121<br>taire.                              |
| Note                 |    | Lorsque l'interface USB est utilisée pour le<br>contrôle distant, une interface RS232 est<br>simulée. Vérifiez le gestionnaire de<br>périphérique Windows pour le taux de baud<br>et autres réglages RS232. Vérifiez la<br>configuration RS232 ci-dessous pour plus de<br>renseignements. |                                                                      |
|                      |    | A noter que le<br>défaut sur 11                                                                                                    | e taux de transfert est réglé par<br>5200 baud avec l'interface USB. |

#### Interface distante RS232

| RS232         | Connexion     | Câble I           | Null modem       |        |  |  |
|---------------|---------------|-------------------|------------------|--------|--|--|
| Configuration | Baud rate     | 9600, 1<br>115200 | 9200, 38400, 570 | 500,   |  |  |
|               | Parité        | Aucun             | e                |        |  |  |
|               | Bits données  | 8                 |                  |        |  |  |
|               | Bit d'arrêt   | 1                 |                  |        |  |  |
|               | Contrôle flux | Aucun             |                  |        |  |  |
| Branchement   | 12345         | 1: non            | connectée        |        |  |  |
|               |               | 2) 2: RxD         | (données reçue   | es)    |  |  |
|               | 6789          | 3: TxD            | (données trans   | mises) |  |  |
|               |               | 4: non connectée  |                  |        |  |  |
|               |               | 5: GNE            | )                |        |  |  |
|               |               | 6-9: no           | n connectée      |        |  |  |
| Connexion     | PC            |                   | Test             | eur    |  |  |
|               | DB9 Pin       | Signal            | Signal           | DB9Pin |  |  |
| -             | 2             | RxD               | TxD              | 3      |  |  |
|               | 3             | TxD               | RxD              | 2      |  |  |
|               | 5             | GND               | GND              | 5      |  |  |
|               |               |                   |                  |        |  |  |

# Procédure 1. Connectez le câble Null modem à l'interface RS232 de la face arrière. $\bigcirc \overbrace{(\circ \circ \circ \circ)}^{\otimes \circ \circ \circ} \bigcirc \bigcirc$

2. Réglez l'interface sur RS232 dans le menu utilitaire.

#### Interface distante GPIB

| GPIB<br>Configuration |    | Addresse <sup>0-30</sup>                                                     |          |
|-----------------------|----|------------------------------------------------------------------------------|----------|
| Procédure             | 1. | Connectez le câble GPIB au<br>port GPIB de la face arrière.                  | GPIB     |
|                       | 2. | Réglez l'interface sur GPIB et<br>l'adresse GPIB dans le menu<br>utilitaire. | Page 121 |

#### Vérifier la fonction de contrôle distant USB/RS232

| Vérification de<br>la fonctionnalité | Fait appel à une application d'émulation telle que Hyper Terminal.                                                                                                    |  |  |
|--------------------------------------|----------------------------------------------------------------------------------------------------|--|--|
|                                      | Pour vérifier le n° du port COM et d'autres<br>réglages, voir le gestionnaire de périphérique<br>du PC. Pour WinXP; Panneau de config. $\rightarrow$<br>Système $\rightarrow$ Matériel. |  |  |
|                                      | Posez la question suivante via le terminal après<br>que l'appareil ait été configuré pour le contrôle<br>distant USB ou RS232 (page 137, 137).                                          |  |  |
|                                      | *idn?                                                                                                    |  |  |
|                                      | Ceci retourne la référence, le n° de série, et la version de firmware au format suivant :                                                                                               |  |  |
|                                      | FI 90x5HT, XXXXXXXXXXX, V1.00                                                                                                    |  |  |
|                                      | Référence : FI 90x5HT<br>N° de série : 12 caractères<br>Version de Firmware : V1.00                                                                                                    |  |  |
| •                                    | ^j peut être utilisé comme caractère de fin de<br>saisie de la question / commande à partir de<br>l'application terminale.                                                              |  |  |

Affichage Lorsque le panneau est contrôlé à distance via les interfaces USB, RS232 ou GPIB, RMT sera affiché à l'écran.

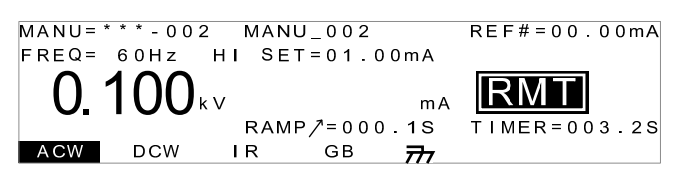

#### Retourner au panneau de contrôle

| Description | Lorsque l'instrument est contrôlé à distance,<br>toutes les touches sauf STOP sont désactivées.                                                                                    |  |
|-------------|----------------------------------------------------------------------------------------------------|--|
| Procédure   | 1. Lorsque RMT est affiché à l'écran, appuyez sur STOP. Le panneau passe en statut READY.                                                                                          |  |
|             | <ol> <li>A partir du statut READY, le<br/>testeur peut être dans un des deux<br/>états suivants : TEST ou VIEW.</li> </ol>                                                         |  |
|             | • Pour passer en statut VIEW,<br>appuyez sur la touche<br>MANU/AUTO.                                                                                                    |  |
|             | • Pour passer en statut TEST,<br>appuyez sur START. Cela<br>démarrera le test automatique<br>/manuel. Pour plus de détails sur<br>les lancements de tests, voir pages<br>79 et 99. |  |

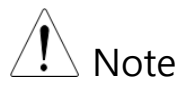

Pour repasser le testeur en RMT, envoyez simplement une autre commande distante.

# Syntaxe de commande

| Standard                 | IEEE488.2                                                                                                   | Compatibilité partielle                                                                                                    |  |
|--------------------------|----------------------------------------------------------------------------------------------------|----------------------------------------------------------------------------------------------------|--|
| compatible               | SCPI, 1999                                                                                                  | Compatibilité partielle                                                                                                    |  |
| Structure de<br>commande | Les command<br>d'arbre, orga<br>l'arbre de cor<br>de la comma<br>nœuds dans<br>(nœud) d'une<br>symbole (:). | Les commandes SCPI respectent une structure<br>d'arbre, organisée en nœuds. Chaque niveau de<br>l'arbre de commande est un nœud. Chaque mot<br>de la commande SCPI représente chacun des<br>nœuds dans l'arbre de commande. Chaque mot<br>(nœud) d'une commande SCPI est séparé par le<br>symbole (:). |  |
|                          | Par exemple, le diagramme ci-dessous indique<br>une sous-structure SCPI et un exemple de<br>commande.       |                                                                                                    |  |
|                          | I                                                                                                    | MANU MANU:ACW:VOLTage                                                                                                    |  |
|                          | VOLTage (                                                                                                   | CHISet CLOSet                                                                                                    |  |
| Types de<br>commande     | Il existe un g<br>questions po<br>envoi des ins<br>l'appareil et u<br>des informat<br>Types de cor          | rand nombre de commandes /<br>ur les instruments. Une commande<br>tructions ou des données à<br>une question reçoit des données ou<br>ions de statuts de l'unité.<br>mmandes                                                                                                    |  |
|                          | Réglage                                                                                                    | Une commande simple ou<br>composée avec/sans<br>paramètre                                                                                                    |  |

|                        | Exemple                                                                                                    | MANU:STEP 1                                                                                                    |
|------------------------|----------------------------------------------------------------------------------------------------|----------------------------------------------------------------------------------------------------|
|                        | Question                                                                                                    | Une question est une<br>commande simple ou<br>composée suivie par le<br>symbole (?). Un paramètre<br>(donnée) est retourné. |
|                        | Exemple                                                                                                    | MANU:ACW:VOLTage?                                                                                                    |
| Formes de<br>commandes | Les commandes et questions sont de 2 formes<br>différentes, longue et courte. La syntaxe de<br>commande est écrite avec la forme courte en<br>capitales et la forme longue en minuscules.<br>Les commandes peuvent être écrites en<br>capitales ou minuscules, du moment que les<br>formes longues ou courtes soient complètes.<br>Une commande incomplète ne sera pas<br>reconnue. |                                                                                                    |
|                        | Ci-dessous,<br>écrites corre                                                                                                    | des exemples de commandes<br>ctement.                                                                                       |
| _                      | Longue                                                                                                    | SYSTem:BUZZer:KEYSound<br>SYSTEM:BUZZER:KEYSOUND<br>system:buzzer:keysound                                                  |
|                        | Courte                                                                                                    | SYST:BUZZ:KEYS<br>syst:buzz:keys                                                                                            |
| Format de<br>commande  | MANU:ST                                                                                                    | EP 100 1. En-tête de<br>commande<br>2 3 2. Espace<br>3. Paramètre                                                           |
| Paramètres                | Туре                | Description          | Exemple         |
|---------------------------|---------------------|----------------------|-----------------|
| _                         | <booléen></booléen> | Booléen logic        | 0, 1            |
|                           | <nr1></nr1>         | entiers              | 0, 1, 2, 3      |
|                           | <nr2></nr2>         | Nombre<br>décimal    | 0.1, 3.14, 8.5  |
|                           | <nr3></nr3>         | Point flottant       | 4.5e-1, 8.25e+1 |
|                           | <nrf></nrf>         | NR1, 2, 3            | 1, 1.5, 4.5e-1  |
|                           | <string></string>   | ASCII text<br>string | TEST_NAME       |
| Terminaison du<br>message | CR, LF R            | etour chariot, pas   | sage à la ligne |

# Liste des commandes

| Commandes | SYSTem:LCD:CONTrast       |     |
|-----------|---------------------------|-----|
| système   | SVSTom:BUZZor:PSOUND      |     |
| -         | SVSTom:BUZZer: FSOUND     | 130 |
|           | SVSTom:BUZZer:PTIMo       | 130 |
|           | SVSTom:BUZZer: FTIMo      |     |
|           | SVSTom:EDDor              |     |
|           | SVSTom/CDIP.VEDCion       |     |
|           | 5151em.Gi ib. v EKSion    |     |
| Commandes | FUNCtion:TEST             |     |
| fanationa | MEASure <x></x>           |     |
| TONCTIONS | MAIN:FUNCtion             |     |
|           |                           |     |
| Commandes |                           | 1/0 |
| manuelles |                           |     |
|           |                           |     |
|           |                           |     |
|           |                           |     |
|           | MANU.ACW.CI IISet         | 103 |
|           | $MANU: ACW: CLOSet \dots$ | 105 |
|           | MANU: ACW: EREOnorgy      | 104 |
|           | MANII: ACW:REF            | 100 |
|           | MANULACWARCCurrent        | 107 |
|           | MANI I:DCW:VOL Tage       | 168 |
|           | MANU:DCW:CHISet           |     |
|           | MANU:DCW:CLOSet           |     |
|           | MANU:DCW:TTIMe            |     |
|           | MANU:DCW:REF              |     |
|           | MANU:DCW:ARCCurrent       |     |
|           | MANU:IR:VOLTage           |     |
|           | MANU:IR:RHISet            |     |

|           | MANU:IR:RLOSet          | 174        |
|-----------|-------------------------|------------|
|           | MANU:IR:TTIMe           | 175        |
|           | MANU:IR:REF             | 176        |
|           | MANU:GB:CURRent         | 177        |
|           | MANU:GB:RHISet          | 177        |
|           | MANU:GB:RLOSet          | 178        |
|           | MANU:GB:TTIMe           | 178        |
|           | MANU:GB:FREQuency       | 179        |
|           | MANU:GB:REF             | 179        |
|           | MANU:GB:ZEROCHECK       |            |
|           | MANU:UTILity:ARCMode    |            |
|           | MANU:UTILity:PASShold   |            |
|           | MANU:UTILity:FAILmode   |            |
|           | MANU:UTILity:MAXHold    |            |
|           | MANU:UTILity:GROUNDMODE |            |
|           | MANU <x>:EDIT:SHOW</x>  | 183        |
|           |                         | 104        |
| Commandes | SWEEP:DATA:STATUS       |            |
| balavage  | SWEEP <x>:DATA:SHOW</x> |            |
|           | SWEEP: GRAPh: SHOW      | 186        |
|           | SWEEP:GRAPh:LINE        |            |
|           |                         |            |
| Commandes | AUTO <x>:PAGE:SHOW</x>  | 190        |
|           | AUTO:PAGE:MOVE          | 190        |
| auto      | AUTO:PAGE:SWAP          | 191        |
|           | AUTO:PAGE:SKIP          | 191        |
|           | AUTO:PAGE:DEL           | 192        |
|           | AUTO:NAME               | 192        |
|           | AUTO:EDIT:ADD           | 193        |
|           | TESTok:RETurn           | 193        |
|           | *SRE                    | 195        |
| Commence  | *CI S                   | 106        |
| Commandes | *IDN                    | 190<br>104 |
| communes  |                         |            |

| Commandes<br>distantes | *RMTOFF             | 197 |
|------------------------|---------------------|-----|
| Fonctions              | Inter Lock Key Open | 197 |
| spéciales              |                     |     |

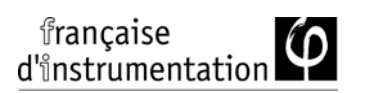

## Commandes système

| SYSTem:LCD:CONTrast   | 149 |
|-----------------------|-----|
| SYSTem:LCD:BRIGhtness | 149 |
| SYSTem:BUZZer:PSOUND  | 150 |
| SYSTem:BUZZer:FSOUND  | 150 |
| SYSTem:BUZZer:PTIMe   | 151 |
| SYSTem:BUZZer:FTIMe   | 151 |
| SYSTem:ERRor          | 152 |
| SYSTem:GPIB:VERSion   | 153 |
|                       |     |

|                     | (Set)- |
|---------------------|--------|
| SYSTem:LCD:CONTrast |        |

| Description | Règle le contraste de l'écran LCD entre 1 (faible) et<br>8 (brillant). |                                           |  |  |
|-------------|------------------------------------------------------------------------|-------------------------------------------|--|--|
| Syntaxe     | SYSTem:L                                                               | SYSTem:LCD:CONTrast <nr1></nr1>           |  |  |
| Question    | SYSTem:L                                                               | SYSTem:LCD:CONTrast?                      |  |  |
| Paramètre/  | <nr1></nr1>                                                            | 1~8                                       |  |  |
| Paramètre   |                                                                        |                                           |  |  |
| retourné    |                                                                        |                                           |  |  |
| Exemple     | SYST:LCD                                                               | CONT 5                                    |  |  |
|             | Règle le d                                                             | contraste à 5.                            |  |  |
|             | DDIChtere                                                              | (Set)                                     |  |  |
| SYSTEM:LCD: | BRIGhthe                                                               | -+(Query)                                 |  |  |
| Description | Règle la b<br>(clair).                                                 | orillance de l'écran LCD de 1(sombre) à 2 |  |  |

| Syntaxe                             | SYSTem:LCD:BRIGhtness <nr1></nr1>                        |                                   |  |
|-------------------------------------|----------------------------------------------------------|-----------------------------------|--|
| Question                            | SYSTem:LCD:BRIGhtness?                                   |                                   |  |
| Paramètre/<br>Paramètre<br>retourné | <nr1></nr1>                                              | 1 (dark), 2 (bright)              |  |
| Exemple                             | SYST:LCD                                                 | :BRIG 2                           |  |
|                                     | Règle la k                                               | brillance de l'écran à brillant.  |  |
| SYSTem:BUZZe                        | er:PSOU                                                  | ND →Query                         |  |
| Description                         | Active / désactive le buzzer pour les jugements<br>PASS. |                                   |  |
| Syntaxe                             | SYSTem:BUZZer:PSOUND{ON OFF}                             |                                   |  |
| Question                            | SYSTem:BUZZer:PSOUND ?                                   |                                   |  |
| Paramètre/                          | ON                                                       | PASS Son actif.                   |  |
| Paramètre<br>retourné               | OFF                                                      | PASS Son inactif.                 |  |
| Exemple                             | SYST:BUZ                                                 | ZZ:PSOUND ON                      |  |
|                                     | Active le                                                | e buzzer pour les jugements PASS. |  |
| SYSTem:BUZZe                        | er:FSOUI                                                 | ND → Query                        |  |
| Description                         | Active / désactive le buzzer pour les jugements<br>FAIL. |                                   |  |
| Syntaxe                             | SYSTem:BUZZer:FSOUND{ON OFF}                             |                                   |  |
| Question                            | SYSTem:BUZZer:FSOUND ?                                   |                                   |  |

| Paramètre/  | ON                              | FAIL Son actif.          |                 |
|-------------|---------------------------------|--------------------------|-----------------|
| Paramètre   | OFF                             | FAIL Son inactif         |                 |
| retourné    |                                 |                          |                 |
| Exemple     | SYST:BUZ                        | zz:fsound on             |                 |
|             | Active le                       | buzzer pour les juger    | ents FAIL.      |
|             |                                 |                          | Set             |
| SYSTem:BUZZ | er:PTIM                         | е                        |                 |
| Description | Règle la c                      | durée du son PASS en s   | econdes.        |
| Syntaxe     | SYSTem:                         | 3UZZer:PTIMe <nr2></nr2> |                 |
| Question    | SYSTem:                         | BUZZer:PTIMe?            |                 |
| Paramètre/  | <nr2></nr2>                     | 0.2~999.9                |                 |
| Paramètre   |                                 |                          |                 |
| retourné    |                                 |                          |                 |
| Exemple     | SYST:BUZ                        | ZZ:PTIM 1                |                 |
|             | Règle le                        | buzzer à 1 seconde po    | our un jugement |
|             | PASS.                           |                          |                 |
|             |                                 |                          | (Set)           |
| SYSTem:BUZZ | er:FTIMe                        | 9                        |                 |
| Description | Règle la c                      | durée du son FAIL en se  | econdes.        |
| Syntaxe     | SYSTem:BUZZer:FTIMe <nr2></nr2> |                          |                 |
| Question    | SYSTem:BUZZer:FTIMe?            |                          |                 |

| Paramètre/                                            | <nr2></nr2>      | 0.2~999.9 |  |
|-------------------------------------------------------|------------------|-----------|--|
| Paramètre                                             |                  |           |  |
| retourné                                              |                  |           |  |
| Exemple                                               | SYST:BUZZ:FTIM 1 |           |  |
| Règle le buzzer à 1 seconde pour un jugement<br>FAIL. |                  |           |  |
| SYSTem:ERF                                            | Ror              |           |  |

| Description | Retourne les erreurs dans la mémoire de la sortie. Voir le tableau des erreurs ci-dessous pour détail. |                                                                                          |
|-------------|----------------------------------------------------------------------------------------------------|------------------------------------------------------------------------------------------|
| Question    | SYSTem:ERRor ?                                                                                         |                                                                                          |
| Retour      | <string></string>                                                                                      | Retourne une séquence d'erreur incluant un code d'erreur et une description de l'erreur. |

Codes d'erreurs

Code d'erreur, description de l'erreur

- 0, Pas d'erreur
- 20, Erreur de commande
- 21, Erreur de volume
- 22, Erreur de structure
- 23, Erreur de question

|         | 24, Erreur de mode                                  |
|---------|-----------------------------------------------------|
|         | 25, Erreur de temps                                 |
|         | 26, DC dépasse 50W (FI 90x5HT), DC dépasse 100W (FI |
|         | 91x5HT)                                             |
|         | 27, GBV > 5.4V                                      |
|         | 30, Erreur paramétrage tension                      |
|         | 31, Erreur paramétrage courant                      |
|         | 32, Erreur paramétrage courant haut                 |
|         | 33, Erreur paramétrage courant bas                  |
|         | 34, Erreur paramétrage résistance haut              |
|         | 35, Erreur paramétrage résistance bas               |
|         | 36, Erreur paramétrage REF                          |
|         | 37, Erreur paramétrage fréquence                    |
|         | 38, Erreur paramétrage ARC                          |
|         | 39, Erreur paramétrage temps de rampe               |
|         | 40, Erreur paramétrage durée de test                |
| Exemple | SYST:ERR ?                                          |
|         | >0,No Error                                         |
|         | Retourne "0,No Error" comme message d'erreur.       |

#### SYSTem:GPIB:VERSion

Description Interroge la version the GPIB.

#### Syntaxe SYSTem:GPIB:VERSion?

| Paramètre<br>retourné | <string></string> | Retourne :<br>La version GPIB comme une<br>séquence "GPIB,V1.00"<br>ou<br>"No GPIB connected" s'il n'y a pas de<br>GPIB connecté ou paramétré . |  |  |
|-----------------------|-------------------|----------------------------------------------------------------------------------------------------|--|--|
| Exemple               | SYST:GPIB:        | VERS?                                                                                                    |  |  |
|                       | >GPIB,V1.0        | >GPIB,V1.00                                                                                                    |  |  |
|                       | Retourne la       | Retourne la version GPIB.                                                                                                    |  |  |

#### Commandes fonctions

| FUNCtion:TEST   |  |
|-----------------|--|
| MEASure <x></x> |  |
| MAIN:FUNCtion   |  |

|               | (Set)→ |
|---------------|--------|
| FUNCtion:TEST |        |

| Description | Active / désactive la sortie du test sélectionné.                                                                                     |                                                                                           |  |
|-------------|----------------------------------------------------------------------------------------------------|-------------------------------------------------------------------------------------------|--|
|             | Lorsque HOL<br>auto, utilisez<br>passer à l'étap                                                                                      | D est affiché à l'écran pendant un test<br>la commande FUNCtion:TEST pour<br>pe suivante. |  |
|             | Paramétrez la commande FUNCtion:TEST sur OFF<br>à la fin d'un test pour mettre temporairement le<br>buzzer du test PASS/FAIL sur OFF. |                                                                                           |  |
| Syntaxe     | FUNCtion:TES                                                                                                    | ST {ON OFF}                                                                               |  |
| Question    | FUNCtion:TES                                                                                                    | ST?                                                                                       |  |
| Paramètre   | ON                                                                                                    | Active le test.                                                                           |  |

|                          | OFF                                                                                                    | Désactive le test.                                                                                                    |
|--------------------------|----------------------------------------------------------------------------------------------------|----------------------------------------------------------------------------------------------------|
| Paramètre                | TEST ON                                                                                                    | Test actif.                                                                                                    |
| retourné                 | TEST OFF                                                                                                    | Test inactif.                                                                                                    |
| Exemple                  | FUNC:TEST ON                                                                                                    |                                                                                                    |
|                          | Active la sort                                                                                                    | ie.                                                                                                    |
| MEASure <x></x>          |                                                                                                    |                                                                                                    |
| Description              | Retourne les paramètres et mesures de test du<br>testeur à la fois en mode MANU ou AUTO.<br>Mode MANU: Retourne les paramètres de test &<br>les résultats d'un test manuel.<br>Mode AUTO: Retourne les paramètres de test &<br>résultats des étapes sélectionnées (1-16) d'un test<br>automatique.<br>Paramètres retournés: fonction, jugement/statut,<br>tension de test, courant/résistance de test, durée |                                                                                                    |
|                          | de test (test co<br>test pour un t                                                                                                    | omplet) ou temps de rampe (durée de<br>test qui n'a pas été terminé).                                                                                                    |
| Question                 | MEASure < x >                                                                                                    | ?                                                                                                    |
| Paramètre<br>(mode MANU) |                                                                                                    | Aucun paramètre nécessaire en manuel.                                                                                                    |
| Paramètre                | <x></x>                                                                                                    | Nombre d'étapes <nr1>1~16.</nr1>                                                                                                    |
| (mode AUTO)              |                                                                                                    |                                                                                                    |
| Paramètre<br>retourné    | <string></string>                                                                                                    | Retourne le statut du test au<br>format suivant :<br>fonction, jugement ou statut,<br>tension de test, courant /<br>résistance de test, durée de test<br>ou temps de rampe |

|             | Fonction                                        | ACW, DCW, IR, GB        |  |
|-------------|-------------------------------------------------|-------------------------|--|
|             | Jugement                                        | PASS, FAIL              |  |
|             | /Statut                                         | VIEW                    |  |
|             | Tension de test                                 | Tension + unité         |  |
|             | Courant /                                       | Courant + unité         |  |
|             | Résistance                                      | resistance + unite      |  |
|             | de test                                         |                         |  |
|             | Durée de test                                   | T=temps+S               |  |
|             | Temps de                                        | K=temps+5               |  |
|             | rampe                                           |                         |  |
| Exemple     | MEAS?                                           |                         |  |
| (mode MANU) | >ACW, FAIL , 0.024kV ,0.013 mA ,R=000.1S        |                         |  |
|             | Retourne le résultat de test du courant pour un |                         |  |
|             | test manuel.                                    |                         |  |
| Exemple     | MEAS10?                                         |                         |  |
| (mode AUTO) | >IR, FAIL ,0.225kV ,999M ohm,T=010.3S           |                         |  |
|             | Retourne l'étape 10 du résultat de test         |                         |  |
|             | automatique.                                    |                         |  |
|             |                                                 | (Set)                   |  |
| MAIN:FUNCti | on                                              |                         |  |
| Description | Bascule entre les                               | modes AUTO et MANU.     |  |
| Syntaxe     | MAIN:FUNCtion {MANU AUTO}                       |                         |  |
| Question    | MAIN:FUNCtion ?                                 |                         |  |
| Paramètre / | MANU Passe le                                   | e testeur en mode MANU. |  |

| Paramètre<br>retourné | AUTO           | Passe le testeur en mode AUTO. |
|-----------------------|----------------|--------------------------------|
| Exemple               | MAIN:FUNC MANU |                                |
|                       | Paramètre      | e le testeur en mode MANU.     |

### Commandes manuelles

| MANU:STEP                             | 159 |
|---------------------------------------|-----|
| MANU:NAME                             |     |
| MANU:RTIMe                            |     |
| MANU:EDIT:MODE                        |     |
| MANU:ACW:VOLTage                      |     |
| MANU:ACW:CHISet                       |     |
| MANU:ACW:CLOSet                       |     |
| MANU:ACW:TTIMe                        |     |
| MANU:ACW:FREQuency                    | 166 |
| MANU:ACW:REF                          | 167 |
| MANU:ACW:ARCCurrent                   |     |
| MANU:DCW:VOLTage                      |     |
| MANU:DCW:CHISet                       | 170 |
| MANU:DCW:CLOSet                       | 170 |
| MANU:DCW:TTIMe                        | 171 |
| MANU:DCW:REF                          | 172 |
| MANU:DCW:ARCCurrent                   |     |
| MANU:IR:VOLTage                       |     |
| MANU:IR:RHISet                        |     |
| MANU:IR:RLOSet                        |     |
| MANU:IR:TTIMe                         |     |
| MANU:IR:REF                           |     |
| MANU:GB:CURRent                       |     |
| MANU:GB:RHISet                        |     |
| MANU:GB:RLOSet                        |     |
| MANU:GB:TTIMe                         |     |
| MANU:GB:FREQuency                     |     |
| MANU:GB:REF                           |     |
| MANU:GB:ZEROCHECK                     |     |
| MANU:UTILity:ARCMode                  |     |
| MANU:UTILity:PASShold                 |     |
| MANU:UTILity:FAILmode                 |     |
| MANU:UTILity:MAXHold                  |     |
| MANU:UTILity:GROUNDMODE               |     |
| · · · · · · · · · · · · · · · · · · · |     |

| MANILLEVSEDITESHOW | 183 |
|--------------------|-----|
|                    | 105 |

| MANU:STEP                           |               |                      | $\underbrace{\text{Set}}_{} \rightarrow \underbrace{\text{Query}}_{}$ |
|-------------------------------------|---------------|----------------------|-----------------------------------------------------------------------|
| Description                         | Paramètre     | le nombre de tests N | IANU.                                                                 |
| Syntaxe                             | MANU:STE      | EP <nr1></nr1>       |                                                                       |
| Question                            | MANU:STE      | EP?                  |                                                                       |
| Paramètre/<br>Paramètre<br>retourné | <nr1> 0</nr1> | ~100.                |                                                                       |
| Exemple                             | MANU:STE      | EP 100               |                                                                       |
|                                     | Règle le n    | ombre de test manu   | uel à 100.                                                            |

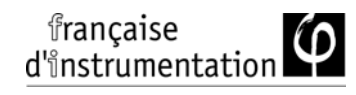

| MANU:NAME   | $\underbrace{\text{Set}}_{} \rightarrow \underbrace{\text{Query}}_{}$ |
|-------------|-----------------------------------------------------------------------|
| Description | Règle ou retourne le nom du test manuel                               |

|                                     | sélectionné. Le test doit être en mode MANU avar<br>que cette commande ne soit utilisée.<br>Les caractères alphanumériques (A-Z, a-z, 0-9) et l<br>symbole "_" peuvent être utilisés pour paramétrer<br>le nom de test. |                                                           |  |
|-------------------------------------|----------------------------------------------------------------------------------------------------|-----------------------------------------------------------|--|
| Syntaxe                             | MANU:N                                                                                                    | MANU:NAME <string></string>                               |  |
| Question                            | MANU:N                                                                                                    | MANU:NAME?                                                |  |
| Paramètre/<br>Paramètre<br>retourné | <string<br>&gt;</string<br>                                                                                                    | 10 caractères. (le 1er caractère doit être<br>une lettre) |  |
| Exemple                             | MANU:NAME test1                                                                                                    |                                                           |  |

Paramètre le nom du test manuel sur "test1".

|            | (Set) |
|------------|-------|
| MANU:RTIMe |       |

| Description | Paramètre ou retourne le temps de rampe du test<br>en secondes.                                                                                                    |  |  |  |
|-------------|----------------------------------------------------------------------------------------------------|--|--|--|
|             | Note : "TIME ERR" sera retourné si le temps de<br>rampe + durée de test est ≥ 240 secondes quand la<br>limite HI SET dépasse 30mA (Fi 90x5HT) ou<br>dépasse 80mA (FI 91x5HT). Cela s'applique<br>uniquement pour la fonction ACW. |  |  |  |
| Syntaxe     | MANU:RTIMe <nr2></nr2>                                                                                                    |  |  |  |
| Question    | MANU:RTIMe?                                                                                                    |  |  |  |

| Paramètre / | <nr2></nr2>       | 0.1~999.9 secondes                     |
|-------------|-------------------|----------------------------------------|
| Paramètre   |                   |                                        |
| retourné    |                   |                                        |
| -           |                   |                                        |
| Exemple     | MANU:R            | TIM 0.5                                |
|             | Paramètr          | e le temps de rampe à une demi         |
|             | seconde.          |                                        |
|             |                   |                                        |
|             |                   | (Set)                                  |
|             | ODE               | - Query)                               |
| Description | Paramètr          | re ou retourne le mode (ACW, DCW, IR,  |
|             | GB) du te         | est manuel selectionne.                |
| Syntaxe     | MANU:E            | DIT:MODE {ACW DCW IR GB}               |
| Question    | MANU:E            | DIT:MODE?                              |
| Paramètre / | ACW               | Mode AC                                |
| Paramètre   | DCW               | Mode DC                                |
| retourné    | IR                | Mode résistance d'isolement            |
|             | GB                | Mode continuité de terre               |
| Exemple     | MANU:E            | DIT:MODE ACW                           |
|             | Paramètr          | e le mode sur ACW.                     |
|             |                   | (Set)                                  |
| MANU:ACW:V  | OLTage            |                                        |
| Description | Paramètr          | e ou retourne la tension ACW en kV. Le |
| Description | test doit d       | d'abord être en mode ACW avant de      |
|             | pouvoir ı         | utiliser cette commande.               |
| Syntaxe     | MANU:A            | CW:VOLTage <nr2></nr2>                 |
| Question    | MANU:ACW:VOLTage? |                                        |

| Paramètre / | <nr2></nr2> | 0.100 ~ 5.000 (kV)       |
|-------------|-------------|--------------------------|
| Paramètre   |             |                          |
| retourné    |             |                          |
| Exemple     | MANU:A      | CW:VOLT 1                |
|             | Paramètr    | e la tension ACW à 1 kV. |

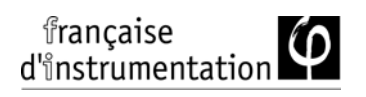

#### MANU:ACW:CHISet

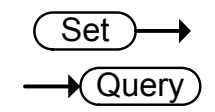

| Description | Paramètre ou retourne la valeur du courant ACW<br>HI SET en milliampères. Le test doit d'abord être<br>en mode ACW avant de pouvoir utiliser cette<br>commande. |                                |
|-------------|----------------------------------------------------------------------------------------------------|--------------------------------|
| Syntaxe     | MANU:ACW:CHISet <nr2></nr2>                                                                                                    |                                |
| Question    | MANU:ACW:CHISet?                                                                                                    |                                |
| Paramètre / | <nr2> 0.001 ~ 042.0 (FI 90x5HT)</nr2>                                                                                                    |                                |
| Paramètre   |                                                                                                    | $0.001 \sim 110.0 (FI 91x5H1)$ |
| retourné    |                                                                                                    |                                |
| Exemple     | MANU:ACW:CHIS 10.0                                                                                                    |                                |
|             | Paramètre le courant ACW HI SET à 10 mA.                                                                                                    |                                |
|             | (Set)                                                                                                    |                                |

| Ν | 1A | Ν | U:A | ACV | V:C | LOSet |
|---|----|---|-----|-----|-----|-------|
|---|----|---|-----|-----|-----|-------|

Query

| Description                          | Paramètre ou retourne la valeur du courant ACW<br>LO SET en milliampères. La valeur LO SET doit<br>être inférieure à la valeur HI SET. Le test doit<br>d'abord être en mode ACW avant de pouvoir<br>utiliser cette commande.                                                                                                    |                                                                                                    |  |  |
|--------------------------------------|----------------------------------------------------------------------------------------------------|----------------------------------------------------------------------------------------------------|--|--|
|                                      | La gamm<br>Si tous le<br>dehors d<br>produira<br>HI SET s                                                                                                    | ne LO SET doit utiliser la gamme HI SET.<br>es digits de la gamme LO SET sont en<br>e la gamme HI SET, une erreur se<br>. Tous les digits en dehors de la gamme<br>ont ignorés et non utilisés. |  |  |
|                                      | Par exemple :<br>Valeur HI SET: 12.34<br>Valeur 1 LO SET: $0.005 \rightarrow$ erreur<br>Valeur 2 LO SET: $0.053 \rightarrow$ pas d'erreur<br>Dans l'exemple, la valeur 1 LO SET produira une<br>erreur car tous les digits sont en dehors de la<br>gamme de HI SET. La valeur 2 LO SET ne produira<br>pas d'erreur, mais retournera 0.05, pas 0.053. |                                                                                                    |  |  |
|                                      |                                                                                                    |                                                                                                    |  |  |
|                                      |                                                                                                    |                                                                                                    |  |  |
| Syntaxe                              | MANU:ACW:CLOSet <nr2></nr2>                                                                                                    |                                                                                                    |  |  |
| Question                             | MANU:A                                                                                                    | CW:CLOSet?                                                                                                    |  |  |
| Paramètre /<br>Paramètre<br>retourné | <nr2></nr2>                                                                                                    | 0.000 ~ 041.9 (FI 90x5HT)<br>0.000 ~ 109.9 (FI 91x5HT)                                                                                                    |  |  |
| Exemple                              | MANU:A                                                                                                    | CW:CLOS 20.0                                                                                                    |  |  |
|                                      | Paramètre le courant ACW LO SET à 20 mA.                                                                                                    |                                                                                                    |  |  |
| MANU:ACW:1                           | TIMe                                                                                                    | $\underbrace{\text{Set}}_{\rightarrow}$                                                                                                    |  |  |

| Description | Paramètre o<br>secondes. L<br>avant de po                                                                                                    | Paramètre ou retourne la durée de test ACW en<br>secondes. Le test doit d'abord être en mode ACW<br>avant de pouvoir utiliser cette commande. |  |  |  |
|-------------|----------------------------------------------------------------------------------------------------|----------------------------------------------------------------------------------------------------|--|--|--|
|             | Note: "TIME ERR" sera retourné si le temps de<br>rampe+ le temps de test est ≥ 240 secondes quand<br>la limite HI SET dépasse 30mA (FI 90x5HT) ou<br>dépasse 80mA (FI 91x5HT). Cela ne s'applique qu'<br>la fonction ACW. |                                                                                                    |  |  |  |
|             | En mode manuel spécial, le TIMER peut être désactivé.                                                                                                    |                                                                                                    |  |  |  |
| Syntaxe     | MANU:ACV                                                                                                    | MANU:ACW:TTIMe { <nr2> OFF}</nr2>                                                                                                    |  |  |  |
| Question    | MANU:ACV                                                                                                    | MANU:ACW:TTIMe?                                                                                                    |  |  |  |
| Paramètre   | <nr2></nr2>                                                                                                    | $0.5 \sim 999.9$ secondes                                                                                                    |  |  |  |
|             | OFF                                                                                                    | TIMER OFF (mode manuel special).                                                                                                    |  |  |  |
| Paramètre   | <nr2></nr2>                                                                                                    | 0.5 ~ 999.9 secondes                                                                                                    |  |  |  |
| retourné    | TIME OFF                                                                                                    | TIMER OFF (mode manuel spécial).                                                                                                    |  |  |  |
| Exemple     | MANU:ACV                                                                                                    | MANU:ACW:TTIM 1                                                                                                    |  |  |  |

Paramètre la durée de test ACW à 1 seconde.

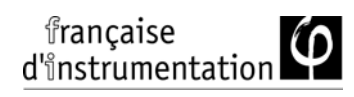

| MANU:ACW:FREQuency |                         | $\underbrace{\text{Set}}_{\text{Query}}$                                                                                                    |  |
|--------------------|-------------------------|----------------------------------------------------------------------------------------------------|--|
| Description        | Paran<br>en Hz<br>avant | Paramètre ou retourne la fréquence de test ACW<br>en Hz. Le test doit d'abord être en mode ACW<br>avant de pouvoir utiliser cette commande. |  |
| Syntaxe            | ΜΑΝ                     | MANU:ACW:FREQuency {50 60}                                                                                                    |  |
| Question           | ΜΑΝΙ                    | MANU:ACW:FREQuency?                                                                                                    |  |
| Paramètre          | 50                      | 50 50 Hz                                                                                                    |  |
| Paramètre          | 60                      | 60 Hz                                                                                                    |  |
| retourné           |                         |                                                                                                    |  |
| Exemple            | MANU                    | MANU:ACW:FREQ 50                                                                                                    |  |
|                    | Param                   | Paramètre la fréquence de test ACW à 50Hz.                                                                                                  |  |

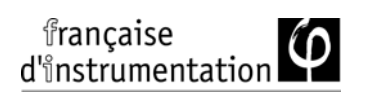

| MANU:ACW                           | :REF                                                       |                                                                                                    | $\underbrace{\text{Set}}_{} \rightarrow \underbrace{\text{Query}}_{}$ |  |
|------------------------------------|------------------------------------------------------------|----------------------------------------------------------------------------------------------------|-----------------------------------------------------------------------|--|
| Description                        | Paramètre ou reto<br>en mA. Le test do<br>avant de pouvoir | Paramètre ou retourne la valeur de référence ACW<br>en mA. Le test doit d'abord être en mode ACW<br>avant de pouvoir utiliser cette commande. |                                                                       |  |
|                                    | La valeur de référ<br>la valeur HI SET.                    | ence ACW d                                                                                                    | loit être inférieure à                                                |  |
|                                    | La valeur de référ<br>gamme que la val                     | ence ACW deur HI SET.                                                                                                    | loit utiliser la même                                                 |  |
| Syntaxe                            | MANU:ACW:REF <nr2></nr2>                                   |                                                                                                    |                                                                       |  |
| Question                           | MANU:ACW:REF?                                              | ,                                                                                                    |                                                                       |  |
| Paramètre<br>Paramètre<br>retourné | <nr2> 0.000 ~ 0<br/>0.000 ~ 1</nr2>                        | )41.9 (FI 90x5<br>109.9 (FI 91x5                                                                                                    | 5HT)<br>5HT)                                                          |  |
| Exemple                            | MANU:ACW:REF 0.01                                          |                                                                                                    |                                                                       |  |
|                                    | Paramètre la référence ACW à 0.01 mA.                      |                                                                                                    |                                                                       |  |

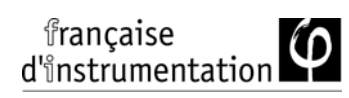

| MANU:ACW:                          | ARCCurre                                                                                                    | ent                                                                                  | $\underbrace{\text{Set}}_{\text{Query}}$                                                                |
|------------------------------------|----------------------------------------------------------------------------------------------------|--------------------------------------------------------------------------------------|----------------------------------------------------------------------------------------------------|
| Description                        | Paramètre ou retourne la valeur du courant d'ARC<br>ACW en mA. La fonction ARC doit être active<br>avant que le courant d'ARC puisse être réglé. Le<br>test doit d'abord être en mode ACW avant de<br>pouvoir utiliser cette commande. |                                                                                      |                                                                                                    |
|                                    | Le courai<br>valeur H                                                                                                    | nt d'ARC utilise la 1<br>I SET. Il est limité à                                      | nême gamme que la<br>2X la valeur HI SET.                                                               |
| Syntaxe                            | MANU:A                                                                                                    | CW:ARCCurrent <n< td=""><td>JR2&gt;</td></n<>                                        | JR2>                                                                                                    |
| Question                           | MANU:A                                                                                                    | CW:ARCCurrent?                                                                       |                                                                                                    |
| Paramètre<br>Paramètre<br>retourné | <nr2></nr2>                                                                                                    | 1.000 ~ 080.0 (FI 90<br>2.000 ~ 200.0 (FI 91                                         | x5HT)<br>x5HT)                                                                                          |
| Exemple                            | MANU:A                                                                                                    | CW:ARCC 0.04                                                                         |                                                                                                    |
|                                    | Paramètre la valeur d'ARC ACW à 0.04 mA.                                                                                                    |                                                                                      | ACW à 0.04 mA.                                                                                          |
| MANU:DCW:                          | VOLTage                                                                                                    |                                                                                      | $\underbrace{\text{Set}}_{\text{Query}}$                                                                |
| Description                        | Paramètre ou retourne la tension DCW en kV. Le<br>test doit d'abord être en mode DCW avant de<br>pouvoir utiliser cette commande.                                                                                                    |                                                                                      | nsion DCW en kV. Le<br>de DCW avant de<br>ande.                                                         |
|                                    | Note: l'er<br>tension E<br>90x5HT).<br>Note: l'er<br>tension E<br>91x5HT).                                                                                                    | rreur "DC Over 50V<br>DCW x la valeur HI<br>rreur "DC Over 100<br>DCW x la valeur HI | V″ sera retournée si la<br>SET est > 50 watts (FI<br>W″ sera retournée si la<br>SET est > 100 watts (FI |

| Syntaxe   | MANU:DCW:VOLTage <nr2></nr2>     |  |
|-----------|----------------------------------|--|
| Question  | MANU:DCW:VOLTage?                |  |
| Paramètre | <nr2> 0.100 ~ 6.100 (kV)</nr2>   |  |
| Paramètre |                                  |  |
| retourné  |                                  |  |
| Exemple   | MANU:DCW:VOLT 6                  |  |
|           | Paramètre la tension DCW à 6 kV. |  |

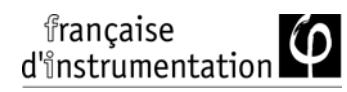

| MANU:DCW    | :CHISet                                                                            | $\underbrace{\text{Set}}_{} \rightarrow \underbrace{\text{Query}}_{}$                  |
|-------------|------------------------------------------------------------------------------------|----------------------------------------------------------------------------------------|
| Description | Paramètre ou retourne<br>HI SET en milliampère<br>en mode DCW avant d<br>commande. | la valeur du courant DCW<br>es. Le test doit d'abord être<br>le pouvoir utiliser cette |

Note: l'erreur "DC Over 50W" sera retournée si la tension DCW x la valeur HI SET est > 50 watts.

Note: l'erreur "DC Over 100W" sera retournée si la tension DCW x la valeur HI SET est > 100 watts (FI 91x5HT)

MANU:DCW:CHISet <NR2> Syntaxe

Question MANU:DCW:CHISet?

0.001 ~ 011.0 (FI 90x5HT) Paramètre <NR2> 0.001 ~ 021.0 (FI 91x5HT) Paramètre retourné Exemple

MANU:DCW:CHIS 5

Paramètre le courant DCW HI SET à 5mA.

|                 | (Set) |
|-----------------|-------|
| MANU:DCW:CLOSet |       |

Paramètre ou retourne la valeur du courant DCW Description LO SET en milliampères. La valeur LO SET doit être inférieure à la valeur HI SET. Le test doit d'abord être en mode DCW avant de pouvoir utiliser cette commande. La gamme LO SET doit utiliser la même gamme que HI SET. Si tous les digits de la gamme LO SET sont en dehors de la gamme HI SET, une erreur sera produite. Tous les digits en dehors de la

|             | gamme HI SET seront ignorés et non utilisés.                                                                                                    |                                                          |  |  |
|-------------|----------------------------------------------------------------------------------------------------|----------------------------------------------------------|--|--|
|             | Par exemple:                                                                                                    |                                                          |  |  |
|             | Valeur HI SET: 12.34<br>Valeur 1 LO SET: 0.005 → erreur<br>Valeur 2 LO SET: 0.053 → pas d'erreur                                                                                                    |                                                          |  |  |
|             | Dans l'exemple, la valeur1 LO SET produira une<br>erreur car tous les digits sont en dehors de la<br>gamme de HI SET. La valeur2 LO SET ne produira<br>pas d'erreur, mais retournera 0.05, et pas 0.053. |                                                          |  |  |
| Syntaxe     | MANU:D                                                                                                    | CW:CLOSet < NR2>                                         |  |  |
| Question    | MANU:D                                                                                                    | CW:CLOSet?                                               |  |  |
| Paramètre   | <nr2> 0.000 ~ 010.9 (FI 90x5HT)</nr2>                                                                                                    |                                                          |  |  |
| Paramètre   | 0.000 ~ 020.9 (FI 91x5HT)                                                                                                    |                                                          |  |  |
| retourné    |                                                                                                    |                                                          |  |  |
| Exemple     | MANU:DCW:CLOS 2.00                                                                                                    |                                                          |  |  |
|             | Paramètre le courant DCW LO SET à 2mA.                                                                                                    |                                                          |  |  |
| MANU:DCW:T  | TIMe                                                                                                    | Set →<br>→Query                                          |  |  |
| Description | Paramètre ou retourne la durée du test DCW en<br>secondes. Le test doit d'abord être en mode DCW<br>avant de pouvoir utiliser cette commande.                                                            |                                                          |  |  |
|             | En mode manuel spécial, le TIMER peut être désactivé.                                                                                                    |                                                          |  |  |
| Syntaxe     | MANU:DCW:TTIMe { <nr2> OFF}</nr2>                                                                                                    |                                                          |  |  |
| Question    | MANU:D                                                                                                    | CW:TTIMe?                                                |  |  |
| Paramètre   | <nr2><br/>OFF</nr2>                                                                                                    | 0.5 ~ 999.9 secondes<br>TIMER OFF (mode manuel spécial). |  |  |

| Paramètre retourné | <nr2><br/>TIME OFF</nr2>                                                                                                    | 0.5 ~ 999.9 secondes<br>TIMER OFF (mode manuel spécial). |  |  |  |
|--------------------|----------------------------------------------------------------------------------------------------|----------------------------------------------------------|--|--|--|
| Exemple            | MANU:DCW:TTIM 1                                                                                                    |                                                          |  |  |  |
|                    | Paramètre                                                                                                    | e la durée du test DCW à 1 seconde.                      |  |  |  |
| MANU:DCW:R         | EF                                                                                                    | $\underbrace{\text{Set}}_{\rightarrow}$                  |  |  |  |
| Description        | Paramètre ou retourne la valeur de référence DCW<br>en mA. Le test doit d'abord être en mode DCW<br>avant de pouvoir utiliser cette commande. |                                                          |  |  |  |
|                    | La valeur de référence doit être inférieure à la valeur HI SET.                                                                               |                                                          |  |  |  |
|                    | La valeur de référence utilise la même gamme que<br>la valeur HI SET.                                                                         |                                                          |  |  |  |
| Syntaxe            | MANU:DCW:REF <nr2></nr2>                                                                                                    |                                                          |  |  |  |
| Question           | MANU:DCW:REF?                                                                                                    |                                                          |  |  |  |
| Paramètre          | <nr2> 0.000 ~ 010.9 (FI 90x5HT)</nr2>                                                                                                    |                                                          |  |  |  |
| Paramètre          |                                                                                                    | $0.000 \sim 020.9 (FI 91x5H1)$                           |  |  |  |
| retourné           |                                                                                                    |                                                          |  |  |  |
| Exemple            | MANU:DCW:REF 0.01                                                                                                    |                                                          |  |  |  |
|                    | Paramètre la référence DCW à 0.01 mA.                                                                                                    |                                                          |  |  |  |

| MANU:DCW:ARCCurrent                |                                                                                                    | $\underbrace{\text{Set}}_{} \rightarrow \underbrace{\text{Query}}_{}$                                                                                                    |                                                                       |  |
|------------------------------------|----------------------------------------------------------------------------------------------------|----------------------------------------------------------------------------------------------------|-----------------------------------------------------------------------|--|
| Description                        | Paramètr<br>DCW en<br>pour régl<br>être en m<br>commano                                                                         | 'aramètre ou retourne la valeur du courant d'ARC<br>OCW en mA. La fonction ARC doit être activée<br>our régler le courant d'ARC. Le test doit d'abord<br>tre en mode DCW avant de pouvoir utiliser cette<br>ommande. |                                                                       |  |
|                                    | Le courant d'ARC utilise la même gamme que la valeur HI SET. Le courant d'ARC est limité à 2X<br>valeur HI SET.                 |                                                                                                    |                                                                       |  |
| Syntaxe                            | MANU:DCW:ARCCurrent <nr2></nr2>                                                                                                 |                                                                                                    |                                                                       |  |
| Question                           | MANU:DCW:ARCCurrent?                                                                                                    |                                                                                                    |                                                                       |  |
| Paramètre<br>Paramètre<br>retourné | <nr2></nr2>                                                                                                    | 1.000 ~ 20.00 (FI 90x5)<br>2.000 ~ 040.0 (FI 91x5)                                                                                                    | HT)<br>HT)                                                            |  |
| Exemple                            | MANU:DCW:ARCC 10<br>Paramètre la valeur d'ARC DCW à 10mA.                                                                       |                                                                                                    |                                                                       |  |
|                                    |                                                                                                    |                                                                                                    |                                                                       |  |
| MANU:IR:VOL                        | Tage                                                                                                    |                                                                                                    | $\underbrace{\text{Set}}_{} \rightarrow \underbrace{\text{Query}}_{}$ |  |
| Description                        | Paramètre ou retourne la tension IR en kV. Le test<br>doit d'abord être en mode IR avant de pouvoir<br>utiliser cette fonction. |                                                                                                    |                                                                       |  |
| Syntaxe                            | MANU:IR:VOLTage <nr2></nr2>                                                                                                    |                                                                                                    |                                                                       |  |
| Question                           | MANU:IR:VOLTage?                                                                                                    |                                                                                                    |                                                                       |  |

| française<br>d'instrumentation     | ρ                                                                                                    | Notice d'utilisation FI 9xxxHT                                                   |  |  |  |
|------------------------------------|----------------------------------------------------------------------------------------------------|----------------------------------------------------------------------------------|--|--|--|
| Paramètre<br>Paramètre<br>retourné | <nr2></nr2>                                                                                                    | 0.05 ~ 1 (0.05kV à 1kV: par pas de .05)<br>*FI 91x5HT incluent un point 0.125kV. |  |  |  |
| Exemple                            | MANU:IR:VOLT 1                                                                                                    |                                                                                  |  |  |  |
|                                    | Paramètre la tension IR à 1 kV.                                                                                                    |                                                                                  |  |  |  |
| MANU:IR:RHI                        | Set                                                                                                    | $\underbrace{\text{Set}}_{\rightarrow}$                                          |  |  |  |
| Description                        | Paramètre ou retourne la valeur de résistance IR<br>HI SET en M $\Omega$ (FI 90x5HT) ou G $\Omega$ . Le test doit<br>d'abord être en mode IR avant de pouvoir utiliser<br>cette commande.                                               |                                                                                  |  |  |  |
| Syntaxe                            | MANU:IR:RHISet <nr1> NULL</nr1>                                                                                                    |                                                                                  |  |  |  |
| Question                           | MANU:IR:RHISet?                                                                                                    |                                                                                  |  |  |  |
| Paramètre<br>Paramètre<br>retourné | <pre><nr1> FI 90x5HT uniquement :<br/>2 ~ 9999 (unité = M<math>\Omega</math>)<br/>FI 91x5HT uniquement :<br/>Format A: 0.002 ~ 50.00 (unité = G<math>\Omega</math>)<br/>Format B: 0.002G ~ 50.00G<br/>Format C: 2M ~ 50000M</nr1></pre> |                                                                                  |  |  |  |
|                                    |                                                                                                    |                                                                                  |  |  |  |
| (FI 90x5HT)                        | MANU:IR:RHIS 10<br>Règle la résistance IR HI SET à 10 MΩ.                                                                                                    |                                                                                  |  |  |  |
| Exemple                            | MANU:IR:RHIS 0.010                                                                                                    |                                                                                  |  |  |  |
| (FI 91x5HT)                        | Règle la résistance IR HI SET à 10 M $\Omega$ .                                                                                                    |                                                                                  |  |  |  |
| MANU:IR:RLO                        | Set                                                                                                    | $\underbrace{\text{Set}}_{\rightarrow}$                                          |  |  |  |

| Description                        | Paramètre ou retourne la valeur de résistance IR<br>LO SET en M $\Omega$ (FI 90x5HT) ou G $\Omega$ . La valeur LO<br>SET doit être inférieure à la valeur HI SET. Le test<br>doit d'abord être en mode IR avant de pouvoir<br>utiliser cette commande. |  |  |  |
|------------------------------------|----------------------------------------------------------------------------------------------------|--|--|--|
| Syntaxe                            | MANU:IR:RLOSet < NR1 >                                                                                                    |  |  |  |
| Question                           | MANU:IR:RLOSet?                                                                                                    |  |  |  |
| Paramètre<br>Paramètre<br>retourné | <pre><nr1> FI 90x5HT uniquement :<br/>1 ~ 9999 (unité = M<math>\Omega</math>)<br/>FI 91x5HT uniquement :<br/>Format A: 0.001 ~ 50.00 (unité = G<math>\Omega</math>)<br/>Format B: 0.001G ~ 50.00G<br/>Format C: 1M ~ 50000M</nr1></pre>                |  |  |  |
| Exemple                            | MANU:IR:RLOS 10                                                                                                    |  |  |  |
| (FI 90x5HT)                        | Règle la résistance IR LO SET à $10M\Omega$ .                                                                                                    |  |  |  |
| Exemple<br>(FI 91x5HT)             | MANU:IR:RLOS 0.010<br>Règle la résistance IR LO SET à 10MΩ.                                                                                                    |  |  |  |
| MANU:IR:TTIM                       | 1e $(Set) \rightarrow (Query)$                                                                                                    |  |  |  |
| Description                        | Paramètre ou retourne la durée du test IR en<br>secondes. Le test doit d'abord être en mode IR<br>avant de pouvoir utiliser cette commande.                                                                                                    |  |  |  |
| Syntaxe                            | MANU:IR:TTIMe <nr2></nr2>                                                                                                    |  |  |  |
| Question                           | MANU:IR:TTIMe?                                                                                                    |  |  |  |
| Paramètre<br>Paramètre<br>retourné | <nr2> 1.0 ~ 999.9 secondes</nr2>                                                                                                    |  |  |  |

| Exemple                            | MANU:IR:TTIM 1<br>Règle la durée du test IR à 1 seconde.                                                                                                    |                                                                                                    |  |  |
|------------------------------------|----------------------------------------------------------------------------------------------------|----------------------------------------------------------------------------------------------------|--|--|
|                                    |                                                                                                    |                                                                                                    |  |  |
| MANU:IR:REF                        |                                                                                                    | $\underbrace{\text{Set}}_{} \rightarrow \underbrace{\text{Query}}_{}$                                                                                                    |  |  |
| Description                        | Paramètre ou retourne la valeur de référence IR en M $\Omega$ (FI 90x5HT) ou G $\Omega$ . Le test doit d'abord être en mode IR avant de pouvoir utiliser cette commande. |                                                                                                    |  |  |
|                                    | La valeur de référence doit être inférieure à la valeur HI SET.                                                                                                    |                                                                                                    |  |  |
| Syntaxe                            | MANU:IR:REF <nr1></nr1>                                                                                                    |                                                                                                    |  |  |
| Question                           | MANU:IR:REF?                                                                                                    |                                                                                                    |  |  |
| Paramètre<br>Paramètre<br>retourné | <nr1></nr1>                                                                                                    | FI 90x5HT uniquement :<br>$0000 \sim 9999$ (unité = M $\Omega$ )<br>FI 91x5HT uniquement :<br>Format A: $0 \sim 50.00$ (unité = G $\Omega$ )<br>Format B: $0G \sim 50.00G$<br>Format C: $0M \sim 50000M$ |  |  |
| Exemple                            | MANU:IR:REF 900                                                                                                    |                                                                                                    |  |  |
| (FI 90x5HT)                        | Règle la référence IR à 900 MΩ.                                                                                                    |                                                                                                    |  |  |
| Exemple                            | MANU:IR                                                                                                    | :REF 0.900                                                                                                    |  |  |
| (FI 91x5HT)                        | Règle la référence IR à 900 MΩ.                                                                                                    |                                                                                                    |  |  |

#### MANU:GB:CURRent

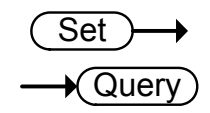

| Description                        | Paramètre ou retourne le courant GB en A. Le test<br>doit d'abord être en mode GB avant de pouvoir<br>utiliser cette commande. |                                                                                                    |  |  |
|------------------------------------|----------------------------------------------------------------------------------------------------|----------------------------------------------------------------------------------------------------|--|--|
| Syntaxe                            | MANU:GB:CURRent <nr2></nr2>                                                                                                    |                                                                                                    |  |  |
| Question                           | MANU:GB:CURRent?                                                                                                    |                                                                                                    |  |  |
| Paramètre<br>Paramètre<br>retourné | <nr2></nr2>                                                                                                    | 3.00~33.00 (FI 90x5HT)<br>3.00~33.00 (FI 91x5HT)                                                                              |  |  |
| Exemple                            | MANU:G                                                                                                    | B:CURR 3.00                                                                                                    |  |  |
|                                    | courant GB à 3.00A.                                                                                                    |                                                                                                    |  |  |
| MANU:GB:RH                         | ISet                                                                                                    | $\underbrace{\text{Set}}_{} \rightarrow \underbrace{\text{Query}}_{}$                                                         |  |  |
| Description                        | Paramèti<br>HI SET e<br>GB avant                                                                                               | re ou retourne la valeur de résistance GB<br>n mΩ. Le test doit d'abord être en mode<br>t de pouvoir utiliser cette commande. |  |  |
| Syntaxe                            | MANU:GB:RHISet <nr2></nr2>                                                                                                    |                                                                                                    |  |  |
| Question                           | MANU:GB:RHISet?                                                                                                    |                                                                                                    |  |  |
| Paramètre                          | <nr2></nr2>                                                                                                    | 000.1 ~ 650.0                                                                                                    |  |  |
| Paramètre<br>retourné              |                                                                                                    |                                                                                                    |  |  |
| Exemple                            | MANU:G                                                                                                    | B:RHIS 100.0                                                                                                    |  |  |
|                                    | Règle la                                                                                                    | Règle la valeur HI SET à 100m $\Omega$ .                                                                                      |  |  |

| Note Note                          | Si (courant GB x résistance HI SET) > 5.4V, alors<br>une erreur sera générée ("GBV > 5.4V").                                                                                                    |                                                                                 |                                                                       |  |
|------------------------------------|----------------------------------------------------------------------------------------------------|---------------------------------------------------------------------------------|-----------------------------------------------------------------------|--|
| MANU:GB:RLC                        | DSet                                                                                                    |                                                                                 | $\underbrace{\text{Set}}_{} \rightarrow \underbrace{\text{Query}}_{}$ |  |
| Description                        | Paramètre ou retourne la valeur de résistance GB LO SET en m $\Omega$ . La valeur LO SET doit être inférieure à la valeur HI SET. Le test doit d'abord être en mode GB avant de pouvoir utiliser cette commande. |                                                                                 |                                                                       |  |
| Syntaxe                            | MANU:GB:RLOSet < NR2 >                                                                                                    |                                                                                 |                                                                       |  |
| Question                           | MANU:IR                                                                                                    | :RLOSet?                                                                        |                                                                       |  |
| Paramètre<br>Paramètre<br>retourné | <nr2></nr2>                                                                                                    | 0.000 ~ 649.9                                                                   |                                                                       |  |
| Exemple                            | MANU:GB:RLOS 50                                                                                                    |                                                                                 |                                                                       |  |
|                                    | Règle la résistance GB LO SET à 50m $\Omega$ .                                                                                                    |                                                                                 |                                                                       |  |
| MANU:GB:TTI                        | Ме                                                                                                    |                                                                                 | $\underbrace{\text{Set}}_{\text{Query}}$                              |  |
| Description                        | Paramètr<br>secondes<br>avoir de j                                                                                                    | e ou retourne la durée<br>. Le test doit d'abord êt<br>pouvoir utiliser la comi | de test GB en<br>re en mode GB<br>mande.                              |  |
| Syntaxe                            | MANU:GB:TTIMe <nr2></nr2>                                                                                                    |                                                                                 |                                                                       |  |
| Question                           | MANU:GB:TTIMe?                                                                                                    |                                                                                 |                                                                       |  |
| Paramètre                          | <nr2></nr2>                                                                                                    | 0.5~999.9 secondes                                                              |                                                                       |  |
| Paramètre                          |                                                                                                    |                                                                                 |                                                                       |  |
| retourné                           |                                                                                                    |                                                                                 |                                                                       |  |

Exemple MANU:GB:TTIM 1

Règle la durée du test GB à 1 seconde.

| MANU:GB:FRE                                                                                                    | Quency                                                                                                    |              | $\underbrace{\text{Set}}_{} \rightarrow \underbrace{\text{Query}}_{}$ |  |
|----------------------------------------------------------------------------------------------------|----------------------------------------------------------------------------------------------------|--------------|-----------------------------------------------------------------------|--|
| Description                                                                                                    | Paramètre ou retourne la fréquence de test GB en<br>Hz. Le test doit d'abord être an mode GB avant de<br>pouvoir utiliser cette commande. |              |                                                                       |  |
| Syntaxe                                                                                                    | MANU:GB:FREQuency {50 60}                                                                                                    |              |                                                                       |  |
| Question                                                                                                    | MANU:G                                                                                                    | B:FREQuency? |                                                                       |  |
| Paramètre                                                                                                    | 50                                                                                                    | 50 Hz        |                                                                       |  |
| Paramètre<br>retourné                                                                                                    | 60                                                                                                    | 60 Hz        |                                                                       |  |
| Exemple                                                                                                    | MANU:GB:FREQ 50                                                                                                    |              |                                                                       |  |
|                                                                                                    | à 50Hz.                                                                                                    |              |                                                                       |  |
| MANU:GB:REF                                                                                                    | :                                                                                                    |              | $\underbrace{\text{Set}}_{} \rightarrow \underbrace{\text{Query}}_{}$ |  |
| Description Paramètre ou retourne la valeur de référence<br>en m $\Omega$ . Le test doit d'abord être en mode GB<br>de pouvoir utiliser cette commande. |                                                                                                    |              | r de référence GB<br>e en mode GB avant<br>ande.                      |  |
|                                                                                                    | La valeur de référence GB doit être inférieure à la<br>valeur HI SET.                                                                     |              |                                                                       |  |
| Syntaxe                                                                                                    | MANU:GB:REF <nr2></nr2>                                                                                                    |              |                                                                       |  |
| Question                                                                                                    | MANU:GB:REF?                                                                                                    |              |                                                                       |  |
|                                                                                                    |                                                                                                    |              |                                                                       |  |

| française<br>d'instrumentation     | φ                                        |                                                 | Notice d'                              | utilisation FI 9xxxHT                                                 |
|------------------------------------|------------------------------------------|-------------------------------------------------|----------------------------------------|-----------------------------------------------------------------------|
| Paramètre<br>Paramètre<br>retourné | <nr2></nr2>                              | 0.000 ~ 649                                     | .9                                     |                                                                       |
| Exemple                            | MANU:GB:REF 100                          |                                                 |                                        |                                                                       |
|                                    | Règle la référence GB à 100 m $\Omega$ . |                                                 |                                        |                                                                       |
| MANU:GB:ZEI                        | ROCHEC                                   | K                                               |                                        | $\underbrace{\text{Set}}_{} \rightarrow \underbrace{\text{Query}}_{}$ |
| Description                        | Réalise la<br>être en m<br>pouvoir t     | n vérification<br>ode GB et e<br>utiliser la cc | n du zéro.<br>en statut Ro<br>emmande. | Le test doit d'abord<br>eady avant de                                 |
|                                    | Voir page                                | e 89 pour le                                    | s détails de                           | e la fonction ZERO.                                                   |

MANU:GB:ZEROCHECK {ON|OFF}

Fonction zéro active. Paramètre ON

| Paramètre OFF | Fonction zéro inactive. |
|---------------|-------------------------|
|---------------|-------------------------|

Exemple MANU:GB:ZEROCHECK OFF

Active la fonction ZERO.

MANU:GB:ZEROCHECK?

Set MANU:UTILity:ARCMode +Query)

| Description | Paramètre ou retourne le statut du mode ARC<br>pour le test en cours.<br>Le mode ARC ne peut pas être paramétré pour les<br>fonctions IR et GB |
|-------------|----------------------------------------------------------------------------------------------------|
|             | fonctions IR et GB.                                                                                                    |

Syntaxe

Question

retourné
| Syntaxe   | MANU:UTILity:ARCMode {OFF ON_CONT |                                       |  |
|-----------|-----------------------------------|---------------------------------------|--|
|           | ON_STOP}                          |                                       |  |
| Question  | MANU:UTILity:ARCMode?             |                                       |  |
| Paramètre | OFF                               | Désactive le mode ARC.                |  |
| Paramètre | ON_CONT                           | Règle le mode ARC sur ON et           |  |
| retourné  |                                   | CONTINUE.                             |  |
|           | ON_STOP                           | Règle le mode ARC sur ON et s'arrête. |  |
| Exemple   | MANU:UTIL:ARCM OFF                |                                       |  |
|           | Désactive le mode ARC.            |                                       |  |

MANU:UTILity:PASShold

Set )-> 

| Description | Paramètre ou retourne le réglage PASS HOLD<br>pour le test en cours.    |                                                                                                    |  |
|-------------|-------------------------------------------------------------------------|----------------------------------------------------------------------------------------------------|--|
| Syntaxe     | MANU:UTIL                                                               | MANU:UTILity:PASShold {ON OFF}                                                                                                    |  |
| Question    | MANU:UTIL                                                               | MANU:UTILity:PASShold?                                                                                                    |  |
| Paramètre   | OFF                                                                     | Désactive PASS HOLD.                                                                                                    |  |
| Paramètre   | ON                                                                      | Active PASS HOLD.                                                                                                    |  |
| retourné    |                                                                         |                                                                                                    |  |
| Exemple     | ple MANU:UTIL:PASS OFF<br>Désactive PASS HOLD.                          |                                                                                                    |  |
|             |                                                                         |                                                                                                    |  |
| MANU:UTILi  | ty:FAILmode                                                             | $\begin{array}{c} & \\ & \\ \hline \\ & \\ \hline \\ & \\ \hline \\ & \\ \hline \\ & \\ \\ & \\ \\ & \\ \\ & \\ \\ & \\ \\ & \\ \\ & \\ \\ & \\ \\ \\ & \\ \\ \\ \\ \\ \\ \\ \\ \\ \\ \\ \\ \\ \\ \\ \\ \\ \\ \\ \\$ |  |
| Description | Paramètre ou retourne le réglage du mode FAIL<br>pour le test en cours. |                                                                                                    |  |

| Syntaxe              | MANU:UTILity:FAILmode {CONT HOLD STOP}  |                       |           |
|----------------------|-----------------------------------------|-----------------------|-----------|
| Question             | MANU:UTILity:FAILmode?                  |                       |           |
| Paramètre            | CONT Règle le mode fail sur "continu".  |                       |           |
| Paramètre            | HOLD Règle le mode fail sur "maintien". |                       |           |
| retourné             | STOP                                    | Règle le mode fail su | r "stop". |
| Exemple              | MANU:UTIL:FAIL CONT                     |                       |           |
|                      | Règle le mode fail sur CONT (continue). |                       |           |
|                      |                                         |                       | Set       |
| MANU:UTILity:MAXHold |                                         |                       | - Query   |

| Description | Paramètre ou retourne le réglage MAX HOLD<br>pour le test en cours. |                     |
|-------------|---------------------------------------------------------------------|---------------------|
| Syntaxe     | MANU:UTILity:MAXHold {ON OFF}                                       |                     |
| Question    | MANU:UTILity:MAXHold?                                               |                     |
| Paramètre   | OFF                                                                 | Désactive MAX HOLD. |
| Paramètre   | ON                                                                  | Active MAX HOLD.    |
| retourné    |                                                                     |                     |
| Exemple     | MANU:UTIL:MAXH ON                                                   |                     |
|             | Active MAX HOLD.                                                    |                     |
|             |                                                                     |                     |

| MANU:UTILi  | ty:GROUNDMODE                           |                        |
|-------------|-----------------------------------------|------------------------|
| Description | Paramètre ou retourne le r<br>en cours. | node Grounding du test |

Le réglage du mode Ground ne peut pas être activé avec les fonctions IR et GB.

| Syntaxe   | MANU:l                 | MANU:UTILity:GROUNDMODE {ON OFF} |  |
|-----------|------------------------|----------------------------------|--|
| Question  | MANU:L                 | MANU:UTILity:GROUNDMODE?         |  |
| Paramètre | OFF                    | OFF Désactive le mode ground.    |  |
| Paramètre | ON                     | ON Active le mode ground.        |  |
| retourné  |                        |                                  |  |
| Exemple   | MANU:L                 | MANU:UTIL:GROUNDMODE ON          |  |
|           | Active le mode GROUND. |                                  |  |

| MANU <x>:EDIT:SHOW</x> |  |
|------------------------|--|
|                        |  |

| Description                        | Retourne les paramètres de test d'un test manuel.                     |                                                                                                    |  |
|------------------------------------|-----------------------------------------------------------------------|----------------------------------------------------------------------------------------------------|--|
| Question                           | MANU <x></x>                                                          | MANU <x>:EDIT:SHOW?</x>                                                                                                    |  |
| Paramètre<br>Paramètre<br>retourné | <x></x>                                                               | <nr1> 000~100. Numéro du test manuel</nr1>                                                                                                 |  |
|                                    | <string></string>                                                     | Retourne une séquence au format :<br>Fonction de test, tension de test, valeur<br>HI SET, valeur LO SET, durée de<br>rampe, durée de test. |  |
| Exemple                            | MANU1:EDIT:SHOW ?<br>> ACW,0.100kV,H=01.00mA,L=00.00mA,<br>>T=001.0S. |                                                                                                    |  |
|                                    | Retourne les paramètres du test manuel n° 1.                          |                                                                                                    |  |

# Commandes balayage

| SWEEP:DATA:STATus       |  |
|-------------------------|--|
| SWEEP <x>:DATA:SHOW</x> |  |
| SWEEP:GRAPh:SHOW        |  |
| SWEEP :GRAPh:LINE       |  |
| SWEEP:STARt:TIME        |  |

| SWEEP:DATA            | A:STATus                                                                                                    | Query                                                                         |  |  |
|-----------------------|----------------------------------------------------------------------------------------------------|-------------------------------------------------------------------------------|--|--|
| Description           | Retourne le mode de balayage, la tension et le<br>courant réglés, ainsi que le nombre de points de<br>données utilisés dans le dernier balayage. Il peut<br>avoir un maximum de 190 points de données,<br>selon la durée de test. |                                                                               |  |  |
|                       | La donn<br>format s                                                                                                    | La donnée est retournée comme une séquence au format suivant :                |  |  |
|                       | SWEEP                                                                                                    | MODE, VSET, ISET, Get Data[#data points].                                     |  |  |
| Question              | SWEEP:[                                                                                                    | DATA:STATus?                                                                  |  |  |
| Paramètre<br>retourné | <string<br>&gt;</string<br>                                                                                                    | SWEEP MODE, VSET+unit, ISET+units,<br>Retourne le nombre de points de données |  |  |
| Exemple               | SWEEP:[                                                                                                    | DATA:STATus?<br>=0.108kVHI=10.96 mA Get Data=011                              |  |  |

\_\_\_\_

| SWEEP <x>:</x> | DATA:SHOW                                                                   |                                                                                                    |  |  |
|----------------|-----------------------------------------------------------------------------|----------------------------------------------------------------------------------------------------|--|--|
| Description    | Retourne la donnée ass<br>Les données peuvent ê<br>manières; soit toutes le | Retourne la donnée associée avec un graphique.<br>Les données peuvent être retournées de deux<br>manières; soit toutes les données sont retournées, |  |  |
|                | soit les données d'un p<br>donné sont retournées.                           | oint particulier à un instant                                                                                                    |  |  |
|                | Les points de test sont<br>y avoir jusqu'à 190 poi                          | également indiqués. Il peut<br>nts de données.                                                                                                    |  |  |
|                | Si seules les données d<br>retournées, alors le for<br>DATA POINT, VSET, l  | 'un point particulier sont<br>mat* de la séquence est :<br>ISET, TIME, CR+LF                                                                        |  |  |
|                | Si tous les points de do<br>le format* de la séquen                         | onnées sont retournés, alors<br>ace est :                                                                                                    |  |  |
|                | ACW MODE, CR+LF                                                             |                                                                                                    |  |  |
|                | No.,V(kV),I(mA), T(S)                                                       | ,CR+LF                                                                                                    |  |  |
|                | 001,0.071,0.032,0000.1,0                                                    | CR+LF                                                                                                    |  |  |
|                | 002,0.111,0.047,0000.2,0                                                    | CR+LF                                                                                                    |  |  |
|                |                                                                             |                                                                                                    |  |  |
|                | 013,0.601,0.215,0001.3,0                                                    | CR+LF                                                                                                    |  |  |
|                | END                                                                         |                                                                                                    |  |  |
|                | *Avec CR+LF étant un<br>renvoi à la ligne. Les te                           | retour chariot et un code de<br>emps sont en secondes.                                                                                              |  |  |
| Question       | SWEEP <x>:DATA:SHO</x>                                                      | W?                                                                                                    |  |  |
| Paramètre      | <x> <nr1>1~190</nr1></x>                                                    | ) (point de donné unique)                                                                                                    |  |  |
|                | <x> <nr1>0 (tou</nr1></x>                                                   | is les points de données)                                                                                                    |  |  |

| Exemple point<br>de donnée<br>unique     | SWEEP10:DATA:SHOW?<br>> 010,0.106,00.00,0001.0, CR+LF<br>Retourne les données au point 10, lequel est à<br>une durée de 1 seconde pour le balavage |                                                                         |
|------------------------------------------|----------------------------------------------------------------------------------------------------|-------------------------------------------------------------------------|
| Exemple tous<br>les points de<br>données | SWEEP0:DATA:SHOW?<br>>ACW MODE,CR+LF<br>>No.,V(kV),I(mA), T(S) ,CR+LF<br>>001,0.071,0.032,0000.1,CR+LF<br>>002,0.111,0.047,0000.2,CR+LF<br>>       |                                                                         |
| SWEEP:GRAPh                              | :SHOW                                                                                                    | Set →<br>→Query                                                         |
| Description                              | Active / désactive le graphique de balayage pour<br>les FI 91x5HT.                                                                                 |                                                                         |
| Syntaxe<br>Question                      | SWEEP:GRAPh:SHOW {ON OFF}<br>SWEEP:GRAPh:SHOW?                                                                                                    |                                                                         |
| Paramètre<br>Paramètre                   | ON<br>OFF                                                                                                    | Active le graphique de balayage.<br>Désactive le graphique de balayage. |

retourné

#### Exemple SWEEP:GRAP:SHOW ON

Affiche le graphique de balayage à l'écran LCD.

| SWEEP :GRAF | Ph:LINE                                                      | $\underbrace{\text{Set}}_{} \rightarrow \underbrace{\text{Query}}_{}$ |
|-------------|--------------------------------------------------------------|-----------------------------------------------------------------------|
| Description | Paramètre ou retourne quelles<br>indiquées sur le graphique. | sont les lignes                                                       |

| <b>c</b> , |                  |             |
|------------|------------------|-------------|
| Svntaxe    | SWEEP:GRAPh:LINE | <nr1></nr1> |
| Syntaxe    |                  | · · • · • ± |

Question SWEEP:GRAPh:LINE?

| Paramètre | <nr1></nr1> | Description                                |
|-----------|-------------|--------------------------------------------|
| Paramètre | 0           | Désactive toutes les lignes/toutes les     |
| retourné  |             | lignes sont désactivées.                   |
|           | 1           | Affiche la ligne de graphique pour la      |
|           |             | fonction primaire du test. Voir page 93.   |
|           |             | Par exemple : V pour les tests ACW,        |
|           |             | DCW et IR, I pour les tests GB.            |
|           | 2           | Affiche la ligne de graphique pour la      |
|           |             | fonction secondaire du test.               |
|           |             | Par exemple: I pour les tests ACW et       |
|           |             | DCW, R pour les tests IR et GB.            |
|           | 3           | Active toutes les lignes/toutes les lignes |
|           |             | sont activées.                             |

Exemple SWEEP:GRAP:LINE 3

Active toutes les lignes du graphique.

SWEEP:STARt:TIME

 $\underbrace{\text{Set}}_{\qquad} \rightarrow \underbrace{\text{Query}}$ 

| Description | <ul> <li>iption Paramètre ou retourne l'heure de démarrage<br/>(STA.t) du balayage en millisecondes.</li> <li>Ce paramètre réglera aussi à quel instant le<br/>premier point de donnée sera retourné à la<br/>question SWEEP:DATA:SHOW.</li> </ul> |                       |  |
|-------------|----------------------------------------------------------------------------------------------------|-----------------------|--|
|             |                                                                                                    |                       |  |
| Syntaxe     | SWEEP:ST                                                                                                    | TARt:TIME <nr2></nr2> |  |
| Question    | SWEEP:STARt:TIME ?                                                                                                    |                       |  |
| Paramètre   | <nr2></nr2>                                                                                                    | 0.1~1999.8 secondes   |  |
| Paramètre   |                                                                                                    |                       |  |
| retourné    |                                                                                                    |                       |  |
| Exemple     | SWEEP:STARt:TIME 1000.0                                                                                                    |                       |  |
|             | Règle le temps de démarrage du balayage à<br>1000 secondes.                                                                                                    |                       |  |

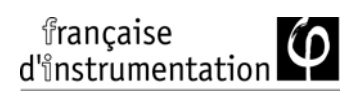

# Commandes automatiques

| AUTO <x>:PAGE:SHOW</x> | 190 |
|------------------------|-----|
| AUTO:PAGE:MOVE         | 190 |
| AUTO:PAGE:SWAP         |     |
| AUTO:PAGE:SKIP         |     |
| AUTO:PAGE:DEL          |     |
| AUTO:NAME              |     |
| AUTO:EDIT:ADD          |     |
| TESTok:RETurn          |     |
|                        |     |

| (Set)    |
|----------|
| → Query) |

AUTO:STEP

| Description | Règle ou interroge ne numéro AUTO (n° de test automatique). |
|-------------|-------------------------------------------------------------|
| Syntaxe     | AUTO:STEP <nr1></nr1>                                       |
| Question    | AUTO:STEP?                                                  |
| Paramètre   | <nr1> 1~100.</nr1>                                          |
| Paramètre   |                                                             |
| retourné    |                                                             |
| Exemple     | AUTO:STEP 100                                               |
|             | Règle le numéro de test AUTO à 100.                         |

## AUTO<x>:PAGE:SHOW

| Description | Retourne la page de visualisation du test auto.<br>sélectionné au format suivant : |              |         | auto.   |   |   |
|-------------|------------------------------------------------------------------------------------|--------------|---------|---------|---|---|
|             | step1:numéro MANU, step2: numéro MANU, step3etc.                                   |              |         |         |   |   |
| Question    | AUTO <x>:PAGE:SHOW?</x>                                                            |              |         |         |   |   |
| Paramètre   | <x></x>                                                                            | <nr1>1</nr1> | ~100    |         |   |   |
| Exemple     | AUTO1:P/                                                                           | AGE:SHO      | W?      |         |   |   |
|             | >01:011                                                                            | ,02:004      | ,03:003 | ,04:014 | , |   |
|             | >05:015                                                                            | ,06:020*     | ,07:012 | ,08:018 | , |   |
|             | >09:                                                                               | ,10:         | ,11:    | ,12:    |   | 1 |
|             | >13:                                                                               | ,14:         | ,15:    | ,16:    |   | ı |

Page de visualisation de numéro auto 1.

| AUTO:PAGE:MOVE |                                                                  | (Set)                                       |  |  |
|----------------|------------------------------------------------------------------|---------------------------------------------|--|--|
| Description    | Déplace                                                          | Déplace l'étape à la destination souhaitée. |  |  |
| Syntaxe        | AUTO:PA                                                          | GE:MOVE <value1>,<value2></value2></value1> |  |  |
| Paramètre      | <value1< td=""><td><nr1> 1~16 (étape)</nr1></td></value1<>       | <nr1> 1~16 (étape)</nr1>                    |  |  |
|                | >                                                                |                                             |  |  |
|                | <value2< td=""><td><nr1> 1~16 (destination)</nr1></td></value2<> | <nr1> 1~16 (destination)</nr1>              |  |  |
|                | >                                                                |                                             |  |  |

#### Exemple AUTO:PAGE:MOVE 1, 4

Déplace le contenu de l'étape 1 à l'étape 4.

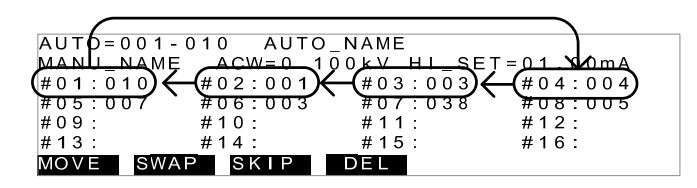

## AUTO:PAGE:SWAP

(Set)

| Description    | Echange l'ordre de deux étapes.                                                                                                    |                                                                                                    |  |
|----------------|----------------------------------------------------------------------------------------------------|----------------------------------------------------------------------------------------------------|--|
| Syntaxe        | AUTO:PAGE:SWAP <value1>,<value2></value2></value1>                                                                                        |                                                                                                    |  |
| Paramètre      | <vaue1< td=""><td><nr1> 1~16 (étape)</nr1></td></vaue1<>                                                                                  | <nr1> 1~16 (étape)</nr1>                                                                                                    |  |
|                | >                                                                                                    |                                                                                                    |  |
|                | <value2< td=""><td><nr1> 1~16 (destination)</nr1></td></value2<>                                                                          | <nr1> 1~16 (destination)</nr1>                                                                                                    |  |
|                | >                                                                                                    |                                                                                                    |  |
| Exemple        | AUTO:PAGE:SWAP 1, 4                                                                                                    |                                                                                                    |  |
|                | Echange le contenu de l'étape 1 avec la 4.                                                                                                |                                                                                                    |  |
|                | AUTD=001-<br>MAN/ NAME<br>#01:010<br>#05:007<br>#09:<br>#13:<br>MOVE SWA                                                                  | 010 AUTO_NAME<br>ACW=0.100kV HI_SET=01 Y0mA<br>#02:001 #03:003 #04:004<br>#06:003 #07:038 #08:005<br>#10: #11: #12:<br>#14: #15: #16:<br>P SKIP DEL |  |
| AUTO:PAGE:SKIP |                                                                                                    | (Set)→                                                                                                    |  |
| Description    | Saute l'étape sélectionnée quand un test AUTO est<br>lancé. Cette étape est indiquée par le symbole (*)<br>dans la page de visualisation. |                                                                                                    |  |
| Syntaxe        | AUTO:PAGE:SKIP <nr1>,{ON OFF}</nr1>                                                                                                    |                                                                                                    |  |
| Paramètre      | <nr1> 1~16 (étape n°.#)</nr1>                                                                                                    |                                                                                                    |  |

|             | ON                                                                       | Saute l'étape sélectionnée.                                                                                                    |
|-------------|--------------------------------------------------------------------------|----------------------------------------------------------------------------------------------------|
|             | OFF                                                                      | Ne saute pas l'étape sélectionnée.                                                                                                    |
| Exemple     | AUTO:PA                                                                  | GE:SKIP 1,ON                                                                                                    |
|             | Saute l'é                                                                | tape n° #1.<br>010 AUTO_NAME<br>ACW=0.100KV HI_SET=01.00mA<br>#02:001 #03:003 #04:004<br>#06:003 #07:038 #08:005<br>#10: #11: #12:<br>#14: #15: #16:<br>P SKIP DEL                           |
| AUTO:PAGE:D | DEL                                                                      | (Set)                                                                                                    |
| Description | Efface les<br>étapes re<br>étapes ef                                     | s étapes sélectionnées du test AUTO. Les<br>estantes se déplacent pour remplacer les<br>facées.                                                                                              |
| Syntaxe     | AUTO:PA                                                                  | GE:DEL <nr1></nr1>                                                                                                    |
| Paramètre   | <nr1></nr1>                                                              | 1~16 (étape n°.#)                                                                                                    |
| Exemple     | AUTO:PA                                                                  | GE:DEL 3                                                                                                    |
|             | Efface le                                                                | s contenus de l'étape n° #3.                                                                                                    |
|             | AUTO=001-<br>MANU_NAME<br>#01:010<br>#05:007<br>#09:<br>#13:<br>MOVE SWA | 010       AUTO_NAME         E       ACW=0.100kV         #02:001       #0003         #06:003       #07:038         #10:       #11:         #14:       #15:         #16:         XP       SKIP |
| AUTO:NAME   |                                                                          | Set →<br>Query                                                                                                    |
| Description | Paramèti<br>sélection<br>AUTO p                                          | re ou retourne le nom pour le test auto.<br>né. Le test doit d'abord être en mode<br>our pouvoir utiliser cette commande.                                                                    |
|             | Seuls des<br>9) et le sy                                                 | s caractères alphanumériques (A-Z, a-z, 0-<br>ymbole "_" peuvent être utilisés.                                                                                                    |

| Syntaxe   | AUTO:NAME <string></string>                                                                      |  |  |  |
|-----------|--------------------------------------------------------------------------------------------------|--|--|--|
| Question  | AUTO:NAME?                                                                                       |  |  |  |
| Paramètre | <pre><string (le="" 10="" <="" caractères="" de="" pre="" premier="" séquence=""></string></pre> |  |  |  |
| Paramètre | > caractere doit etre une lettre)                                                                |  |  |  |
| retourné  |                                                                                                  |  |  |  |
| Exemple   | AUTO:NAME program1                                                                               |  |  |  |
|           | Règle le nom sur "program1".                                                                     |  |  |  |

## AUTO:EDIT:ADD

(Set)→

| Description | Ajoute le test manuel sélectionné à la séquence automatique.                                                                                                    |
|-------------|----------------------------------------------------------------------------------------------------|
| Syntaxe     | AUTO:EDIT:ADD <nr1></nr1>                                                                                                    |
| Paramètre   | <nr1> 1~100</nr1>                                                                                                    |
| Exemple     | AUTO:EDIT:ADD 7                                                                                                    |
|             | Ajoute MANU-007 à la séquence automatique.<br>$\begin{array}{c} \begin{array}{c} \begin{array}{c} \begin{array}{c} \begin{array}{c} \begin{array}{c} \begin{array}{c} \\ \end{array}\\ \end{array}\\ \end{array}\\ \end{array}\\ \end{array}\\ \begin{array}{c} \begin{array}{c} \end{array}\\ \end{array}\\ \end{array}\\ \end{array}\\ \begin{array}{c} \begin{array}{c} \end{array}\\ \end{array}\\ \end{array}\\ \end{array}\\ \end{array}\\ \begin{array}{c} \begin{array}{c} \end{array}\\ \end{array}\\ \end{array}\\ \end{array}\\ \begin{array}{c} \begin{array}{c} \end{array}\\ \end{array}\\ \end{array}\\ \end{array}\\ \begin{array}{c} \begin{array}{c} \end{array}\\ \end{array}\\ \end{array}\\ \end{array}\\ \begin{array}{c} \begin{array}{c} \end{array}\\ \end{array}\\ \end{array}\\ \end{array}\\ \begin{array}{c} \end{array}\\ \end{array}\\ \begin{array}{c} \end{array}\\ \end{array}\\ \end{array}\\ \begin{array}{c} \end{array}\\ \end{array}\\ \begin{array}{c} \end{array}\\ \end{array}\\ \end{array}\\ \begin{array}{c} \end{array}\\ \end{array}\\ \begin{array}{c} \end{array}\\ \end{array}\\ \begin{array}{c} \end{array}\\ \end{array}\\ \begin{array}{c} \end{array}\\ \end{array}\\ \end{array}\\ \begin{array}{c} \end{array}\\ \end{array}\\ \begin{array}{c} \end{array}\\ \end{array}\\ \begin{array}{c} \end{array}\\ \end{array}\\ \begin{array}{c} \end{array}\\ \end{array}\\ \begin{array}{c} \end{array}\\ \end{array}\\ \begin{array}{c} \end{array}\\ \end{array}\\ \begin{array}{c} \end{array}\\ \end{array}\\ \begin{array}{c} \end{array}\\ \end{array}\\ \begin{array}{c} \end{array}\\ \end{array}\\ \begin{array}{c} \end{array}\\ \end{array}\\ \begin{array}{c} \end{array}\\ \end{array}\\ \begin{array}{c} \end{array}\\ \end{array}\\ \end{array}\\ \begin{array}{c} \end{array}\\ \end{array}\\ \begin{array}{c} \end{array}\\ \end{array}\\ \end{array}\\ \begin{array}{c} \end{array}\\ \end{array}\\ \begin{array}{c} \end{array}\\ \end{array}\\ \begin{array}{c} \end{array}\\ \end{array}\\ \begin{array}{c} \end{array}\\ \end{array}\\ \end{array}\\ \begin{array}{c} \end{array}\\ \end{array}\\ \end{array}\\ \begin{array}{c} \end{array}\\ \end{array}\\ \end{array}\\ \begin{array}{c} \end{array}\\ \end{array}\\ \end{array}\\ \begin{array}{c} \end{array}\\ \end{array}\\ \end{array}\\ \begin{array}{c} \end{array}\\ \end{array}\\ \end{array}\\ \end{array}$ \\\begin{array}{c} \end{array}\\ \end{array}\\ \end{array}\\ \end{array}\\ \begin{array}{c} \end{array}\\ \end{array}\\ \end{array}\\ \end{array} \\\begin{array}{c} \end{array}\\ \end{array}\\ \end{array} \\\begin{array}{c} \end{array}\\ \end{array}\\ \end{array}\\ \end{array} \\\begin{array}{c} \end{array}\\ \end{array}\\ \end{array} \\\begin{array}{c} \end{array}\\ \end{array}\\ \end{array} \\ \end{array} \\\begin{array}{c} \end{array}\\ \end{array} \\ \end{array} \\\begin{array}{c} \end{array}\\ \end{array}\\ \end{array} \\ \end{array} \\\\ \end{array} \\\begin{array}{c} \end{array}\\ \end{array} \\\\ \end{array} \\\\ \end{array} \\\\ \end{array} \\\begin{array}{c} \end{array} \\\\ \end{array} \\\\ \bigg \\ \\\bigg \\\\ \bigg \\ \\\bigg \\\\ \\\\ \end{array} \\\\ \bigg \\ \\\bigg \\ \\\bigg \\\\ \bigg \\ \\\bigg \\\\ \bigg \\ \\\bigg \\\bigg |
| TESTok:RETu | Jrn (Set)→<br>→Query)                                                                                                    |

| Description | Permet d'afficher "OK" sur le terminal distant<br>quand un test a été arrêté (PASS/FAIL ou STOP).<br>Applicable aux modes auto. ou manuel. |                                      |
|-------------|----------------------------------------------------------------------------------------------------|--------------------------------------|
|             | Par défa                                                                                                    | ut, TESTok:RETurn est réglé sur OFF. |
| Syntaxe     | TESTok:RETurn {ON OFF}                                                                                                    |                                      |
| Question    | TESTok:RETurn?                                                                                                    |                                      |
| Paramètre   | ON                                                                                                    | Active le message "OK".              |
| Paramètre   | OFF                                                                                                    | Désactive le message                 |
| retourné    |                                                                                                    |                                      |
| Exemple     | TEST:RET                                                                                                    | r Off                                |
|             | Désactiv                                                                                                    | e le message.                        |

| *SRE                                                                                                    |                                                                                                    |
|----------------------------------------------------------------------------------------------------|----------------------------------------------------------------------------------------------------|
| Description MODE AUTO uniquement. Utilisez cette<br>commande pour indiquer le nombre d'étapes<br>mesure du point actuel pendant le test AUTC |                                                                                                    |
|                                                                                                    | Exemple: commande "*SRE″ pour FI 91x5HT pendant le mode AUTO                                                                                  |
| Question                                                                                                    | *SRE?                                                                                                    |
| Paramètre<br>retourné                                                                                                    | <nr1> 00~16</nr1>                                                                                                    |
| Exemple                                                                                                    | *SRE?                                                                                                    |
|                                                                                                    | >5                                                                                                    |
|                                                                                                    | Le n° du test actuel est 5. Ceci indique que les<br>étapes 1~4 ont déjà été réalisées et les résultats<br>de celles-ci peuvent être rappelés. |

## Commandes communes

| *CLS |  |
|------|--|
| *IDN |  |

#### \*CLS Set )-La commande \*CLS efface les registres internes. Description Syntaxe \*CLS \*IDN ♦ Query) Questionne sur la référence, le N° de série, et la Description version du firmware du testeur. Question \*IDN? Retourne les informations comme une Paramètre <string séquence au format suivant : retourné > FI 90x5HT, XXXXXXXXXXXX, V1.00 Référence : FI 90x5HT N° de série :12 caractères numériques Version Firmware: V1.00

| Commandes distantes |                                                                                                    |  |
|---------------------|----------------------------------------------------------------------------------------------------|--|
| *RMTOFF             |                                                                                                    |  |
| *RMTOFF             | (Set)→                                                                                                    |  |
| Description         | Cette commande peut être utilisée pour mettre fin<br>à une session distante. Lorsque cette commande<br>est utilisée, "RMT" sera rapidement affiché à<br>l'écran, indiquant que le mode distant a été<br>désactivé. |  |
| Syntaxe             | *RMTOFF                                                                                                    |  |
| Fonctions s         | péciales                                                                                                    |  |
| Verrouillage in     | nterne actif 197                                                                                                    |  |
| Inter Lock k        | (ey Open (Set)→                                                                                                    |  |

| Inter | Lock Key Open | Set |
|-------|---------------|-----|
|       |               |     |

Description Cette fonction spéciale n'est pas une commande. En mode distant, les FI 9xx5HT retourneront le message, "Inter Lock Key Open" si un test est démarré avec la fonction INTERLOCK réglée sur ON, mais que les broches de l'interface interlock signal I/O ne sont pas court-circuitées (manuellement ou avec la clé de verrouillage).

> Cette fonction spéciale est similaire au message "INTERLOCK OPEN" qui est affiché dans les mêmes conditions (page 125).

# Messages d'erreurs

| Description | Les messages d'erreurs pouvant être retournés<br>à la question SYST:ERR? sont listés ci-dessous : |      |
|-------------|---------------------------------------------------------------------------------------------------|------|
|             | Erreur                                                                                            | Code |
|             | Erreur de commande                                                                                | 0x14 |
|             | Erreur de réglage de valeur                                                                       | 0x15 |
|             | Erreur de réglage de séquence                                                                     | 0x16 |
|             | Erreur de question                                                                                | 0x17 |
|             | Erreur de réglage du mode                                                                         | 0x18 |
|             | Erreur de durée                                                                                   | 0x19 |
|             | DC dépasse 50W (FI 90x5HT)                                                                        | 0x1A |
|             | DC dépasse 100W                                                                                   | 0x1A |
|             | (FI 91x5HT)                                                                                       |      |
|             | GBV > 5.4V                                                                                        | 0x1B |

# FAQ

- Le testeur ne s'allume pas.
- Les touche du panneau ne fonctionnent pas.
- Lorsque j'appuie sur START le testeur ne lance pas le test
- La précision ne correspond pas aux spécifications.

Le testeur ne s'allume pas.

Assurez-vous que l'alimentation soit branchée. Assurez-vous que l'entrée de ligne soit réglée sur la bonne tension. Vérifiez l'état du fusible.

Les touches ne fonctionnent pas.

Assurez-vous que le testeur ne soit pas en mode distant.

Assurez-vous que le testeur ne soit pas connecté en mode SIGNAL I/O ou distant, page 122.

Le test ne démarre pas en appuyant sur START?

Le testeur doit d'abord être en statut READY avant qu'un test puisse démarré. Assurez-vous que le testeur affiche READY avant d'appuyer sur START

Si la fonction "Double Action" est active, la touche START doit être pressée 0.5 secondes après la touche STOP, sinon, le testeur ne lancera pas le test.

Si la fonction "Interlock" est active, la clé de verrouillage doit être connectée à l'interface signal I/O de la face arrière avant qu'un test soit lancé. Voir page 133.

Enfin, assurez-vous que le réglage Start Ctrl soit correctement configuré dans le menu utilitaire. Par exemple, pour que la touche START corresponde au démarrage d'un test, assurez-vous que le paramètre Start Ctrl soit réglé sur FRONT PANEL.

La précision ne correspond pas aux spécifications.

Assurez-vous que le testeur soit sous tension depuis au moins 30 minutes, entre +15°C~+35°C. Cela est nécessaire afin de stabiliser l'unité, pour répondre aux spécifications.

pour plus d'informations, contactez votre revendeur.

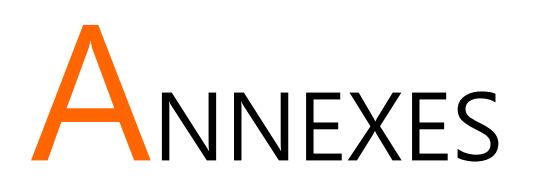

# Remplacement du fusible

- Procédure
- 1. Eteignez l'appareil.
- 2. Retirez le cordon d'alimentation.

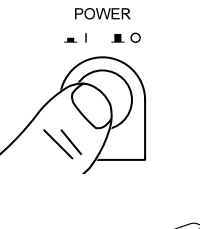

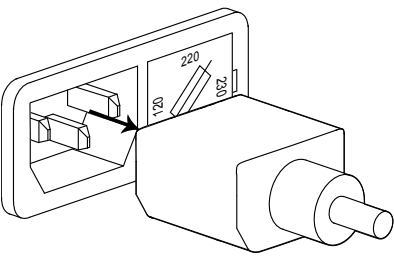

3. Retirez le compartiment fusible avec un tournevis.

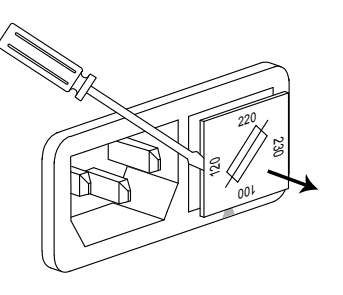

4. Remplacez le fusible.

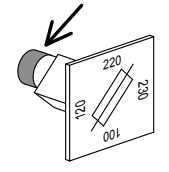

5. Assurez vous que la tension de ligne est bien la bonne sur l'emplacement fusible avec la flèche. Replacez le boîtier fusible.

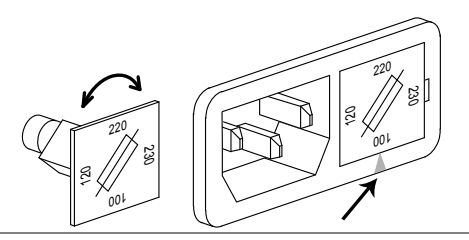

| Rapports | Les fusibles pour l<br>sont différents : | les FI 90x5HT et les FI 91x5HT                      |
|----------|------------------------------------------|-----------------------------------------------------|
|          | FI 90x5HT:                               |                                                     |
|          | 100V/120V                                | T5A 250V                                            |
|          | 220V/230V                                | T2.5A 250V                                          |
|          |                                          |                                                     |
|          | FI 91x5HT:                               |                                                     |
|          | 100V/120V                                | T10A 250V                                           |
|          | 220V/230V                                | T6.3A 250V                                          |
|          | FI 91x5HT:<br>100V/120V<br>220V/230V     | T2.5A 250V<br>T2.5A 250V<br>T10A 250V<br>T6.3A 250V |

# Messages d'erreurs

### Autotest du système

Les messages d'erreur suivants peuvent apparaître à l'écran pendant l'initialisation du démarrage. Si un de ces messages apparaît au démarrage à l'écran, contactez votre revendeur.

| Messages d'erreurs | Description    |
|--------------------|----------------|
| 0x11               | Erreur EEPROM1 |

| 0x12 | Erreur EEPROM1                          |  |
|------|-----------------------------------------|--|
| 0x21 | Erreur Offset W-V (W-V: tension         |  |
|      | ACW/DCW)                                |  |
| 0x22 | Erreur Offset W-I (W-I: courant ACW/DCV |  |
| 0x23 | Erreur Offset IR-I                      |  |
| 0x24 | Erreur Offset GB-I                      |  |
|      |                                         |  |

## Erreurs de test

Les messages d'erreurs suivants peuvent apparaître à l'écran pendant la configuration ou le lancement de tests.

| Messages d'erreur | Description                                   |
|-------------------|-----------------------------------------------|
| TIME ERR          | Pour les tests ACW.                           |
|                   | Fi 90x5HT:                                    |
|                   | TIME ERR est affiché quand HI SET $\geq$      |
|                   | 30.00mA~40.00mA et si le temps de             |
|                   | rampe / et le réglage TEST TIME est > 240     |
|                   | secondes.                                     |
|                   | FI 91x5HT :                                   |
|                   | TIME ERR est affiché quand HI SET $\geq$      |
|                   | 80.00mA~100.0mA et si le temps de             |
|                   | rampe / et le réglage TEST TIME est > 240     |
|                   | secondes.                                     |
| Dépasse 50W (FI   | Pour les tests DCW. Over 50W est affiché      |
| 90x5HT)           | si le réglage HI SET multiplié par le         |
| ,                 | réglage de la tension est supérieur à 50W     |
|                   | (FI 90x5HT uniquement).                       |
| Dépasse 100W      | Pour les tests DCW. OVER 100W est             |
| (Fi 91x5HT)       | affiché si le réglage HI SET multiplié par le |
|                   | réglage de la tension est supérieur à         |
|                   | 100W (FI 91x5HT uniquement).                  |

| I ERR                                                                 | Pour les tests ACW, DCW. Affiché quand le            |
|-----------------------------------------------------------------------|------------------------------------------------------|
|                                                                       | courant est trop élevé.                              |
| SHORT                                                                 | Tension trop faible ou il n'y a pas de sortie        |
|                                                                       | High Voltage. Indique que le circuit est             |
|                                                                       | peut être court-circuité.                            |
| V ERR                                                                 | Pour les tests ACW, DCW. indique qu'une              |
|                                                                       | tension anormale a été détectée.                     |
| V = 0                                                                 | Pour les tests GB. La tension est égale à 0.         |
|                                                                       | Vérifiez que SENSE H ou SOURCE H ne                  |
|                                                                       | soient pas ouvertes.                                 |
| R ERR                                                                 | Pour les tests IR. La tension est trop élevée        |
|                                                                       | ou la résistance=0 $\Omega$ . Vérifiez si le circuit |
|                                                                       | ou les cordons sont court-circuités.                 |
|                                                                       | Pour les tests GB. la résistance est trop            |
|                                                                       | élevée.                                              |
| I <set< td=""><td>Pour les tests GB. Courant trop faible.</td></set<> | Pour les tests GB. Courant trop faible.              |
|                                                                       | Indique que les cordons SOURCE L ou                  |
|                                                                       | SOURCE H sont ouverts ou mal connectés.              |
|                                                                       | Vérifiez les connexions avec le circuit pour         |
|                                                                       | confirmer.                                           |
| I>SET                                                                 | Pour les tests GB. Courant trop élevé.               |
| R=0                                                                   | Pour les tests GB. Résistance = 0. Cette             |
|                                                                       | erreur indique qu'il y a une erreur avec la          |
|                                                                       | résistance mesurée (0 $\Omega$ ). Réalisez de        |
|                                                                       | nouveau le test zéro.                                |
| GBV OVER                                                              | GBV > 5.4V                                           |

# Spécifications

Les spécifications s'appliquent pour un FI 9xx5HT sous tension depuis au moins 30 minutes à  $15^{\circ}C$ ~ $35^{\circ}C$ .

## Spécifications

| Environnement |                           |               |
|---------------|---------------------------|---------------|
| Gamme         | Température               | Humidité      |
| Garantie      | 15°C ~ 35°C               | ≤70% (pas de  |
|               |                           | condensation) |
| utilisation   | 0°C ~ 40°C                | ≤70% (pas de  |
|               |                           | condensation) |
| Stockage      | -10°C ~ 70°C              | ≤85% (pas de  |
|               |                           | condensation) |
| Emplacement   | Intérieur, altitude jusqu | 'à 2000m.     |

#### **Tension AC**

| Gamme tension sortie      | 0.100kV~ 5.000kV                                                 |
|---------------------------|------------------------------------------------------------------|
| Résolution tension sortie | 2V                                                               |
| Précision tension sortie  | $\pm$ (1% du réglage +5V) sans charge                            |
| Charge max. (Table1)      | 200 VA (5kV/40mA) [FI 90x5HT]                                    |
|                           | 500 VA (5kV/100mA) [FI 91x5HT]                                   |
| Courant max.              | 40mA [FI 90x5HT], 100mA [FI 91x5HT]                              |
|                           | 0.001mA ~ 10mA(0.1kV≤V≤0.5kV)                                    |
|                           | 0.001mA ~ 40mA(0.5kV <v≤5kv) 90x5ht]<="" [fi="" td=""></v≤5kv)>  |
|                           | 0.001mA ~ 100mA(0.5kV <v≤5kv) 91x5ht]<="" [fi="" td=""></v≤5kv)> |
|                           |                                                                  |

Forme d'onde de la tension Sinus de sortie

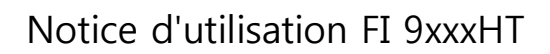

| Fréquence                               | 50 Hz / 60 Hz                                           |
|-----------------------------------------|---------------------------------------------------------|
| Régulation tension                      | ± 1% +5V                                                |
|                                         | [Charge max. $\rightarrow$ pas de charge]               |
| Précision voltmètre                     | $\pm$ (1% de la lecture + 5V)                           |
| Gamme de mesure de                      | 0.001mA~040.0mA [FI 90x5HT]                             |
| courant                                 | 0.001mA~100.0mA [FI 91x5HT]                             |
| Meilleure résolution en                 | FI 90x5HT:                                              |
| courant                                 | 1μΑ                                                     |
|                                         | 0.001mA(0.001mA~0.999mA)                                |
|                                         | 0.01mA(01.00mA~09.99mA)                                 |
|                                         | 0.1mA(010.0~040.0mA)                                    |
|                                         |                                                         |
|                                         | FI 91x5HT:                                              |
|                                         | 1μΑ                                                     |
|                                         | 0.001mA(0.001mA~1.100mA)                                |
|                                         | 0.01mA(01.11mA~11.00mA)                                 |
|                                         | 0.1mA(011.1~100.0mA)                                    |
| Précision de mesure en                  | FI 90x5HT:                                              |
| courant                                 | ± (1.5% lect. + 30 points) avec HI                      |
|                                         | SET<1.00mA                                              |
|                                         | $\pm$ (1.5% lect. + 3 points) avec HI SET $\geq$ 1.00mA |
|                                         | FI 91x5HT:                                              |
|                                         | ± (1.5% lect. + 30 points) avec HI                      |
|                                         | SET<1.11mA                                              |
|                                         | ± (1.5% lect. + 3 points) avec HI SET≥1.11mA            |
| Méthode de fenêtre                      | Oui                                                     |
| comparative                             |                                                         |
| Détection d'ARC                         | Oui                                                     |
| Fonction de contrôle temps<br>de montée | Oui                                                     |

| GND                    | ON/OFF            |  |  |
|------------------------|-------------------|--|--|
| TIMER (Test Time)      | OFF*, 0.5S~999.9S |  |  |
| RAMPE (temps de rampe) | 0.1~999.95        |  |  |
|                        |                   |  |  |

\* Le Timer peut être désactivé uniquement en mode manuel spécial (MANU=\*\*\*-000)

Tension DC

| Gamme tension sortie      | 0.100kV~ 6.000kV                                                  |
|---------------------------|-------------------------------------------------------------------|
| Résolution tension sortie | 2V                                                                |
| Précision tension sortie  | $\pm$ (1% du réglage +5V) sans charge                             |
| Charge max. (Table1)      | 50W (5kV/10mA)[FI 90x5HT]                                         |
|                           | 100W (5kV/20mA)[ FI 91x5HT]                                       |
| Courant max.              | 10mA [FI 90x5HT, 20mA [FI 91x5HT]                                 |
|                           | 0.001mA ~ 2mA (0.1kV≤V≤0.5kV)                                     |
|                           | 0.001mA ~ 10mA (0.5kV <v≤6kv)[ 90x5ht]<="" fi="" td=""></v≤6kv)[> |
|                           | 0.001mA ~ 20mA (0.5kV <v≤6kv)[ 91x5ht]<="" fi="" td=""></v≤6kv)[> |
| Précision voltmètre       | $\pm$ (1% de la lecture + 5V)                                     |
| Régulation tension        | ± 1% +5V                                                          |
|                           | [Charge max. $\rightarrow$ pas de charge]                         |
| Gamme de mesure de        | 0.001mA~010.0mA [FI 90x5HT]                                       |
| courant                   | 0.001mA~020.0mA [FI 91x5HT]                                       |

| Meilleure résolution en        | FI 90x5HT:                                        |
|--------------------------------|---------------------------------------------------|
| courant                        | 1μΑ                                               |
|                                | 0.001mA(0.001mA~0.999mA)                          |
|                                | 0.01mA(01.00mA~09.99mA)                           |
|                                | 0.1mA(010.0mA)                                    |
|                                | FI 91x5HT:                                        |
|                                | 1μΑ                                               |
|                                | 0.001mA(0.001mA~1.100mA)                          |
|                                | 0.01mA(01.11mA~11.00mA)                           |
|                                | 0.1mA(011.0mA~020.0mA)                            |
| Précision de mesure en         | FI 90x5HT:                                        |
| courant                        | ± (1.5% lect. + 30 points) avec HI SET            |
|                                | <1.00mA                                           |
|                                | (1.5% lect. + 3 points) avec HI SET $\geq$ 1.00mA |
|                                | FI 91x5HT:                                        |
|                                | ± (1.5% lect. + 30 points) avec HI SET            |
|                                | <1.11mA                                           |
|                                | (1.5% lect. + 3 points) avec HI SET $\geq$ 1.11mA |
| Méthode de fenêtre             | Oui                                               |
| comparative                    |                                                   |
| Détection d'ARC                | Oui                                               |
| Fonction de contrôle temps     | Oui                                               |
| de montée                      |                                                   |
| RAMPE (temps de rampe)         | 0.1~999.9S                                        |
| TIMER (Test Time)              | OFF*, 0.5S~999.9S                                 |
| GND                            | ON/OFF                                            |
| * Le Timer peut être désaction | vé uniquement en mode manuel spécial              |
| (MANU=***-000)                 |                                                   |

#### Test de résistance d'isolement

| Tension de s  | ortie          | 50V~1000V *FI 91x5  | HT incluent aussi un point |
|---------------|----------------|---------------------|----------------------------|
|               |                | de test 125V.       |                            |
| Résolution te | ension sortie  | 50V                 |                            |
| Précision ten | sion sortie    | (1% du réglage +5V) | sans charge                |
| Gamme de n    | nesure de      | 1MΩ~ 9500MΩ (FI 9   | 0x5HT)                     |
| résistance    |                | 1MΩ~ 50GΩ (FI 91x   | 5HT)                       |
| Tension de te | est            | Gamme de mesure     | Précision                  |
| (FI 90x5HT)   | 50V≤V≤450V     | 1~50MΩ              | ±(5% lecture +1 point)     |
|               |                | 51~2000MΩ           | ±(10% lecture +1 point)    |
|               | 500V≤V≤1000    | 1~500MΩ             | ±(5% lecture +1 point)     |
|               | V              | 501~9500MΩ          | ±(10% lecture +1 point)    |
| (FI 91x5HT)   | 50V≤V≤450V     | 0.001~0.050GΩ       | ±(5% lecture +1 point)     |
|               |                | 0.051~2.000GΩ       | ±(10% lecture +1 point)    |
|               | 500V≤V≤1000    | 0.001~0.500GΩ       | ±(5% lecture +1 point)     |
|               | V              | 0.501~9.999GΩ       | ±(10% lecture +1 point)    |
|               |                | 10.00~50.00GΩ       | ±(15% lecture +1 point)    |
| Impédance d   | le sortie      | 600kΩ               |                            |
| Méthode de    | fenêtre        | Oui                 |                            |
| comparative   |                |                     |                            |
| Fonction de   | contrôle temps | Oui                 |                            |
| de montée     |                |                     |                            |
| RAMPE (temp   | ps de rampe)   | 0.1~999.95          |                            |
| TIMER (durée  | e de test)     | 1S~999.9S           |                            |
| GND           |                | OFF                 |                            |

#### Test de continuité de terre

| Gamme courant sortie | 03.00A~30.00A (FI 90x5HT) |
|----------------------|---------------------------|
|                      | 03.00A~32.00A (FI 91x5HT) |

| Précision courant sortie        | ± (1% du réglage +0.2A) avec 3A≤I≤8A<br>± (1% du réglage +0.05A) avec 8A <i≤30a<br>(FI 90x5HT)<br/>± (1% du réglage +0.05A) avec 8A<i≤32a<br>(FI 91x5HT)</i≤32a<br></i≤30a<br> |
|---------------------------------|----------------------------------------------------------------------------------------------------|
| Résolution courant sortie       | 0.01A                                                                                                    |
| Fréquence                       | 50Hz/60Hz sélectionnable                                                                                                    |
| Précision de mesure<br>ohmmètre | $\pm$ (1% de lecture +2m $\Omega$ )                                                                                                    |
| Gamme de mesure<br>ohmmètre     | $10m\Omega \sim 650.0m\Omega$ (en fonction du courant de sortie)                                                                                                    |

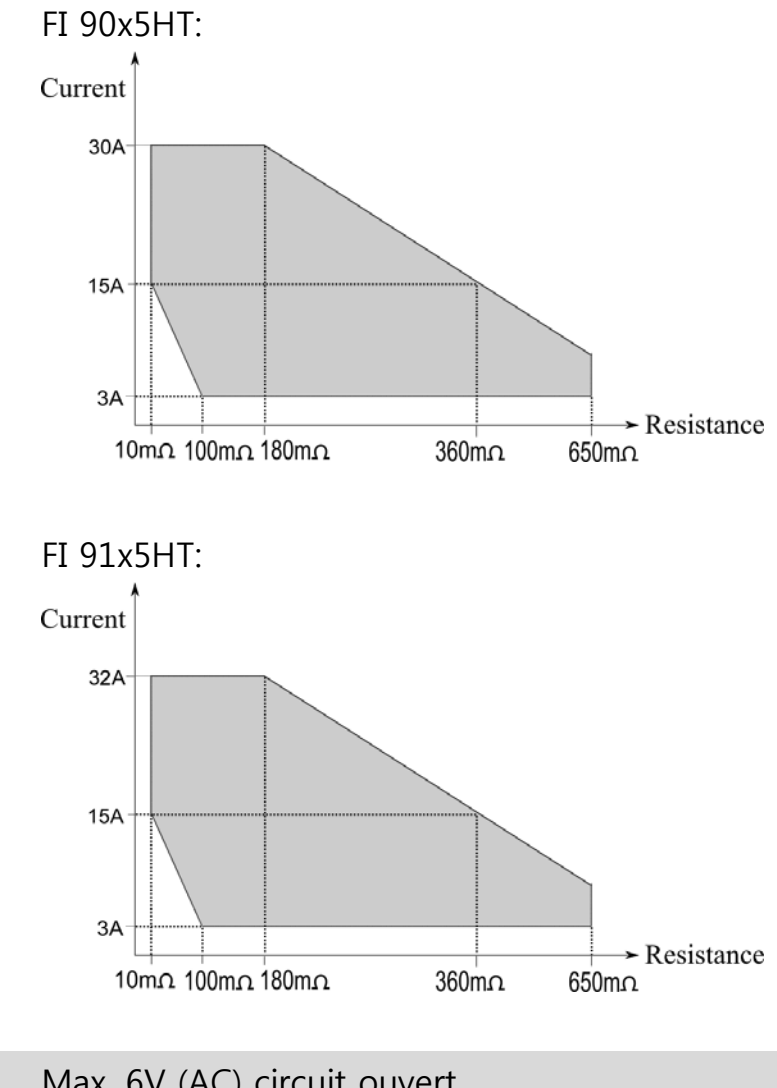

Max. 6V (AC) circuit ouvert

| Résolution de mesure  | 0.1mΩ       |
|-----------------------|-------------|
| ohmmètre              |             |
| Méthode de fenêtre    | Oui         |
| comparative           |             |
| TIMER (durée du test) | 0.55~999.95 |
| GND                   | OFF         |

#### Interface

| REMOTE (terminal distant) | Oui          |
|---------------------------|--------------|
| SIGNAL IO                 | Oui          |
| RS232                     | Oui          |
| USB (matériel)            | Oui          |
| GPIB                      | Oui (OPTION) |

Général

| Affichage          | Matrice 240 x 64 px LED rétro-éclairé LCD |
|--------------------|-------------------------------------------|
| Mémoire            | 100 au total (auto . / manuel)            |
| Alimentation       | AC100V/120V/220V/230V ±10%                |
|                    | 50Hz/60Hz                                 |
| Accessoires        | Cordon d'alimentation x1, Guide de        |
|                    | démarrage rapide x1                       |
|                    | Notice d'utilisation x1 (CD)              |
|                    | GHT-114x1 pour FI 9005/9015/9035/9105/    |
|                    | 9115/9135HT                               |
|                    | GHT-114x1, GTL-115x1 pour FI 9x45HT       |
| DIMENSIONS & POIDS | FI 90x5HT:. 330(W) x 148(H) x 452(D) mm   |
|                    | (Max.), 19kg(Max)                         |
|                    | FI 91x5HT:. 330(W) x 148(H) x 482(D)      |
|                    | mm(Max), 24kg(Max)                        |
|                    |                                           |

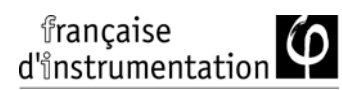

|    |                     |                | -               |
|----|---------------------|----------------|-----------------|
|    | Courant             | Pause          | Temps sortie    |
| AC | 30mA≤I≤40mA         | Au moins       | Maximum 240     |
|    |                     | pendant le     | secondes        |
|    |                     | temps de       |                 |
|    |                     | sortie         |                 |
|    | 0.001mA≤I<30        | Pas nécessaire | Sortie continue |
|    | mA                  |                | possible        |
| DC | 0.001mA≤I≤10        | Pas nécessaire | Sortie continue |
|    | mA                  |                | possible        |
| GB | 15A <i<u>≤30A</i<u> | Au moins       | 999.9           |
|    |                     | pendant le     |                 |
|    |                     | temps de       |                 |
|    |                     | sortie         |                 |
|    |                     |                |                 |
|    |                     |                |                 |
|    | 3A≤I≤15A            | Pas nécessaire | 999.9           |

#### Table 1a : Limitation de sortie en test de tension (FI 90x5HT)

#### Table 1b: Limitation de sortie en test de tension (FI 91x5HT)

|    | Courant      | Pause          | Temps sortie    |
|----|--------------|----------------|-----------------|
| AC | 80mA≤I≤100m  | Au moins       | Maximum 240     |
|    | А            | pendant le     | secondes        |
|    |              | temps de       |                 |
|    |              | sortie         |                 |
|    | 0.001mA≤I<80 | Pas nécessaire | Sortie continue |
|    | mA           |                | possible        |
| DC | 0.001mA⊴I≤20 | Pas nécessaire | Sortie continue |
|    | mA           |                | possible        |

| française<br>d'instrumentation                          | Ν                                    | lotice d'utilisati                           | on FI 9xxxHT |  |  |
|---------------------------------------------------------|--------------------------------------|----------------------------------------------|--------------|--|--|
| GB                                                      | 15A <i≤32a<br>(FI 91x5HT)</i≤32a<br> | Au moins<br>pendant le<br>temps de<br>sortie | 999.9        |  |  |
|                                                         | 3A≤I≤15A                             | Pas nécessaire                               | 999.9        |  |  |
| NOTE: Temps de sortie = Temps de rampe + durée de test. |                                      |                                              |              |  |  |

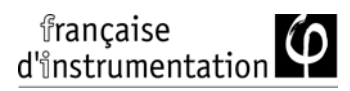

# Dimensions FI 9005/9015/9035HT

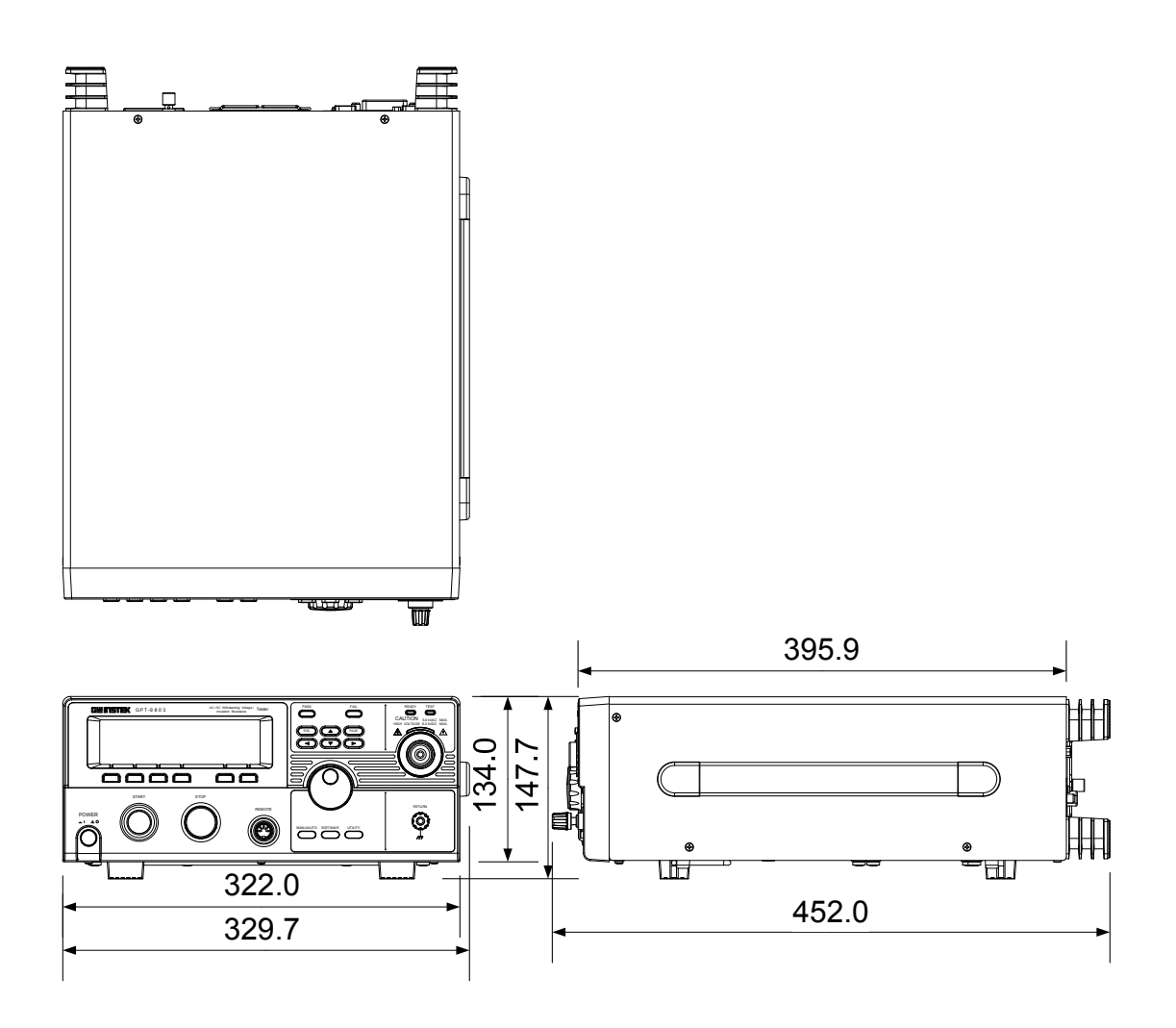
# Dimensions FI 9045HT

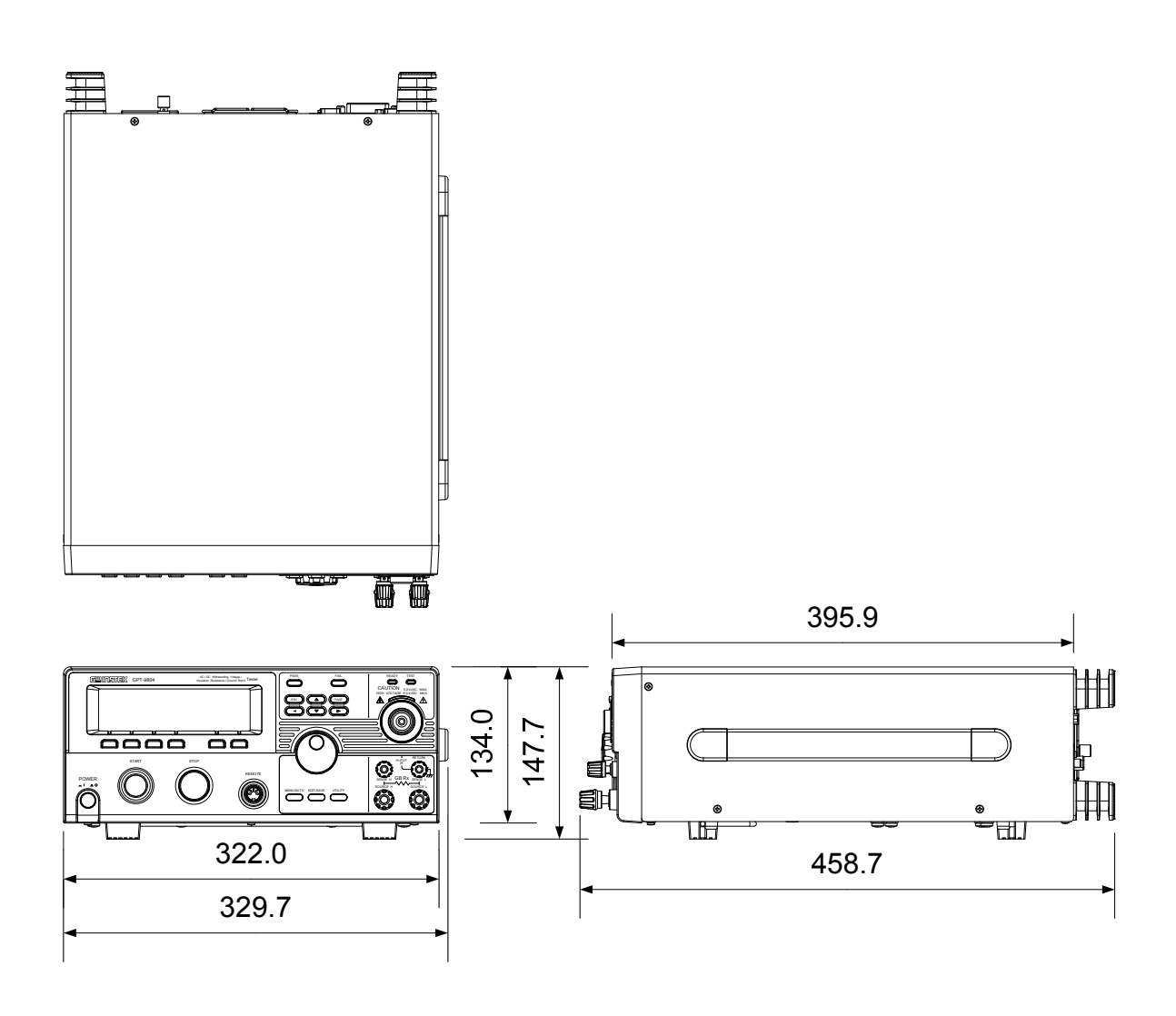

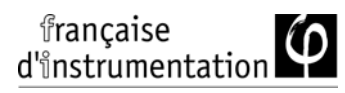

# Dimensions FI 9105HT

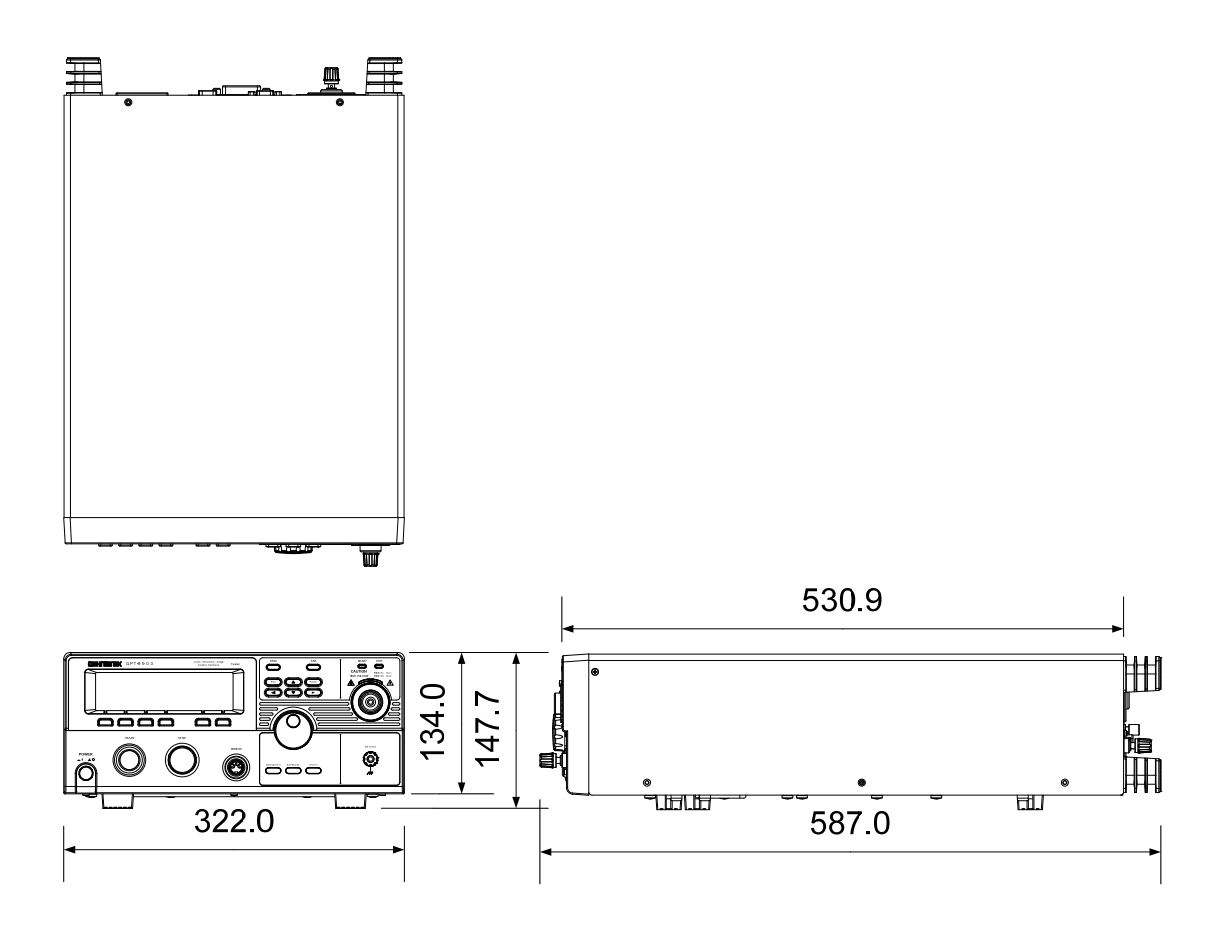

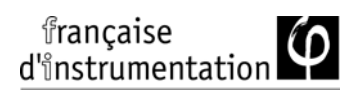

## Dimensions FI 9115HT

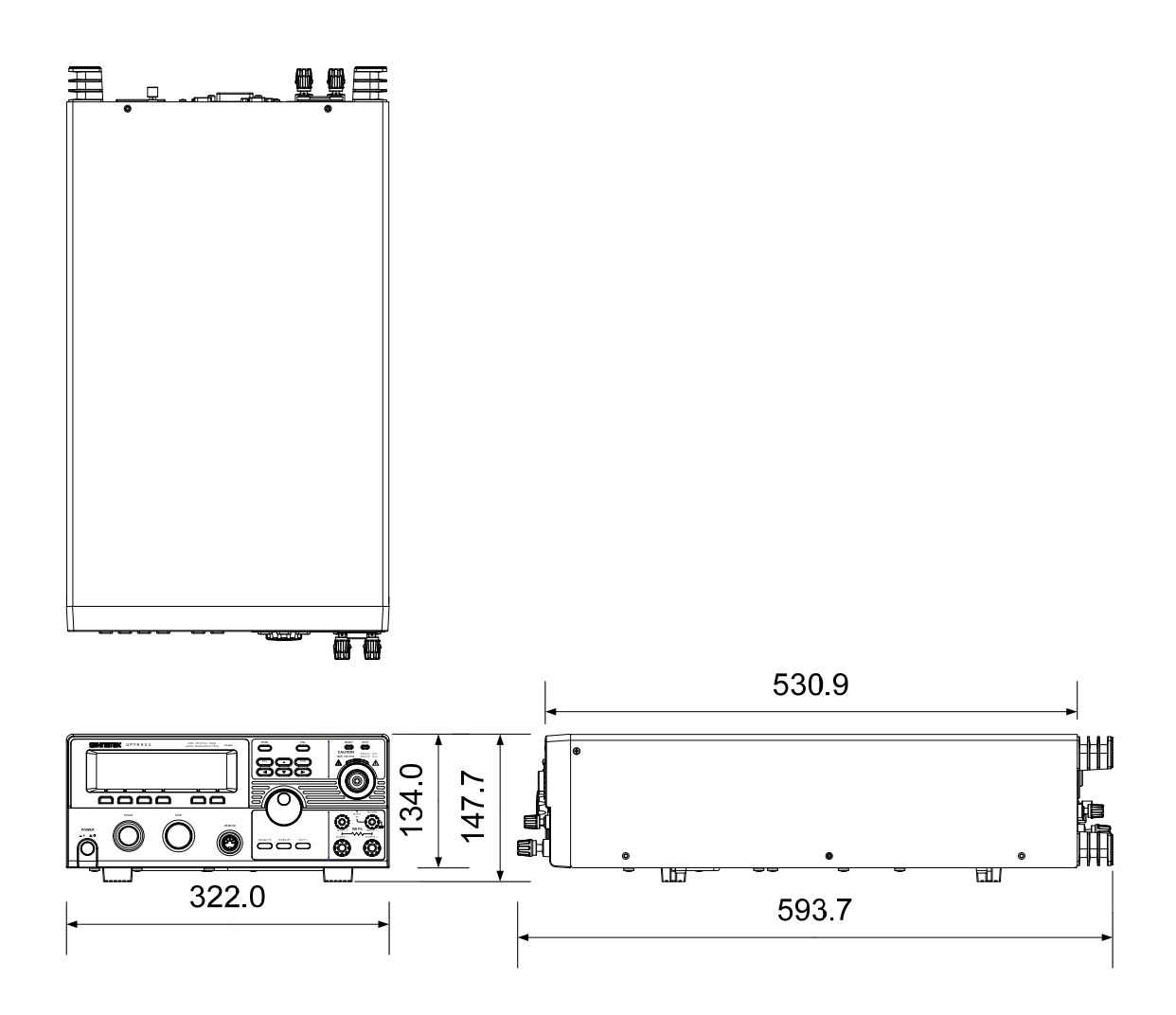

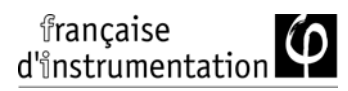

# Dimensions FI 9135HT /9145HT

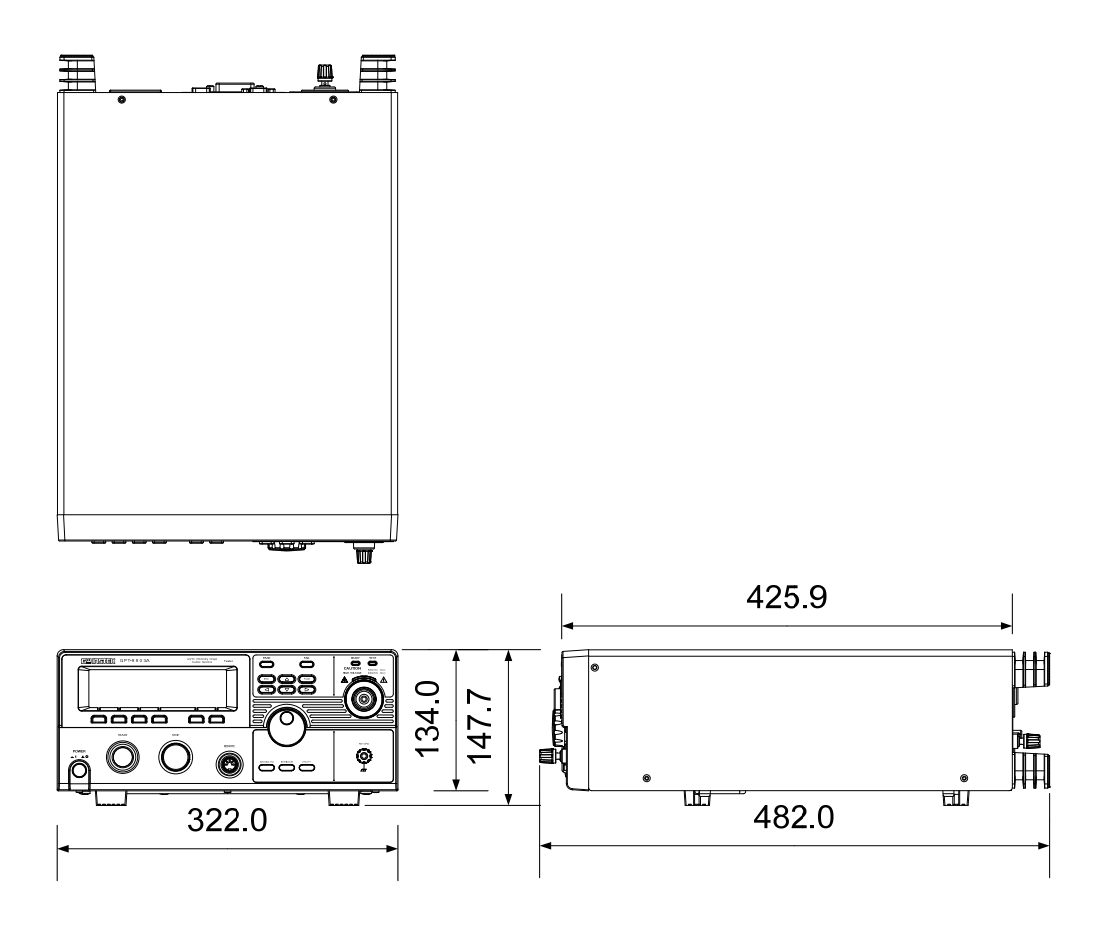

# Déclaration de conformité

#### Nous

### FRANCAISE D'INSTRUMENTATION - DISTRAME SA.

40 rue de Vienne - 10300 SAINTE SAVINE, FRANCE

déclarons que les produits listés ci-dessous

**Type de produit : Testeurs de sécurité électrique Références :** FI 9005HT, FI 9015HT, FI 9035HT, FI 9045HT, FI 9105HT, FI 9115HT, FI 9135HT, FI 9145HT

sont conformes aux directives 2004/108/EC "compatibilité électromagnétique" et 2006/95/EC "directive basse tension modifiée". Les normes harmonisées appliquées sont les suivantes :

| ◎ EMC                      |                                                |                                  |  |
|----------------------------|------------------------------------------------|----------------------------------|--|
| EN 61326-1                 | Equipements électriques de laboratoire pour la |                                  |  |
| EN 61326-2-1               | mesure et le contrôle Conformité CEM           |                                  |  |
| Emissions conduites        |                                                | Décharge électrostatique         |  |
| Emission rayonnées         |                                                | EN 61000-4-2: 2009               |  |
| EN55011: 2009+A1: 2010     |                                                |                                  |  |
| Harmoniques courant        |                                                | Immunité aux champs rayonnés     |  |
| EN 61000-3-2: 2006+A2:2009 |                                                | EN 61000-4-3: 2006 +A2:2010      |  |
| Fluctuations de tension    |                                                | Transitoires électriques rapides |  |
| EN 61000-3-3: 2008         |                                                | EN 61000-4-4: 2004 +A2:2010      |  |
|                            |                                                | Immunité aux ondes de choc       |  |
|                            |                                                | EN 61000-4-5: 2006               |  |
|                            |                                                | Immunité aux perturbations       |  |
|                            |                                                | conduites                        |  |
|                            |                                                | EN 61000-4-6: 2009               |  |
|                            |                                                | Immunité aux champs magnétiques  |  |
|                            |                                                | EN 61000-4-8: 2010               |  |
|                            |                                                | Creux de tension / interruption  |  |
|                            |                                                | EN 61000-4-11: 2004              |  |

| Directive des équipements basse tension 2006/95/EC |                      |  |
|----------------------------------------------------|----------------------|--|
| Sécurité                                           | EN 61010-1: 2010     |  |
|                                                    | EN 61010-2-030: 2010 |  |

# INDEX

| Accessories               | 16     |
|---------------------------|--------|
| Automatic test            |        |
| add test                  | 103    |
| edit settings             | 102    |
| load                      | 99     |
| page view                 | 107    |
| results                   | 114    |
| running a test            | 110    |
| saving                    | 106    |
| test file name            | 104    |
| Caution symbol            | 6      |
| Cleaning the instrument   | 8      |
| Declaration of conformity | 222    |
| Dimensions 217            | 7, 218 |
| Disposal instructions     | 9      |
| EN61010                   |        |
| measurement category      | 7      |
| pollution degree          | 9      |
| Environment               |        |
| safety instruction        | 8      |
| Error messages            | 204    |
| External control          | 127    |
| Interlock key             | 135    |
| overview                  | 128    |
| remote operation          | 130    |
| remote terminal           | 128    |
| signal I/O operation      | 134    |
| signal I/O overview       | 132    |
| FAQ                       | 201    |
| Front panel diagram       | 19     |
| GPIB installation         | 29     |
| Ground                    |        |
| symbol                    | 6      |
| Interlock key             | 135    |
| Line voltage selection    | 27     |
| List of features          | 15     |
|                           | 10     |

| Manual tests               |
|----------------------------|
| ARC mode 65                |
| fail mode70                |
| ground mode72              |
| max hold71                 |
| overview 46                |
| pass hold 69               |
| ramp up time 61            |
| results                    |
| running a test79           |
| saving78                   |
| special mode93             |
| sweep93                    |
| sweep graph97              |
| test filename 63           |
| test frequency 53          |
| test function              |
| test limits54              |
| test reference 57          |
| test selection 43, 45, 48  |
| test settings 49           |
| test time 58               |
| test voltage 52            |
| timing diagrams85          |
| Marketing                  |
| contact 202                |
| Menu tree                  |
| Operating precautions32    |
| Overview                   |
| Package contents           |
| Power on/off               |
| safety instruction8        |
| Rear panel diagram23       |
| Remote control             |
| Command syntax 144         |
| function check 141         |
| interface configuration138 |

| Service operation |     |
|-------------------|-----|
| about disassembly | 7   |
| contact           | 202 |
| Specifications    | 208 |
| Sweep function    | 93  |
| Test errors       | 206 |
| UK power cord     | 10  |
| Utility settings  |     |
| buzzer            | 120 |
| Control settings  | 124 |
| double action     | 124 |

| GPIB                  | 122 |
|-----------------------|-----|
| interface             | 122 |
| key lock              | 124 |
| LCD                   | 119 |
| RS232                 | 122 |
| start control         | 124 |
| USB                   | 122 |
| Warning symbol        | 6   |
| Workplace precautions |     |
| Zeroing               | 90  |
| 0                     |     |